Results-based Performance Management System

## **Manual for Teachers and School Heads**

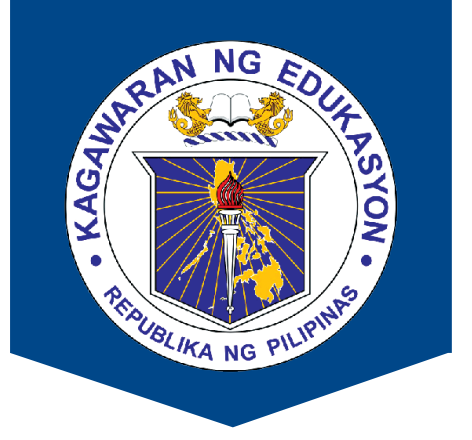

# Individual Performance Commitment and Review Form (IPCRF) DATA COLLECTION AND CONSOLIDATION

# Guide for School Heads and Other Human Resource Personnel 2019

The Results-based Performance Management System (RPMS) Manual for Teachers and School Heads was developed through the Philippine National Research Center for Teacher Quality (RCTQ) with support from the Australian Government through the Basic Education Sector Transformation (BEST) Program.

© Department of Education - Bureau of Human Resource and Organizational Development

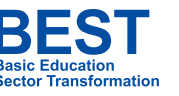

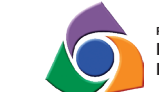

Philippine National RESEARCH CENTER FOR TEACHER QUALITY

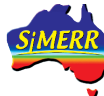

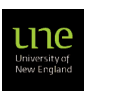

## THE RPMS MANUAL

This guide is a supplement material to the Results-based Performance Management System (RPMS) Manual for Teachers and School Heads. The RPMS Manual for Teachers and School Heads was developed through the Philippine National Research Center for Teacher Quality (RCTQ) with support from the Australian Government through the Basic Education Sector Transformation (BEST) Program.

## Layout by Michael Wilson I. Rosero

# TABLE OF

| Intr | oduction                                                                | 4  |
|------|-------------------------------------------------------------------------|----|
| 1.1  | How do we use this Manual?                                              |    |
| 1.2  | Why do we need to collect and consolidate teachers' IPCRF data?         | 5  |
| 1.2  | What are the IPCRF data gathering forms?                                | 5  |
| 1.3  | What are the roles and responsibilities of School Heads and other human |    |
|      | resource personnel in the IPCRF data collection and consolidation?      | 18 |
| Col  | ection of Teachers' IPCRF Ratings                                       | 19 |
| 2.1  | How do you set up and open the IPCRF data gathering forms?              | 19 |
| 2.2  | How do you encode the IPCRF ratings of teachers using the IPCRF Rating  |    |
|      | Collection Form?                                                        | 23 |
| Cor  | solidation and Submission of IPCRF Rating                               | 28 |
| 3.1  | How do you consolidate the IPCRF ratings of teachers at the             |    |
|      | school level?                                                           | 29 |
| 3.2  | How do you consolidate the IPCRF data using the IPCRF Data              |    |
|      | Consolidation Form across governance levels?                            | 35 |
| 3.3. | How do you submit the consolidated IPCRF data?                          | 36 |
| Use  | and Analysis of Consolidated IPCRF Data                                 | 43 |
| 4.1  | How do you view and analyze consolidated IPCRF data of teachers?        | 43 |

## **Glossary of Terms/Acronyms**

| IPCRF                               | Individual Performance Commitment and Review Form                                                                                                    |
|-------------------------------------|----------------------------------------------------------------------------------------------------|
| IPCRF Rating<br>Collection Form     | Form used to collect individual IPCRF ratings of teachers.<br>The form changes accordingly based on the position of the<br>teacher whose data is being encoded.                                                                                                    |
| IPCRF Data<br>Consolidation<br>Form | The form used to consolidate data submitted at school, division and regional levels. There are two consolidation forms: one for elementary schools; and one for secondary schools.                                                                                                    |
| PRAISE                              | Program on Award and Incentives for Service Excellence;<br>A system that aims to encourage, recognize, recognize,<br>and reward employees, individually or in groups, for their<br>suggestions, innovative ideas, inventions, discoveries,<br>superior accomplishments, heroic deeds, exemplary behavior,<br>extraordinary acts or services in the public interest and<br>other personal efforts contributing to efficiency, economy,<br>and improvement in government operations which lead to<br>organizational productivity (DepEd Order No. 9, s. 2002) |
| QET                                 | Quality, Efficiency and Timeliness are relevant dimensions of performance indicators of the RPMS Tool.                                                                                                    |
| MOV                                 | Means of Verification                                                                                                    |
| РМТ                                 | Performance Management Team; the team in-charge<br>of validating the Outstanding Peformance Rating and<br>recommending employees for performance-based rewards<br>(DepEd Order No. 2, s. 2015)                                                                                                    |

## 1. Introduction

To better support the continuous professional development of teachers based on the Philippine Professional Standards for Teachers (PPST), the Department of Education, through the Bureau of Human Resource and Organizational Development (BHROD), seeks to establish baseline data on teachers' proficiency level on the first 12 indicators of the PPST. Hence, the DepEd needs to establish an effective mechanism for collection, consolidation and analysis of the RPMS data to obtain such data.

To facilitate the collection and consolidation of IPCRF data of teachers across governance levels, Excel-based data gathering forms were developed. This Manual guides School Heads and other designated personnel at the school, division, regional and national levels in the use of these forms and the process of collection and consolidation of teachers' IPCRF data. It also specifies the roles and responsibilities of personnel responsible for data collection at each governance level.

## 1.1. How do we use this Manual?

This Manual contains this Introduction and three other chapters that discuss the preliminary details of IPCRF data collection and consolidation system, the tools and processes involved.

The chapters are:

Chapter 1: Introduction Chapter 2: Collection of Teachers' IPCRF Ratings Chapter 3: Consolidation and Submission of Consolidated IPCRF Data Chapter 4: Use and Analysis of Consolidated IPCRF Data

This Manual contains screenshots of Excel-based data gathering forms to guide you on how to use them. It provides step-by-step process on: i) setting up and opening the IPCRF data gathering forms; ii) collection of teacher's IPCRF ratings; iii) consolidation and submission of IPCRF data at different governance levels; and iv) use and analysis of the consolidated data.

## THE RPMS MANUAL

The Manual also include the following markers:

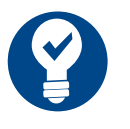

Important notes or reminders

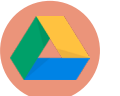

**Links** where the IPCRF data gathering forms and submission forms can be accessed

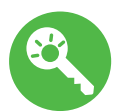

**Signposts** indicating that the user can proceed to another major step of data collection and consolidation

# 1.2. Why do we need to collect and consolidate teachers' IPCRF data?

Pursuant to DepEd Order No. 2, s. 2015, results of RPMS ratings will provide inputs to the following:

- Raters in identifying and providing the kinds of interventions needed, based on the development needs identified;
- Bureau of Human Resource and Organizational Development (BHROD) or National Educators Academy of the Philippines (NEAP) in consolidating and coordinating developmental interventions which shall form part of HR Plan and shall be the basis for rewards and incentives;
- Performance Management Team (PMT) in identifying potential PRAISE Awards nominees for various awards categories such as *Lingkod Bayan Award* and Metrobank Outstanding Teachers; and
- PRAISE Committee in determining top performers of the agency who qualify for awards and incentives.

# 1.3. What are the IPCRF data gathering forms?

There are two types of Excel-based data gathering forms:

- IPCRF Rating Collection Form, which is used to collect individual IPCRF ratings of teachers. The form changes accordingly based on the position of the teacher whose data is being encoded. There is a separate IPCRF Rating Collection Form for SHS.
- 2. IPCRF Data Consolidation Forms, which are used to consolidate data submitted at school, division and regional levels. There are three consolidation forms: one for elementary schools; one for secondary schools; and another for Senior High Schools.

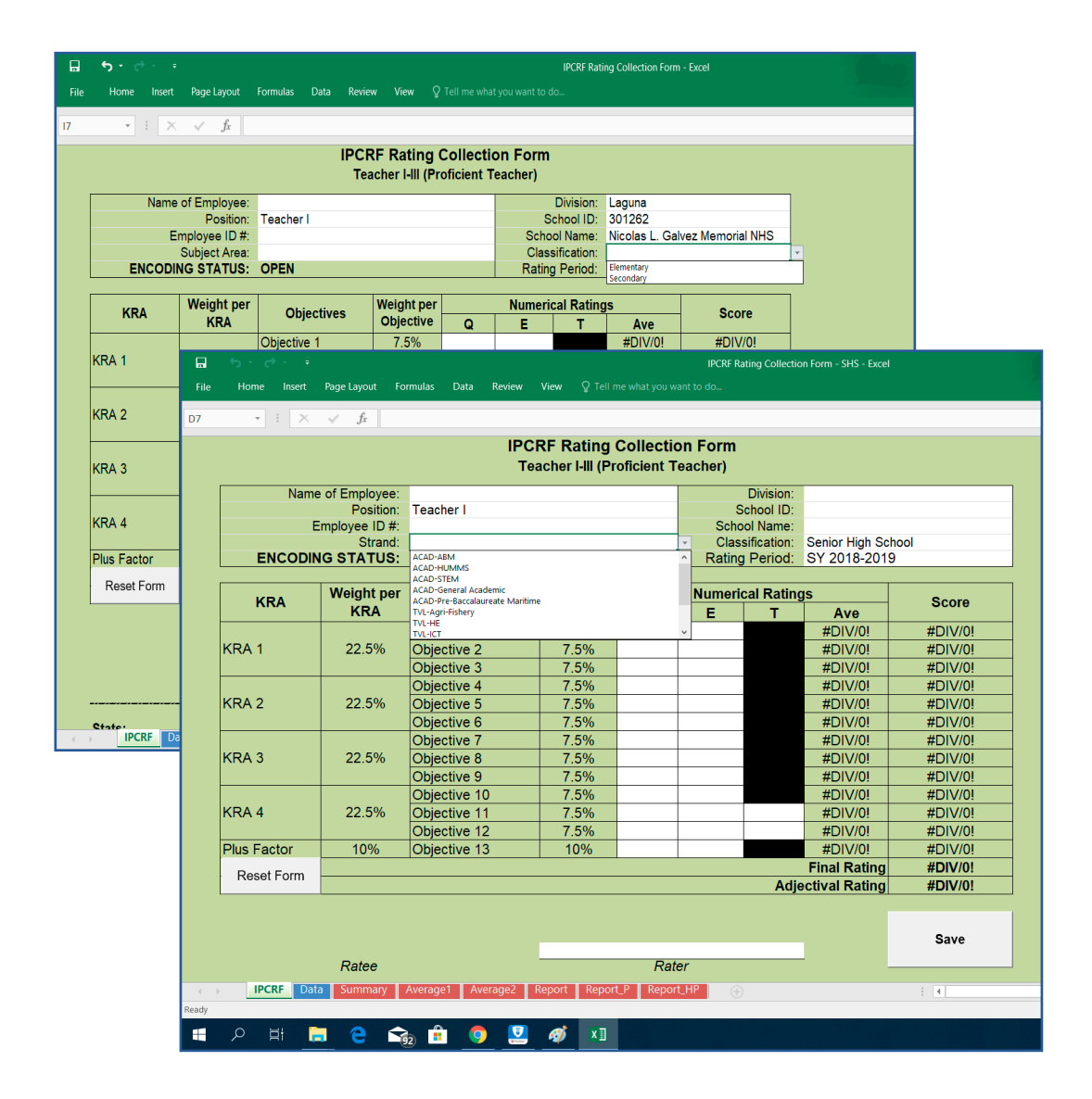

Figure 1.1. IPCRF Rating Collection Form

## THE RPMS MANUAL

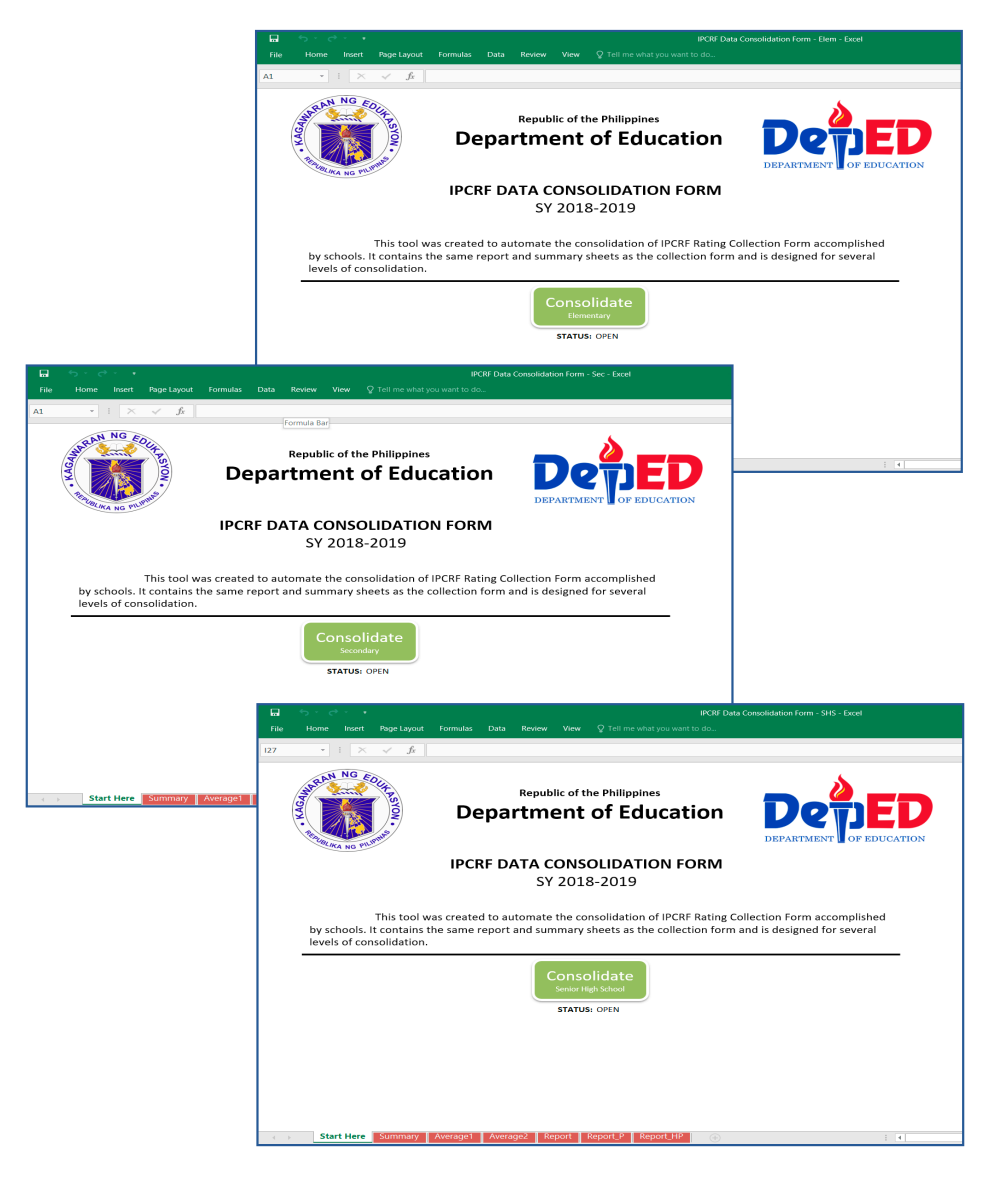

Figure 1.2. IPCRF Data Consolidation Forms

## 1.3.1. IPCRF Rating Collection Form

The IPCRF Rating Collection Form is intended to collect IPCRF ratings of teachers at the school level. It consists of eight (8) sheets:

- IPCRF Sheet
- Data Sheet
- Summary Sheet
- Average1 Sheet
- Average2 Sheet
- Report Sheet
- Report\_P Sheet
- **Report\_HP** Sheet

### 1.3.1.1 IPCRF Sheet

This sheet gathers the IPCRF rating of teachers, as well as other information, including name, position, employee ID, subject area, division, school and school ID, classification, among others.

| ÷ ر• ج<br>Home Insert | Page Layout Fo    | rmulas Data Review | <b>View</b> Q Tell n | ne what you w | IPCRF<br>ant to do | Rating Colle | ction Form - Excel |                 |                         |   |
|-----------------------|-------------------|--------------------|----------------------|---------------|--------------------|--------------|--------------------|-----------------|-------------------------|---|
| • I X                 | √ <i>f</i> x Prir | icipal             |                      |               |                    |              |                    |                 |                         |   |
|                       |                   | IPC                | RF Rating            | Collecti      | on Form            |              |                    |                 |                         |   |
|                       |                   | Т                  | eacher I-III (Pr     | oficient T    | eacher)            |              |                    |                 |                         |   |
| Nam                   | e of Employee:    | RIZAL, JOSE P      |                      |               |                    | Division:    | Laguna             |                 |                         |   |
|                       | Position:         | Teacher I          |                      |               | S                  | chool ID:    | 301262             |                 |                         |   |
| 1                     | Employee ID #:    | 5018067            |                      |               | Scho               | ol Name:     | Nicolas L. Galv    | ez Memorial NHS |                         |   |
|                       | Subject Area:     | Filipino           |                      |               | Class              | sification:  | Secondary          |                 |                         |   |
| ENCODI                | NG STATUS:        | OPEN               |                      |               | Rating             | Period:      | SY 2018-2019       | )               |                         |   |
|                       | Weight per        | 1                  | Weight per           |               | Numoria            | al Patin     | ac.                |                 |                         |   |
| KRA                   | KRA               | Objectives         | Objective            | Q             | E                  | T            | Ave                | Score           |                         |   |
|                       |                   | Objective 1        | 7.5%                 | 5             | 4                  |              | 4.500              | 0.337           |                         |   |
| KRA 1                 | 22.5%             | Objective 2        | 7.5%                 | 4             | 3                  |              | 3.500              | 0.262           |                         |   |
|                       |                   | Objective 3        | 7.5%                 | 5             | 5                  |              | 5.000              | 0.375           |                         |   |
|                       |                   | Objective 4        | 7.5%                 | 4             | 4                  |              | 4.000              | 0.300           |                         |   |
| KRA 2                 | 22.5%             | Objective 5        | 7.5%                 | 4             | 4                  |              | 4.000              | 0.300           |                         |   |
|                       |                   | Objective 6        | 7.5%                 | 4             | 4                  |              | 4.000              | 0.300           |                         |   |
|                       |                   | Objective 7        | 7.5%                 | 5             | 5                  |              | 5.000              | 0.375           |                         |   |
| KRA 3                 | 22.5%             | Objective 8        | 7.5%                 | 4             | 5                  |              | 4.500              | 0.337           |                         |   |
|                       |                   | Objective 9        | 7.5%                 | 5             | 4                  |              | 4.500              | 0.337           |                         |   |
|                       |                   | Objective 10       | 7.5%                 | 5             | 4                  |              | 4.500              | 0.337           |                         |   |
| KRA 4                 | 22.5%             | Objective 11       | 7.5%                 | 5             | 5                  | 5            | 5.000              | 0.375           |                         |   |
|                       |                   | Objective 12       | 7.5%                 | 5             | 5                  | 5            | 5.000              | 0.375           |                         |   |
| Plus Factor           | 10%               | Objective 13       | 10%                  | 5             | 5                  |              | 5.000              | 0.500           |                         |   |
| Reset Form            |                   |                    |                      |               |                    |              | Final Rating       | 4.510           |                         |   |
|                       |                   |                    |                      |               |                    | Adj          | ectival Rating     | Outstanding     | i .                     |   |
|                       | RIZAL, JOSE P     |                    | S                    | ANTIAGO, /    | NASTACIO           |              |                    | Save            | Position<br>Position of |   |
| IPCRF Da              | ta Summary        | Average1 Average2  | Report Report        | P Repor       | t.HP 🕀             |              |                    |                 | School Head.            |   |
|                       |                   | J                  |                      |               |                    |              |                    |                 |                         | m |

Figure 1.3. IPCRF Sheet of IPCRF Rating Collection Form

Data inputted in this sheet will be automatically consolidated into summary and report sheets.

The IPCRF sheet also tallies the summary of saved ratings per career stage. It also has **"Finalize & Lock"** button to prevent unauthorized modification of the form.

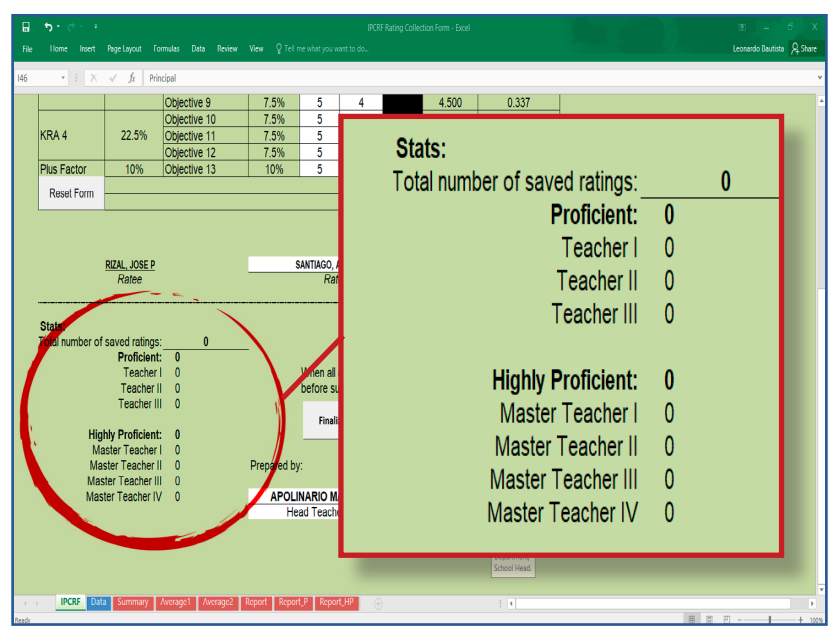

Figure 1.4. Lower part of IPCRF Sheet of the IPCRF Rating Collection Form

## 1.3.1.2. Data Sheet

This sheet contains saved data of teachers and is used to manage those data. While recorded ratings cannot be modified, they can be deleted if the encoder made a mistake.

| 다. ㅋ ㅋ ㅋ ㅋ ㅋ<br>File Home Insert Page Layout Formulas Data Revi | ew View Design Q  | IF<br>Fell me what you v | CRF Rating Collection Form - Exce |         | Econardo Bautista |
|-----------------------------------------------------------------|-------------------|--------------------------|-----------------------------------|---------|-------------------|
| A1 $\cdot$ $\cdot$ $\cdot$ $\cdot$ $\cdot$ $f_x$ ID             |                   |                          |                                   |         |                   |
| ID Name                                                         | Position          | Rating 🗸                 | Adjectival Rating                 | Actions |                   |
| 5018067 RIZAL, JOSE P.                                          | Teacher I         | 4.511                    | Outstanding                       | Delete  |                   |
| 5016709 JAENA, GRACIANO L                                       | Master Teacher I  | 4.211                    | Very Satisfactory                 | Delete  |                   |
| 5016073 BONIFACIO, ANDRES                                       | Teacher II        | 3.445                    | Satisfactory                      | Delete  |                   |
| 5016854 LUNA, ANTONIO                                           | Master Teacher II | 5.000                    | Outstanding                       | Delete  |                   |
| 5014563 DE JESUS, GREGORIA                                      | Teacher III       | 4.060                    | Very Satisfactory                 | Delete  |                   |
|                                                                 |                   |                          |                                   |         |                   |
|                                                                 |                   |                          |                                   |         |                   |
|                                                                 |                   |                          |                                   |         |                   |
|                                                                 |                   |                          |                                   |         |                   |
|                                                                 |                   |                          |                                   |         |                   |
|                                                                 |                   |                          |                                   |         |                   |
|                                                                 |                   |                          |                                   |         |                   |
|                                                                 |                   |                          |                                   |         |                   |
|                                                                 |                   |                          |                                   |         |                   |
|                                                                 |                   |                          |                                   |         |                   |
| C > IPCRE Data Summary Average1 Average                         | 2 Report Report_P | Report_HP                |                                   | :       |                   |
| Ready                                                           |                   |                          |                                   |         |                   |

Figure 1.5. Data Sheet of the IPCRF Rating Collection Form

## 1.3.1.3. Summary Sheet

This sheet shows the summary of the number of teachers by position/subject area for each adjectival rating.

| 📱 5· č·      |                                         |                 |                                                                   |                                           |                      |             |          |
|--------------|-----------------------------------------|-----------------|-------------------------------------------------------------------|-------------------------------------------|----------------------|-------------|----------|
| File Home Ir | isert Page Layout Formulas E            | ata Review View | Q Tell me what you want t                                         | o do                                      |                      |             |          |
| A6 - :       | $\times$ $\checkmark$ $f_x$ Proficiency |                 |                                                                   |                                           |                      |             |          |
|              |                                         | Ni              | Department of I<br>Laguna<br>colas L. Galvez M<br>IPCRF RATINGS S | Education<br>I<br>Iemorial NHS<br>SUMMARY |                      |             |          |
|              | Position                                |                 |                                                                   | Adjectival Rating                         | 5                    |             |          |
| Proficiency  | Subject Areas                           | Poor            | Unsatisfactory                                                    | Satisfactory                              | Very<br>Satisfactory | Outstanding | Subtotal |
|              | Teacher I                               | 0               | 0                                                                 | 0                                         | 0                    | 1           | 1        |
| Dusfisiant   | Teacher II                              | 0               | 0                                                                 | 1                                         | 0                    | 0           | 1        |
| Proficient   | Teacher III                             | 0               | 0                                                                 | 0                                         | 1                    | 0           | 1        |
|              | SUBTOTAL                                | 0               | 0                                                                 | 1                                         | 1                    | 1           | 3        |
|              | Master Teacher I                        | 0               | 0                                                                 | 0                                         | 1                    | 0           | 1        |
|              | Master Teacher II                       | 0               | 0                                                                 | 0                                         | 0                    | 1           | 1        |
| Highly       | Master Teacher III                      | 0               | 0                                                                 | 0                                         | 0                    | 0           | 0        |
| rioncient    | Master Teacher IV                       | 0               | 0                                                                 | 0                                         | 0                    | 0           | 0        |
|              | SUBTOTAL                                | 0               | 0                                                                 | 0                                         | 1                    | 1           | 2        |
|              | TOTAL                                   | 0               | 0                                                                 | 1                                         | 2                    | 2           | 5        |
| < → IPCRF    | Data Summary / werage1                  | Average2 Report | Report_P Report_HF                                                | +                                         | 1                    | 4           |          |

Figure 1.6. Summary Sheet of the IPCRF Rating Collection Form (by Proficiency)

| Dusfisions  | Cubiest Arrow                |      |                | Adjectival Rating | 5                    |             |       |
|-------------|------------------------------|------|----------------|-------------------|----------------------|-------------|-------|
| Proficiency | Subject Areas                | Poor | Unsatisfactory | Satisfactory      | Very<br>Satisfactory | Outstanding | Subto |
|             | Kindergarten                 | 0    | 0              | 0                 | 0                    | 0           | 0     |
|             | Grade 1 (All Subjects)       | 0    | 0              | 0                 | 0                    | 0           | 0     |
|             | Grade 2 (All Subjects)       | 0    | 0              | 0                 | 0                    | 0           | 0     |
|             | Grade 3 (All Subjects)       | 0    | 0              | 0                 | 0                    | 0           | 0     |
|             | Filipino                     | 0    | 0              | 0                 | 0                    | 1           | 1     |
|             | English                      | 0    | 0              | 0                 | 0                    | 0           | 0     |
|             | Mathematics                  | 0    | 0              | 0                 | 0                    | 0           | 0     |
|             | Science                      | 0    | 0              | 0                 | 0                    | 0           | 0     |
| Proficient  | Araling Panlipunan           | 0    | 0              | 1                 | 0                    | 0           | 1     |
|             | Edukasyon sa<br>Pagpapakatao | 0    | 0              | 0                 | 0                    | 0           | 0     |
|             | MAPEH                        | 0    | 0              | 0                 | 1                    | 0           | 1     |
|             | TLE/HE                       | 0    | 0              | 0                 | 0                    | 0           | 0     |
|             | TLE/Tech-Voc                 | 0    | 0              | 0                 | 0                    | 0           | 0     |
|             | SPED                         | 0    | 0              | 0                 | 0                    | 0           | 0     |
|             | ALS                          | 0    | 0              | 0                 | 0                    | 0           | 0     |
|             | SUBTOTAL                     | 0    | 0              | 1                 | 1                    | 1           | 3     |
|             | Kindergarten                 | 0    | 0              | 0                 | 0                    | 0           | 0     |
|             | Grade 1 (All Subjects        | 0    | 0              | 0                 | 0                    | 0           | 0     |
|             | Grade 2 (All Subjects        | 0    | 0              | 0                 | 0                    | 0           | 0     |
|             | Grade 3 (All Subjects        | 0    | 0              | 0                 | 0                    | 0           | 0     |
|             | Filipino                     | 0    | 0              | 0                 | 0                    | 0           | 0     |
|             | English                      | 0    | 0              | 0                 | 1                    | 0           | 1     |
|             | Mathematics                  | 0    | 0              | 0                 | 0                    | 0           | 0     |
|             | Science                      | 0    | 0              | 0                 | 0                    | 1           | 1     |
| Highly      | Araling Panlipunan           | 0    | 0              | 0                 | 0                    | 0           | 0     |
| Proficient  | Edukasyon sa<br>Pagpapakatao | 0    | 0              | 0                 | 0                    | 0           | 0     |
|             | МАРЕН                        | 0    | 0              | 0                 | 0                    | 0           | 0     |
|             | TLE/HE                       | 0    | 0              | 0                 | 0                    | 0           | 0     |
|             | TLE/Tech-Voc                 | 0    | 0              | 0                 | 0                    | 0           | 0     |
|             | SPED                         | 0    | 0              | 0                 | 0                    | 0           | 0     |
|             | ALS                          | 0    | 0              | 0                 | 0                    | 0           | 0     |
|             | SUBTOTAL                     | 0    | 0              | 0                 | 1                    | 1           | 2     |
|             | TOTAL                        | 0    | 0              | 1                 | 2                    | 2           | 5     |

Figure 1.7. Summary Sheet of the IPCRF Rating Collection Form (Subject Area)

### 1.3.1.3. Average1 Sheet

This sheet shows averages of rating of teachers in every position for each objective.

| File H      | ome Insert Page Li   | ayout Form             | ulas Data                | Review Vi                    | ew Q Tell n                                               | ne what you wa                         | IPGRE  <br>nt to do  | Rating Collectic      | n Form - Excei       |                     |                          |
|-------------|----------------------|------------------------|--------------------------|------------------------------|-----------------------------------------------------------|----------------------------------------|----------------------|-----------------------|----------------------|---------------------|--------------------------|
|             | ١                    | CONSO                  | LIDATED TEA              | De<br>Nicola<br>CHERS' IPCRF | apartment of E<br>Laguna<br>Is L. Galvez Me<br>RATING AVE | ducation<br>amorial NHS<br>RAGES BY PO | SITION AND           | PROFICIENCY           | De                   | 2TED                |                          |
|             |                      |                        | Profi                    | icient                       |                                                           |                                        | н                    | ighly Proficie        | nt                   |                     | 1                        |
| KRA         | Objectives           | Teacher I              | Teacher II               | Teacher III                  | Average (P)                                               | Master<br>Teacher I                    | Master<br>Teacher II | Master<br>Teacher III | Master<br>Teacher IV | Average<br>(HP)     | Average per<br>Objective |
|             | Objective 1          | 4.500                  | 2.500                    | 3.500                        | 3.500                                                     | 4.000                                  | 5.000                | 0.000                 | 0.000                | 4.500               | 3.900                    |
| KRA 1       | Objective 2          | 3.500                  | 2.500                    | 3.500                        | 3.167                                                     | 4.000                                  | 5.000                | 0.000                 | 0.000                | 4.500               | 3.700                    |
|             | Objective 3          | 5.000                  | 2.500                    | 4.000                        | 3.833                                                     | 4.000                                  | 5.000                | 0.000                 | 0.000                | 4.500               | 4.100                    |
|             | Objective 4          | 4.000                  | 2.500                    | 4.000                        | 3.500                                                     | 4.000                                  | 5.000                | 0.000                 | 0.000                | 4.500               | 3.900                    |
| KRA 2       | Objective 5          | 4.000                  | 2.500                    | 3.500                        | 3.333                                                     | 4.000                                  | 5.000                | 0.000                 | 0.000                | 4.500               | 3.800                    |
|             | Objective 6          | 4.500                  | 2.500                    | 3.500                        | 3.500                                                     | 4.000                                  | 5.000                | 0.000                 | 0.000                | 4.500               | 3.900                    |
|             | Objective 7          | 4.000                  | 3.500                    | 4.000                        | 3.833                                                     | 4.000                                  | 5.000                | 0.000                 | 0.000                | 4.500               | 4.100                    |
| KRA 3       | Objective 8          | 5.000                  | 3.500                    | 3.500                        | 4.000                                                     | 4.000                                  | 5.000                | 0.000                 | 0.000                | 4.500               | 4.200                    |
|             | Objective 9          | 5.000                  | 3.500                    | 4.000                        | 4.167                                                     | 4.000                                  | 5.000                | 0.000                 | 0.000                | 4.500               | 4.300                    |
|             | Objective 10         | 4.000                  | 4.500                    | 4.000                        | 4.167                                                     | 4.500                                  | 5.000                | 0.000                 | 0.000                | 4.750               | 4.400                    |
| KRA 4       | Objective 11         | 5.000                  | 4.667                    | 5.000                        | 4.889                                                     | 4.500                                  | 5.000                | 0.000                 | 0.000                | 4.750               | 4.833                    |
|             | Objective 12         | 5.000                  | 4.667                    | 5.000                        | 4.889                                                     | 4.500                                  | 5.000                | 0.000                 | 0.000                | 4.750               | 4.833                    |
| Plus Factor | Objective 13         | 5.000                  | 5.000                    | 5.000                        | 5.000                                                     | 5.000                                  | 5.000                | 0.000                 | 0.000                | 5.000               | 5.000                    |
|             | Average per Position | 4.511                  | 3.445                    | 4.060                        | 4.003                                                     | 4.211                                  | 5.000                | 0.000                 | 0.000                | 4.601               | 4.243                    |
|             | Prepared by:         |                        |                          |                              |                                                           |                                        |                      | Certified Correct:    |                      |                     |                          |
|             | IPCRF Data Su        | Head Teach<br>mmary Av | ABINI<br>er<br>erage1 Av | erage2 📔 Rep                 | -<br>port 🛛 Report                                        | P Report                               | HP (+)               |                       | EMILIO A<br>Prin     | GUINALDO<br>Incipal | 1                        |

*Figure 1.8.* Average 1 Sheet of the IPCRF Rating Collection Form

#### 1.3.1.4. Average2 Sheet

This sheet shows averages of rating of teachers per subject area per proficiency level.

| File H      | ome Insert Page Lay          | out Formu      | ilas Data      | Review         | View 🖓         | Tell me what y               | you want to de                                       | D                             |                |                |                 |                 |                   |                 |                             |  |
|-------------|------------------------------|----------------|----------------|----------------|----------------|------------------------------|------------------------------------------------------|-------------------------------|----------------|----------------|-----------------|-----------------|-------------------|-----------------|-----------------------------|--|
| A6          | - : × - f                    | Proficie       | ency           |                |                |                              |                                                      |                               |                |                |                 |                 |                   |                 |                             |  |
|             |                              |                | )              | CONSOLI        | DATED TE/      | Depar<br>[Sch-<br>ACHERS' IP | tment of Ed<br>[Laguna]<br>ool/District<br>CRF RATIN | ucation<br>Name]<br>IG AVERAG | ES BY SUE      | JECT AREA      |                 | De              | 2 <sup>₽</sup> ED |                 | _                           |  |
|             |                              |                | KRA 1          |                |                | KRA 2                        |                                                      |                               | KRA 3          |                |                 | KRA 4           |                   | Plus<br>Factor  |                             |  |
| Proficiency | Subject Area                 | Objective<br>1 | Objective<br>2 | Objective<br>3 | Objective<br>4 | Objective<br>5               | Objective<br>6                                       | Objective<br>7                | Objective<br>8 | Objective<br>9 | Objective<br>10 | Objective<br>11 | Objective<br>12   | Objective<br>13 | Average per<br>Subject Area |  |
|             | Kindergarten                 | 0.000          | 0.000          | 0.000          | 0.000          | 0.000                        | 0.000                                                | 0.000                         | 0.000          | 0.000          | 0.000           | 0.000           | 0.000             | 0.000           | 0.000                       |  |
|             | Grade 1 (All Subjects)       | 0.000          | 0.000          | 0.000          | 0.000          | 0.000                        | 0.000                                                | 0.000                         | 0.000          | 0.000          | 0.000           | 0.000           | 0.000             | 0.000           | 0.000                       |  |
|             | Grade 2 (All Subjects)       | 0.000          | 0.000          | 0.000          | 0.000          | 0.000                        | 0.000                                                | 0.000                         | 0.000          | 0.000          | 0.000           | 0.000           | 0.000             | 0.000           | 0.000                       |  |
|             | Grade 3 (All Subjects)       | 0.000          | 0.000          | 0.000          | 0.000          | 0.000                        | 0.000                                                | 0.000                         | 0.000          | 0.000          | 0.000           | 0.000           | 0.000             | 0.000           | 0.000                       |  |
|             | Filipino                     | 4.500          | 3.500          | 5.000          | 4.000          | 4.000                        | 4.500                                                | 4.000                         | 5.000          | 5.000          | 4.000           | 5.000           | 5.000             | 5.000           | 4.511                       |  |
|             | English                      | 4.000          | 4.000          | 4.000          | 4.000          | 4.000                        | 4.000                                                | 4.000                         | 4.000          | 4.000          | 4.000           | 4.000           | 4.000             | 4.000           | 4.000                       |  |
|             | Mathematics                  | 0.000          | 0.000          | 0.000          | 0.000          | 0.000                        | 0.000                                                | 0.000                         | 0.000          | 0.000          | 0.000           | 0.000           | 0.000             | 0.000           | 0.000                       |  |
| Proficient  | Science                      | 0.000          | 0.000          | 0.000          | 0.000          | 0.000                        | 0.000                                                | 0.000                         | 0.000          | 0.000          | 0.000           | 0.000           | 0.000             | 0.000           | 0.000                       |  |
|             | Araling Panlipunan           | 2.500          | 2.500          | 2.500          | 2.500          | 2.500                        | 2.500                                                | 3.500                         | 3.500          | 3.500          | 4.500           | 4.667           | 4.667             | 5.000           | 3.445                       |  |
|             | Edukasyon sa<br>Pagpapakatao | 0.000          | 0.000          | 0.000          | 0.000          | 0.000                        | 0.000                                                | 0.000                         | 0.000          | 0.000          | 0.000           | 0.000           | 0.000             | 0.000           | 0.000                       |  |
|             | MAPEH                        | 3.500          | 3.500          | 4.000          | 4.000          | 3.500                        | 3.500                                                | 4.000                         | 3.500          | 4.000          | 4.000           | 5.000           | 5.000             | 5.000           | 4.060                       |  |
|             | TLE/HE                       | 0.000          | 0.000          | 0.000          | 0.000          | 0.000                        | 0.000                                                | 0.000                         | 0.000          | 0.000          | 0.000           | 0.000           | 0.000             | 0.000           | 0.000                       |  |
|             | TLE/Tech-Voc                 | 0.000          | 0.000          | 0.000          | 0.000          | 0.000                        | 0.000                                                | 0.000                         | 0.000          | 0.000          | 0.000           | 0.000           | 0.000             | 0.000           | 0.000                       |  |
|             | SPED                         | 0.000          | 0,000          | 0.000          | 0.000          | 0.000                        | 0.000                                                | 0.000                         | 0.000          | 0.000          | 0.000           | 0.000           | 0.000             | 0.000           | 0.000                       |  |
|             | ALS                          | 0.000          | 1.00           | 0.000          | 0.000          | 0.000                        | 0.000                                                | 0.000                         | 0.000          | 0.000          | 0.000           | 0.000           | 0.000             | 0.000           | 0.000                       |  |
|             | Start Here Summa             | y Averag       | Aver           | ge2 Rep        | ort Repo       | rt_P Repo                    | ort_HP                                               | ÷                             |                |                | 1.4             |                 |                   |                 |                             |  |

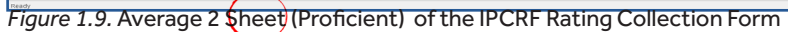

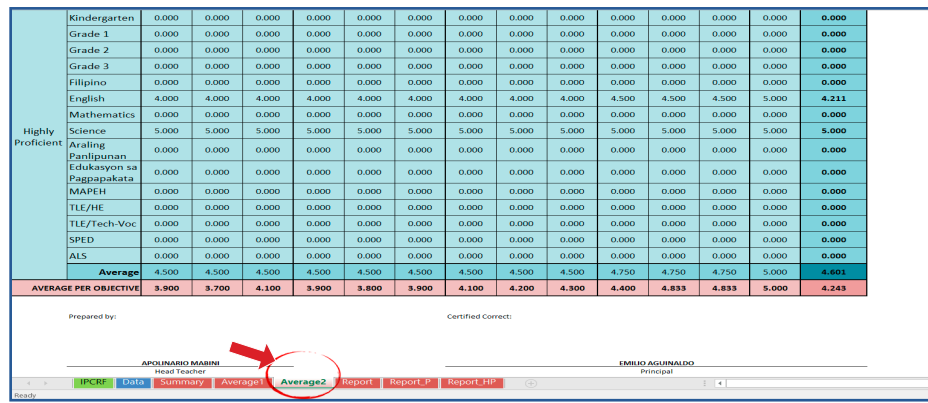

Figure 1.10. Average 2 Sheet (Highly Proficient) of the IPCRF Rating Collection Form

#### 1.3.1.5. Report Sheet

This sheet tallies the number of teachers per rating for Quality, Efficiency, Timeliness (QET) by position/subject area rating in every objective. Data in this sheet are automatically generated from the encoded ratings in the IPCRF sheet.

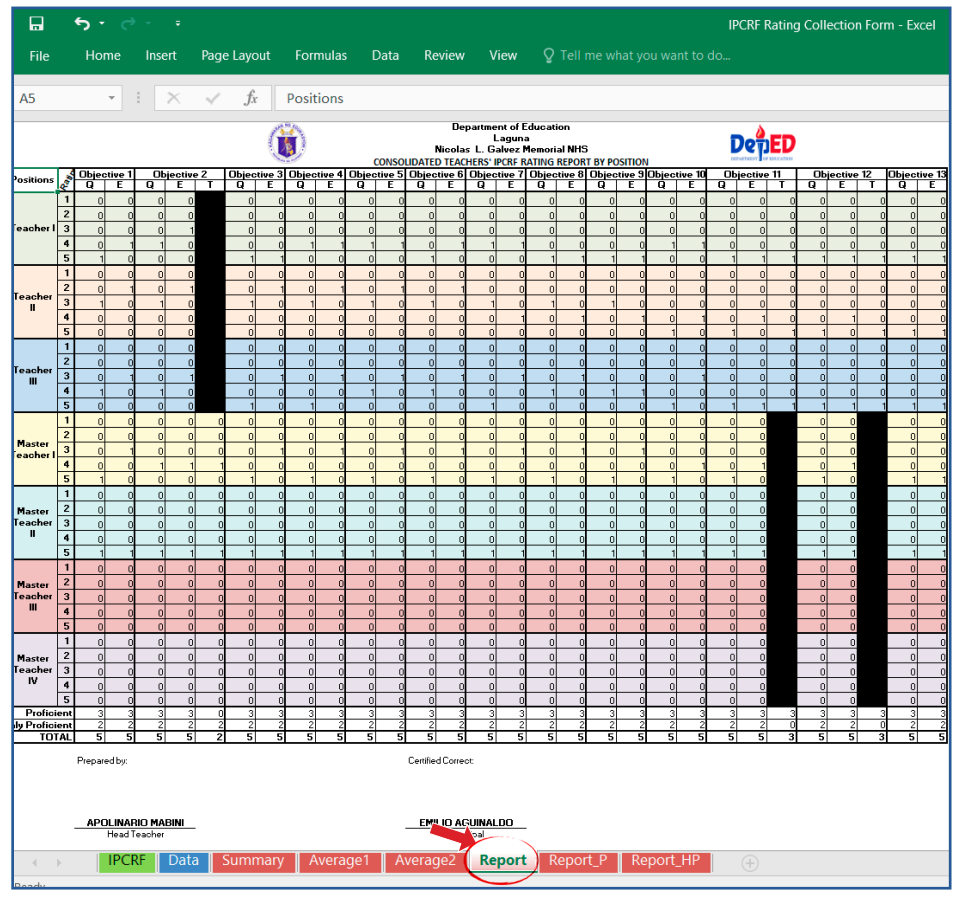

Figure 1.11. Report Sheet per Position

### 1.3.1.6. Report\_P Sheet

This sheet tallies the total number of Proficient Teachers per QET rating by subject area in every objective.

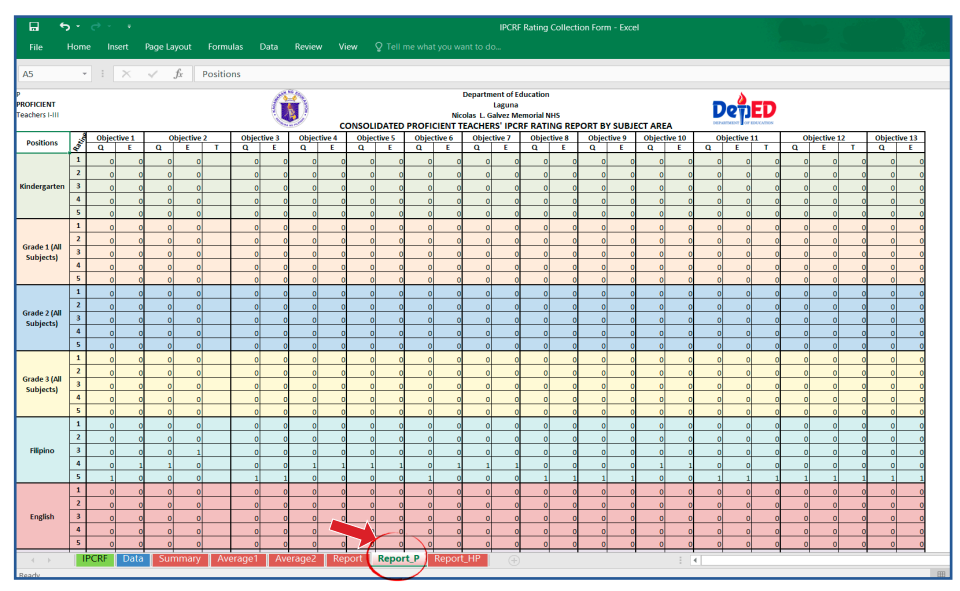

Figure 1.12. Consolidated Proficient Teachers' IPCRF Rating Report by Subject Area

## 1.3.1.7. Report\_HP Sheet

This sheet tallies the total number of Proficient Highly Teachers per QET rating by subject area in every objective.

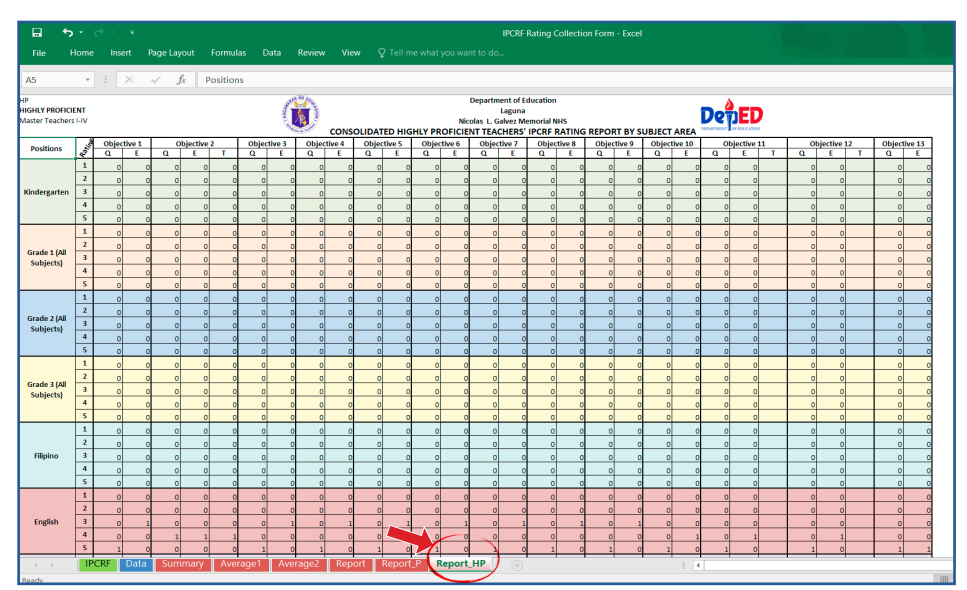

Figure 1.13. Consolidated Highly Proficient Teachers' IPCRF Rating Report by Subject Area

## **1.3.2. IPCRF Data Consolidation Form**

The IPCRF Data Consolidation Form is intended to automatically consolidate IPCRF data submitted across governance levels. It consists of seven (7) sheets:

- Start Here Sheet
- Summary Sheet
- Average 1 Sheet
- Average 2 Sheet
- **Report** Sheet
- **Report\_P** Sheet
- Report\_HP Sheet

| R 5 - ₹ - F<br>File Home Insert PageLayout Formulas Data Review View Q Tell me what you want to do…                                                                                       | Consolidation Form - Sec - Excel                          |
|----------------------------------------------------------------------------------------------------|-----------------------------------------------------------|
| A1 - I X V fr                                                                                                    |                                                           |
| Republic of the Philippines<br>Department of Education                                                                                                    |                                                           |
| IPCRF DATA CONSOLIDATION FORM                                                                                                    |                                                           |
| SY 2018-2019                                                                                                    |                                                           |
| This tool was created to automate the consolidation of IPCRF Rating Co<br>by schools. It contains the same report and summary sheets as the collection form a<br>levels of consolidation. | llection Form accomplished<br>and is designed for several |
| Consolidate<br>Secondary                                                                                                    |                                                           |
| STATUS: OPEN                                                                                                    |                                                           |
|                                                                                                    |                                                           |
|                                                                                                    |                                                           |
|                                                                                                    |                                                           |
|                                                                                                    |                                                           |
| Ready                                                                                                    | : (                                                       |

Figure 1.14. Start Here sheet of IPCRF Data Consolidation Form

### 1.3.2.1 Start Here Sheet

This sheet introduces the IPCRF data consolidation form and contains the consolidation button.

## 1.3.2.2. Summary Sheet

This sheet shows the summary of the number of teachers by position/subject area for each adjectival rating.

This sheet is partially locked. You can edit and type the name of your school or division and personnel who will prepare and certify this form. See Figures 1.15 and 1.16.

| El 5·♂·              | =<br>sert Page Lavout Formulas | Data Review View  | • Tell me what you want :                                       | IPCRF Data Consolidation               | Form - Sec - Excel   |             |          |
|----------------------|--------------------------------|-------------------|-----------------------------------------------------------------|----------------------------------------|----------------------|-------------|----------|
| A6 - i               | × - fr Proficiency             |                   |                                                                 |                                        |                      |             |          |
| ١                    |                                |                   | Department of<br>[Divisio<br>[School/Distric<br>IPCRF RATINGS S | Education<br>n]<br>ct Name]<br>cUMMARY |                      |             |          |
|                      | Position                       |                   |                                                                 | Adjectival Rating                      |                      |             |          |
| Proficiency          | Subject Areas                  | Poor              | Unsatisfactory                                                  | Satisfactory                           | Very<br>Satisfactory | Outstanding | Subtotal |
|                      | Teacher I                      | 0                 | 0                                                               | 0                                      | 0                    | 1           | 1        |
| Droficiont           | Teacher II                     | 0                 | 0                                                               | 1                                      | 0                    | 0           | 1        |
| Proficient           | Teacher III                    | 0                 | 0                                                               | 0                                      | 2                    | 0           | 2        |
|                      | SUBTOTAL                       | 0                 | 0                                                               | 1                                      | 2                    | 1           | 4        |
|                      | Master Teacher I               | 0                 | 0                                                               | 0                                      | 2                    | 0           | 2        |
|                      | Master Teacher II              | 0                 | 0                                                               | 0                                      | 0                    | 1           | 1        |
| Highly               | Master Teacher III             | 0                 | 0                                                               | 0                                      | 0                    | 0           | 0        |
| Troncient            | Master Teacher IV              | 0                 | 0                                                               | 0                                      | 0                    | 0           | 0        |
|                      | SUBTOTAL                       | 0                 | 0                                                               | 0                                      | 2                    | 1           | 3        |
|                      | TOTAL                          | 0                 | 0                                                               | 1                                      | 4                    | 2           | 7        |
| < → Start H<br>Ready | ere Summary Average1           | Average2 Report I | Report_P Report_HP                                              | ÷                                      | 1                    | 4           |          |

Figure 1.15. Summary Sheet of IPCRF Data Consolidation Form (Proficiency Level)

| <b>□ 5</b> · ~ |                               |                  |                  | IPCRF D                | ata Consolidation Form - | Sec - Excel |          |
|----------------|-------------------------------|------------------|------------------|------------------------|--------------------------|-------------|----------|
| File Home      | insert Page Layout Pormi      | Jias Data Review | view Q relime w  | nat you want to do     |                          |             |          |
| A4 ~ !         | $\times \checkmark f_x$ IPCRF | RATINGS SUMMARY  |                  |                        |                          |             |          |
|                |                               |                  |                  |                        |                          |             |          |
|                |                               |                  |                  | Adjectival Rating      | 5                        |             |          |
| Proficiency    | Subject Areas                 | Poor             | Unsatisfactory   | Satisfactory           | Very Satisfactory        | Outstanding | Subtotal |
|                | Kinder                        | 0                | 0                | 0                      | 0                        | 0           | 0        |
|                | Grade 1 (All Subjects)        | 0                | 0                | 0                      | 0                        | 0           | 0        |
|                | Grade 2 (All Subjects)        | 0                | 0                | 0                      | 0                        | 0           | 0        |
|                | Grade 3 (All Subjects)        | 0                | 0                | 0                      | 0                        | 0           | 0        |
|                | Filipino                      | 0                | 0                | 0                      | 0                        | 1           | 1        |
|                | English                       | 0                | 0                | 0                      | 1                        | 0           | 1        |
|                | Mathematics                   | 0                | 0                | 0                      | 0                        | 0           | 0        |
|                | Science                       | 0                | 0                | 0                      | 0                        | 0           | 0        |
| Proficient     | Araling Panlipunan            | 0                | 0                | 1                      | 0                        | 0           | 1        |
|                | Edukasyon sa<br>Pagpapakatao  | 0                | 0                | 0                      | 0                        | 0           | 0        |
|                | MAPEH                         | 0                | 0                | 0                      | 1                        | 0           | 1        |
|                | TLE/HE                        | 0                | 0                | 0                      | 0                        | 0           | 0        |
|                | TLE/Tech-Voc                  | 0                | 0                | 0                      | 0                        | 0           | 0        |
|                | SPED                          | 0                | 0                | 0                      | 0                        | 0           | 0        |
|                | ALS                           | 0                | 0                | 0                      | 0                        | 0           | 0        |
|                | SUBTOTAL                      | 0                | 0                | 1                      | 2                        | 1           | 4        |
|                | Grade I (All                  | 0                | 0                | 0                      | 0                        | 0           | 0        |
|                | 6าช่งชาวาไลแ                  | 0                | 0                | 0                      | 0                        | 0           | 0        |
|                | Grades (An                    | 0                | 0                | 0                      | 0                        | 0           | 0        |
|                | Cubinete)                     | 0                | 0                | 0                      | 0                        | 0           | 0        |
|                | Filipino                      | 0                | 0                | 0                      | 0                        | 0           | 0        |
|                | English                       | 0                | 0                | 0                      | 1                        | 0           | 1        |
|                | Calamatics                    | 0                | 0                | 0                      | 1                        | 0           | 1        |
| Highly         | Science                       | 0                | 0                | 0                      | 0                        | 1           | 1        |
| Proficient     | Araling Panlipunan            | 0                | 0                | 0                      | 0                        | 0           | 0        |
|                | Pagpapakatao                  | 0                | 0                | 0                      | 0                        | 0           | 0        |
|                | MAPEH                         | 0                | 0                | 0                      | 0                        | 0           | 0        |
|                | TLE/HE                        | 0                | 0                | 0                      | 0                        | 0           | 0        |
|                | TLE/Tech-Voc                  | 0                | 0                | 0                      | 0                        | 0           | 0        |
|                | SPED                          | 0                | 0                | 0                      | 0                        | 0           | 0        |
|                | ALS                           | 0                | 0                | 0                      | 0                        | 0           | 0        |
|                | SUBIOTAL                      | 0                | 0                | 0                      | 2                        | 1           | 3        |
| Prepared by:   | TOTAL                         | 0                | 0                | L<br>Certified Correct | 4  <br>t:                | 2           |          |
|                | <b>[Name]</b><br>[Position]   |                  |                  |                        | [Name]<br>[Position]     |             |          |
| - → Start      | Here Summary Avera            | ge1 Average2 R   | eport Report_P I | Report_HP 🛞            |                          | 1           |          |
| Rearly         |                               |                  |                  |                        |                          |             |          |

Figure 1.16. Summary sheet of IPCRF Data Consolidation Form (Subject Area)

## 1.3.2.3. Average1 Sheet

This sheet shows averages of rating of teachers by position per objective.

| KRA 1<br>KRA 1<br>KRA 2<br>KRA 2<br>Obje<br>Obje<br>Obje<br>Obje<br>Obje | Objectives<br>ojective 1<br>ojective 2<br>ojective 3<br>ojective 4<br>ojective 5 | Teacher I           4.500           3.500           5.000           4.000 | Profi<br>Teacher II<br>2.500<br>2.500<br>2.500<br>2.500 | <b>Teacher III</b><br>3.750<br>3.750<br>4.000<br>4.000 | Average (P)<br>3.625<br>3.375<br>3.875 | Master<br>Teacher I<br>4.000<br>3.833<br>4.000 | Hi<br>Master<br>Teacher II<br>5.000<br>5.000 | Master<br>Teacher III<br>0.000<br>0.000 | Master<br>Teacher IV<br>0.000<br>0.000 | Average<br>(HP)<br>4.333 | Average<br>per<br>Objective<br>3.929 |
|--------------------------------------------------------------------------|----------------------------------------------------------------------------------|---------------------------------------------------------------------------|---------------------------------------------------------|--------------------------------------------------------|----------------------------------------|------------------------------------------------|----------------------------------------------|-----------------------------------------|----------------------------------------|--------------------------|--------------------------------------|
| KRA 1 Obje<br>KRA 1 Obje<br>Obje<br>KRA 2 Obje<br>Obje<br>Obje<br>Obje   | ojective 1<br>ojective 2<br>ojective 3<br>ojective 4<br>ojective 5               | 4.500<br>3.500<br>5.000<br>4.000<br>4.000                                 | 2.500<br>2.500<br>2.500<br>2.500                        | 3.750<br>3.750<br>4.000<br>4.000                       | 3.625<br>3.375<br>3.875                | 4.000<br>3.833<br>4.000                        | 5.000<br>5.000                               | 0.000                                   | 0.000                                  | 4.333                    | 3.929                                |
| KRA 1 Obje<br>Obje<br>KRA 2 Obje<br>Obje<br>Obje                         | ojective 2<br>ojective 3<br>ojective 4<br>ojective 5                             | 3.500<br>5.000<br>4.000<br>4.000                                          | 2.500<br>2.500<br>2.500                                 | 3.750<br>4.000<br>4.000                                | 3.375<br>3.875                         | 3.833<br>4.000                                 | 5.000                                        | 0.000                                   | 0.000                                  | 4 222                    | 0.700                                |
| KRA 2 Obje<br>KRA 2 Obje<br>Obje<br>Obje                                 | ojective 3<br>ojective 4<br>ojective 5                                           | 5.000<br>4.000<br>4.000                                                   | 2.500                                                   | 4.000                                                  | 3.875                                  | 4.000                                          |                                              |                                         |                                        | 4.222                    | 3.738                                |
| KRA 2 Obje<br>Obje<br>Obje<br>Obje                                       | jective 4<br>jective 5                                                           | 4.000<br>4.000                                                            | 2.500                                                   | 4.000                                                  |                                        |                                                | 5.000                                        | 0.000                                   | 0.000                                  | 4.333                    | 4.071                                |
| KRA 2 Obje<br>Obje<br>Obje                                               | jective 5                                                                        | 4.000                                                                     |                                                         |                                                        | 3.625                                  | 4.000                                          | 5.000                                        | 0.000                                   | 0.000                                  | 4.333                    | 3.929                                |
| Obje<br>Obje                                                             | lastic C                                                                         |                                                                           | 2.500                                                   | 3.750                                                  | 3.500                                  | 4.000                                          | 5.000                                        | 0.000                                   | 0.000                                  | 4.333                    | 3.857                                |
| Obje                                                                     | ojective 6                                                                       | 4.500                                                                     | 2.500                                                   | 3.750                                                  | 3.625                                  | 4.000                                          | 5.000                                        | 0.000                                   | 0.000                                  | 4.333                    | 3.929                                |
|                                                                          | jective 7                                                                        | 4.000                                                                     | 3.500                                                   | 4.000                                                  | 3.875                                  | 4.000                                          | 5.000                                        | 0.000                                   | 0.000                                  | 4.333                    | 4.071                                |
| KRA 3 Obje                                                               | jective 8                                                                        | 5.000                                                                     | 3.500                                                   | 3.750                                                  | 4.000                                  | 4.000                                          | 5.000                                        | 0.000                                   | 0.000                                  | 4.333                    | 4.143                                |
| Obje                                                                     | jective 9                                                                        | 5.000                                                                     | 3.500                                                   | 4.000                                                  | 4.125                                  | 4.000                                          | 5.000                                        | 0.000                                   | 0.000                                  | 4.333                    | 4.214                                |
| Obje                                                                     | jective 10                                                                       | 4.000                                                                     | 4.500                                                   | 4.000                                                  | 4.125                                  | 4.250                                          | 5.000                                        | 0.000                                   | 0.000                                  | 4.500                    | 4.286                                |
| KRA 4 Obje                                                               | jective 11                                                                       | 5.000                                                                     | 4.667                                                   | 4.500                                                  | 4.667                                  | 4.250                                          | 5.000                                        | 0.000                                   | 0.000                                  | 4.500                    | 4.595                                |
| Obje                                                                     | jective 12                                                                       | 5.000                                                                     | 4.667                                                   | 4.500                                                  | 4.667                                  | 4.500                                          | 5.000                                        | 0.000                                   | 0.000                                  | 4.667                    | 4.667                                |
| Plus Factor Obje                                                         | jective 13                                                                       | 5.000                                                                     | 5.000                                                   | 4.500                                                  | 4.750                                  | 5.000                                          | 5.000                                        | 0.000                                   | 0.000                                  | 5.000                    | 4.857                                |
| Avera                                                                    | rage per Positio                                                                 | 4.511                                                                     | 3.445                                                   | 4.029                                                  | 4.001                                  | 4.160                                          | 5.000                                        | 0.000                                   | 0.000                                  | 4.440                    | 4.187                                |
| Prepa                                                                    | pared by:                                                                        |                                                                           | ·                                                       |                                                        |                                        |                                                |                                              | Certified Correct                       | :                                      |                          |                                      |

Figure 1.17. Average1 Sheet of IPCRF Consolidation Form

## 1.3.2.4. Average2 Sheet

This sheet shows averages of teachers' rating per subject area and per proficiency level.

| . •          | 🖬 🐬 - 👌 - 💲 - PCRF-Data-Consolidation-Form-Sec - Excel                                                           |                             |                 |                 |                 |                 |                 |                 |                 |                 |                         |                   |                  |                  |                 |
|--------------|----------------------------------------------------------------------------------------------------|-----------------------------|-----------------|-----------------|-----------------|-----------------|-----------------|-----------------|-----------------|-----------------|-------------------------|-------------------|------------------|------------------|-----------------|
| File         | Home Insert Page                                                                                                 | Layout F                    | Formulas        | Data Re         | eview Vie       | w ♀ Tel         | I me what yo    | ou want to d    | 0               |                 |                         |                   |                  |                  |                 |
| A6           | - • = 🗙 🗸                                                                                                    | ∫x Pr                       | oficiency       |                 |                 |                 |                 |                 |                 |                 |                         |                   |                  |                  |                 |
|              |                                                                                                    | 12                          |                 |                 |                 | Depar           | tment of Ed     | ucation         |                 |                 |                         |                   | )<br>()          |                  |                 |
|              |                                                                                                    |                             |                 |                 |                 | [Sch            | ol/District     | Name]           |                 |                 |                         | TEPARTS.          |                  |                  |                 |
|              |                                                                                                    |                             |                 | CONSOLI         | DATED TEA       | ACHERS' IP      | CRF RATIN       | G AVERAG        | SES BY SUE      | JECT AREA       |                         |                   |                  | Plus             | I               |
|              |                                                                                                    |                             |                 |                 |                 |                 |                 |                 | KKA 3           |                 |                         | KKA 4             |                  | Factor           |                 |
| Proficiency  | Subject Area                                                                                                    | Objectiv<br>e 1             | Objectiv<br>e 2 | Objectiv<br>e 3 | Objectiv<br>e 4 | Objectiv<br>e 5 | Objectiv<br>e 6 | Objectiv<br>e 7 | Objectiv<br>e 8 | Objectiv<br>e 9 | Objectiv<br>e 10        | Objectiv<br>e 11  | Objectiv<br>e 12 | Objectiv<br>e 13 | Subject<br>Area |
|              | Kindergarten                                                                                                    | 0.000                       | 0.000           | 0.000           | 0.000           | 0.000           | 0.000           | 0.000           | 0.000           | 0.000           | 0.000                   | 0.000             | 0.000            | 0.000            | 0.000           |
|              | Grade 1 (All Subjects)                                                                                           | 0.000                       | 0.000           | 0.000           | 0.000           | 0.000           | 0.000           | 0.000           | 0.000           | 0.000           | 0.000                   | 0.000             | 0.000            | 0.000            | 0.000           |
|              | Grade 2 (All Subjects)                                                                                           | 0.000                       | 0.000           | 0.000           | 0.000           | 0.000           | 0.000           | 0.000           | 0.000           | 0.000           | 0.000                   | 0.000             | 0.000            | 0.000            | 0.000           |
|              | Grade 3 (All Subjects)                                                                                           | 0.000                       | 0.000           | 0.000           | 0.000           | 0.000           | 0.000           | 0.000           | 0.000           | 0.000           | 0.000                   | 0.000             | 0.000            | 0.000            | 0.000           |
|              | Filipino                                                                                                    | 3.000                       | 3.000           | 3.000           | 3.000           | 3.000           | 3.500           | 3.500           | 3.500           | 3.500           | 3.500                   | 3.333             | 3.000            | 3.000            | 3.210           |
|              | English                                                                                                    | 2.000                       | 2.000           | 2.000           | 2.500           | 2.500           | 2.500           | 2.500           | 2.500           | 2.500           | 2.500                   | 2.667             | 2.333            | 2.000            | 2.334           |
|              | Mathematics                                                                                                    | 2.000                       | 2.000           | 2.000           | 2.500           | 2.500           | 2.500           | 2.500           | 2.500           | 2.500           | 2.500                   | 2.667             | 2.333            | 2.000            | 2.334           |
| Proficient   | Science                                                                                                    | 3.500                       | 3.500           | 3.500           | 3.500           | 3.500           | 3.500           | 3.500           | 3.500           | 4.000           | 4.000                   | 4.000             | 4.000            | 4.000            | 3.696           |
|              | Araling Panlipunan                                                                                               | 0.000                       | 0.000           | 0.000           | 0.000           | 0.000           | 0.000           | 0.000           | 0.000           | 0.000           | 0.000                   | 0.000             | 0.000            | 0.000            | 0.000           |
|              | Pagpapakatao                                                                                                    | 3.000                       | 3.000           | 3.000           | 3.000           | 3.000           | 3.500           | 3.500           | 3.500           | 3.500           | 3.500                   | 3.333             | 3.000            | 3.000            | 3.210           |
|              | MAPEH                                                                                                    | 0.000                       | 0.000           | 0.000           | 0.000           | 0.000           | 0.000           | 0.000           | 0.000           | 0.000           | 0.000                   | 0.000             | 0.000            | 0.000            | 0.000           |
|              | TLE/HE                                                                                                    | 0.000                       | 0.000           | 0.000           | 0.000           | 0.000           | 0.000           | 0.000           | 0.000           | 0.000           | 0.000                   | 0.000             | 0.000            | 0.000            | 0.000           |
|              | TLE/Tech-Voc                                                                                                    | 0.000                       | 0.000           | 0.000           | 0.000           | 0.000           | 0.000           | 0.000           | 0.000           | 0.000           | 0.000                   | 0.000             | 0.000            | 0.000            | 0.000           |
|              | SPED                                                                                                    | 4.500                       | 4.500           | 4.500           | 4.000           | 4.000           | 4.000           | 4.500           | 4.500           | 4.500           | 4.000                   | 4.000             | 4.333            | 4.500            | 4.297           |
|              | ALS                                                                                                    | 0.000                       | 0.000           | 0.000           | 0.000           | 0.000           | 0.000           | 0.000           | 0.000           | 0.000           | 0.000                   | 0.000             | 0.000            | 0.000            | 0.000           |
|              | Average                                                                                                    | 3.283                       | 3.283           | 3.283           | 3.239           | 3.239           | 3.435           | 3.587           | 3.587           | 3.630           | 3.478                   | 3.449             | 3.348            | 3.326            | 3.390           |
|              | Kindergarten                                                                                                    | 0.000                       | 0.000           | 0.000           | 0.000           | 0.000           | 0.000           | 0.000           | 0.000           | 0.000           | 0.000                   | 0.000             | 0.000            | 0.000            | 0.000           |
|              | Grade 1 (All Subjects)                                                                                           | 0.000                       | 0.000           | 0.000           | 0.000           | 0.000           | 0.000           | 0.000           | 0.000           | 0.000           | 0.000                   | 0.000             | 0.000            | 0.000            | 0.000           |
|              | Grade 2 (All Subjects)                                                                                           | 0.000                       | 0.000           | 0.000           | 0.000           | 0.000           | 0.000           | 0.000           | 0.000           | 0.000           | 0.000                   | 0.000             | 0.000            | 0.000            | 0.000           |
|              | Grade 3 (All Subjects)                                                                                           | 0.000                       | 0.000           | 0.000           | 0.000           | 0.000           | 0.000           | 0.000           | 0.000           | 0.000           | 0.000                   | 0.000             | 0.000            | 0.000            | 0.000           |
|              | Filipino                                                                                                    | 0.000                       | 0.000           | 0.000           | 0.000           | 0.000           | 0.000           | 0.000           | 0.000           | 0.000           | 0.000                   | 0.000             | 0.000            | 0.000            | 0.000           |
|              | English                                                                                                    | 0.000                       | 0.000           | 0.000           | 0.000           | 0.000           | 0.000           | 0.000           | 0.000           | 0.000           | 0.000                   | 0.000             | 0.000            | 0.000            | 0.000           |
| Highly       | Mathematics                                                                                                    | 4.500                       | 4.500           | 4.500           | 4.250           | 4.250           | 4.250           | 4.250           | 4.250           | 4.000           | 4.000                   | 4.000             | 4.000            | 4.000            | 4.201           |
| Proficient   | Science                                                                                                    | 0.000                       | 0.000           | 0.000           | 0.000           | 0.000           | 0.000           | 0.000           | 0.000           | 0.000           | 0.000                   | 0.000             | 0.000            | 0.000            | 0.000           |
|              | Araling Panlipunan                                                                                               | 0.000                       | 0.000           | 0.000           | 0.000           | 0.000           | 0.000           | 0.000           | 0.000           | 0.000           | 0.000                   | 0.000             | 0.000            | 0.000            | 0.000           |
|              | Pagpapakatao                                                                                                    | 0.000                       | 0.000           | 0.000           | 0.000           | 0.000           | 0.000           | 0.000           | 0.000           | 0.000           | 0.000                   | 0.000             | 0.000            | 0.000            | 0.000           |
|              | MAPEH                                                                                                    | 0.000                       | 0.000           | 0.000           | 0.000           | 0.000           | 0.000           | 0.000           | 0.000           | 0.000           | 0.000                   | 0.000             | 0.000            | 0.000            | 0.000           |
|              | TLE/HE                                                                                                    | 4.500                       | 4.667           | 4.500           | 4.357           | 4.357           | 4.357           | 4.500           | 4.500           | 4.500           | 4.357                   | 4.357             | 4.500            | 4.500            | 4.452           |
|              | TLE/Tech-Voc                                                                                                    | 5.000                       | 5.000           | 5.000           | 4.500           | 4.500           | 4.500           | 4.500           | 4.500           | 4.000           | 4.000                   | 4.000             | 4.000            | 4.000            | 4.410           |
|              | SPED                                                                                                    | 0.000                       | 0.000           | 0.000           | 0.000           | 0.000           | 0.000           | 0.000           | 0.000           | 0.000           | 0.000                   | 0.000             | 0.000            | 0.000            | 0.000           |
|              | ALS                                                                                                    | 5.000                       | 4.667           | 4.500           | 4.500           | 4.500           | 4.500           | 4.500           | 4.500           | 4.500           | 4.500                   | 4.500             | 4.500            | 4.500            | 4.545           |
|              | Average                                                                                                    | 4.761                       | 4.710           | 4.609           | 4.413           | 4.413           | 4.413           | 4.457           | 4.457           | 4.304           | 4.261                   | 4.261             | 4.304            | 4.304            | 4.425           |
| AVE          | RAGE PER OBJECTIVE                                                                                               | 4.022                       | 3.996           | 3.946           | 3.826           | 3.826           | 3.924           | 4.022           | 4.022           | 3.967           | 3.870                   | 3.855             | 3.826            | 3.815            | 3.906           |
|              | Prepared by:                                                                                                    | iergio Osmena<br>HRDS Chief | 1               |                 | -               |                 |                 | Certified Corr  | ect:            |                 | Manue<br>Schonis Divisi | IL Quezon         | lent             |                  |                 |
|              |                                                                                                    |                             |                 |                 | _               |                 |                 |                 |                 |                 | CONTRACT OF MISS        | on opper intel it |                  |                  |                 |
| ∢ →<br>Ready | Start Here Summary Average1 Average2 Report Report_P Report_HP      Summary Average1 Average2 Report_P Report_HP |                             |                 |                 |                 |                 |                 |                 |                 |                 |                         |                   |                  |                  |                 |

Figure 1.18. Averages per Subject Area

## 1.3.2.5. Report Sheet

This sheet tally the consolidated number of teachers by position/subject area by objective and QET rating. Data in this sheet are automatically generated from the encoded ratings in the IPCRF sheet.

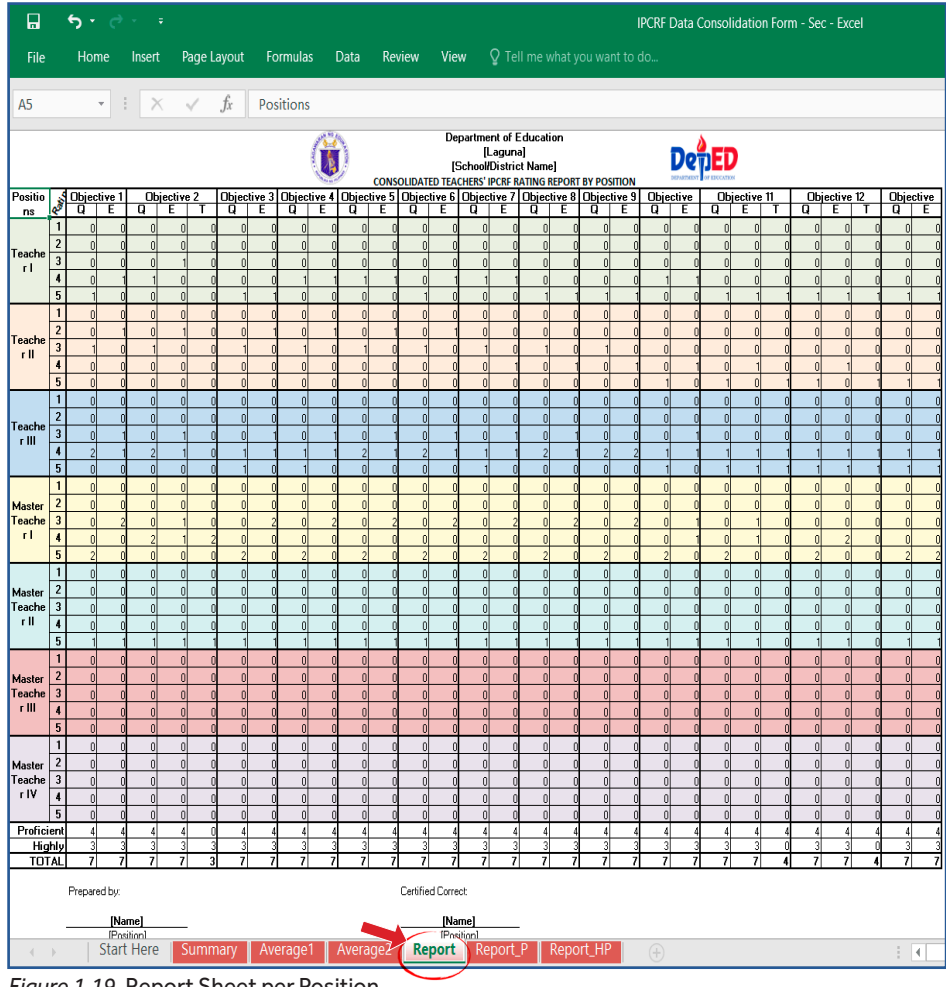

Figure 1.19. Report Sheet per Position

## 1.3.2.6. Report\_P Sheet

This sheet tallies the total number of Proficient Teachers per QET rating by subject area in every objective.

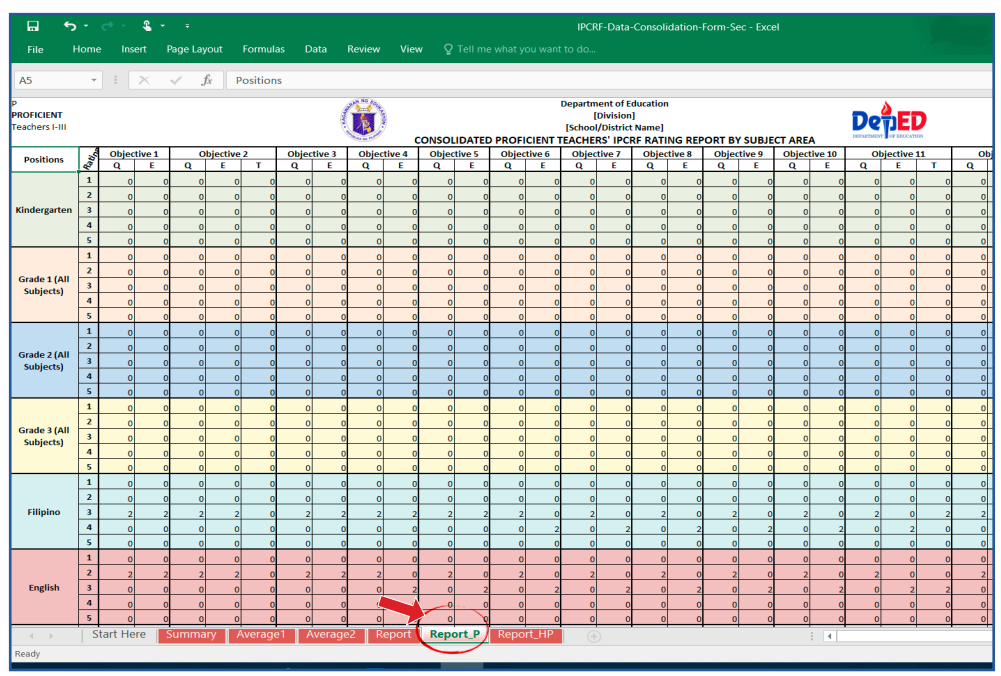

Figure 1.20. Report Sheet for Proficient Teachers

## 1.3.2.7. Report\_HP Sheet

This sheet tallies the total number of Proficient Highly Teachers per QET rating by subject area in every objective.

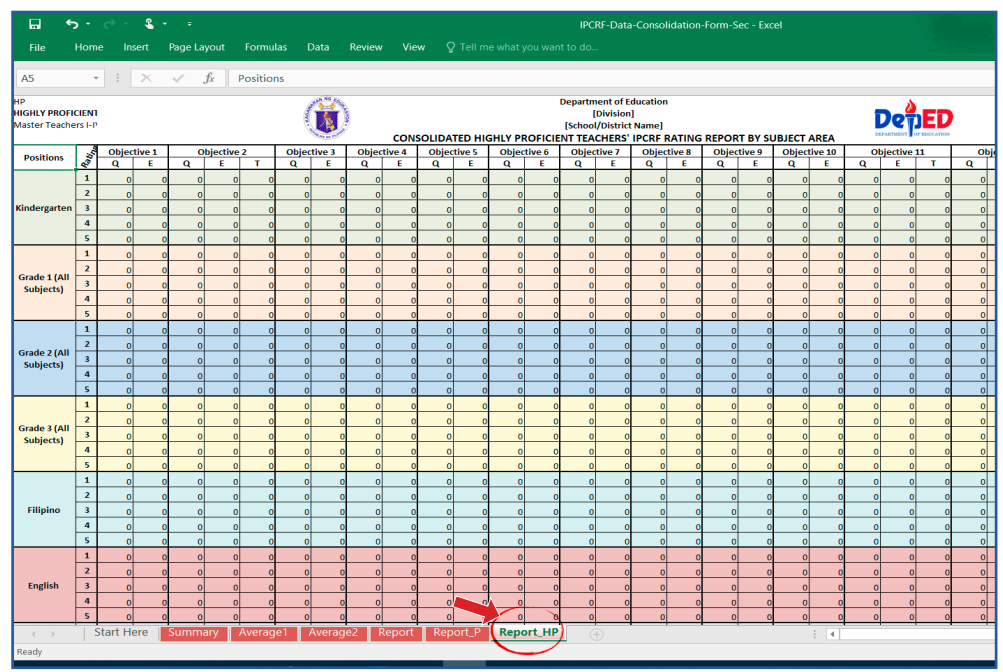

Figure 1.21. Report Sheet for Proficient Teachers

## 1.4. What are the roles and responsibilities of School Heads and other HR personnel in the IPCRF data collection and consolidation?

The following officials/personnel shall be responsible for data collection at each governance level.

| Governance<br>Level                    | Focal Office/<br>Person                                                                                                    | Task                                                                                                    |
|----------------------------------------|----------------------------------------------------------------------------------------------------|----------------------------------------------------------------------------------------------------|
| Small<br>Schools                       | School Head                                                                                                    | Encoding and<br>consolidation of IPCRF<br>rating of teachers                                                        |
| Medium                                 | Department Head                                                                                                    | Encoding of IPCRF rating of teachers                                                                                |
| & Large<br>Schools                     | School Head                                                                                                    | Consolidation of IPCRF rating of teachers                                                                           |
| Schools<br>Division<br>Office<br>(SDO) | Human Resource<br>Development Section (SDO-<br>HRDS), School Governance<br>and Operations Division<br>(SGOD) Chief                     | Consolidation of IPCRF<br>Data Consolidation Forms<br>submitted by schools                                          |
| Regional<br>Office (RO)                | Regional Human Resource<br>Development Division (RO-<br>HRDD), HRDD Chief                                                              | Consolidation of IPCRF<br>Data Consolidation Forms<br>submitted by SDOs                                             |
| Central                                | Bureau of Human Resource<br>and Organizational<br>Development-Human<br>Resource Development<br>Division (BHROD-HRDD)                   | Consolidation of IPCRF<br>Data Consolidation<br>Forms submitted by ROs<br>Submission of IPCRF Data                  |
| Office<br>(CO)                         | National Educators<br>Academy of the Philippines<br>(NEAP), Performance<br>Management Unit and<br>Professional<br>Development Division | Consolidation Forms<br>to National Educators<br>Academy of the<br>Philippines (NEAP) for HR<br>development planning |

## Table 1. Matrix of Responsibility

To ensure that adequate support mechanisms are in place, school ICT Coordinators and Information Technology Officers (ITOs) at the SDOs/ ROs must provide technical assistance as necessary to School Heads and other offices responsible for data collection.

## 2. Collection of Teachers' IPCRF Ratings

Following the guidelines stipulated in the DepEd Order No. 2, s. 2015, teachers will submit their RPMS Portfolio for review and evaluation. The teacher and school will agree on the rating based on the MOV submitted, which will conclude at the signing of the IPCRF.

Collection of IPCRF ratings using the Excel-based data gathering forms will start after the submission of accomplished and duly signed IPCRF to the Department Head or School Head. The IPCRF ratings of individual teachers will be encoded using the IPCRF Rating Collection Form.

This section guides the school head and other designated human resource personnel in the process of collection and consolidation of IPCRF data of teachers.

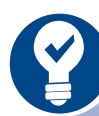

In small schools, the School Head shall encode the IPCRF data. In medium and large schools, the Department Heads shall encode teachers' IPCRF data within their department using the IPCRF Rating Collection Form and submit the accomplished form to the School Head.

# 2.1. How do you set up and open the IPCRF data gathering forms?

The school head and other human resource personnel identified in Table 1 (see page 21) are responsible for the collection, consolidation and submission of IPCRF data. The following steps should be undertaken to set up and open the IPCRF data gathering forms.

Step 1: Download the Excel-based data gathering forms from the link provided.

The **IPCRF data gathering forms** can be accessed through the following link: <u>http://deped.in/IPCRFDataForms</u>.

# Step 2: Extract the files from the compressed folder and open the IPCRF Rating Collection Form.

The IPCRF Data Package will be downloaded as a compressed file (.rar or .zip), which may look like Figure 2.1 below.

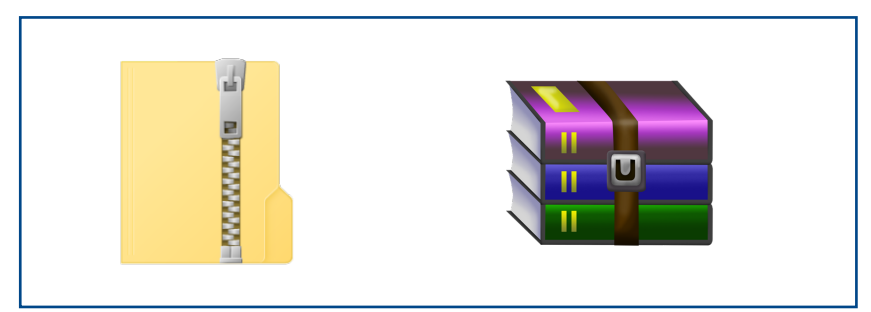

Figure 2.1. Compressed IPCRF Data Package file

Extract the **IPCRF Data Package\_vJuly2019** from the compressed folder file and **save it on the Desktop**.

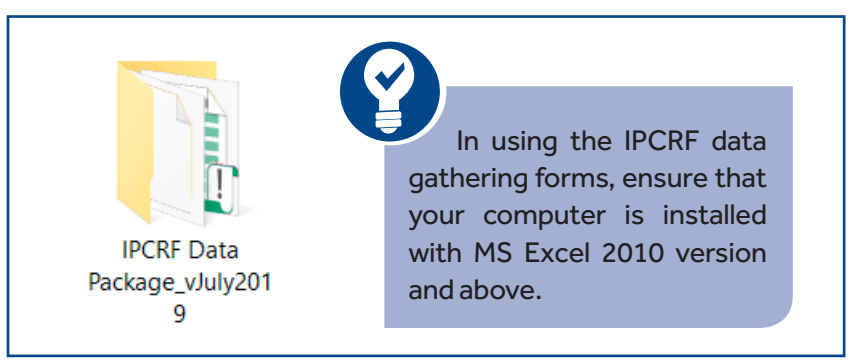

Figure 2.2. Extracted IPCRF Data Package folder

Inside the folder, you will find the following files and folders.

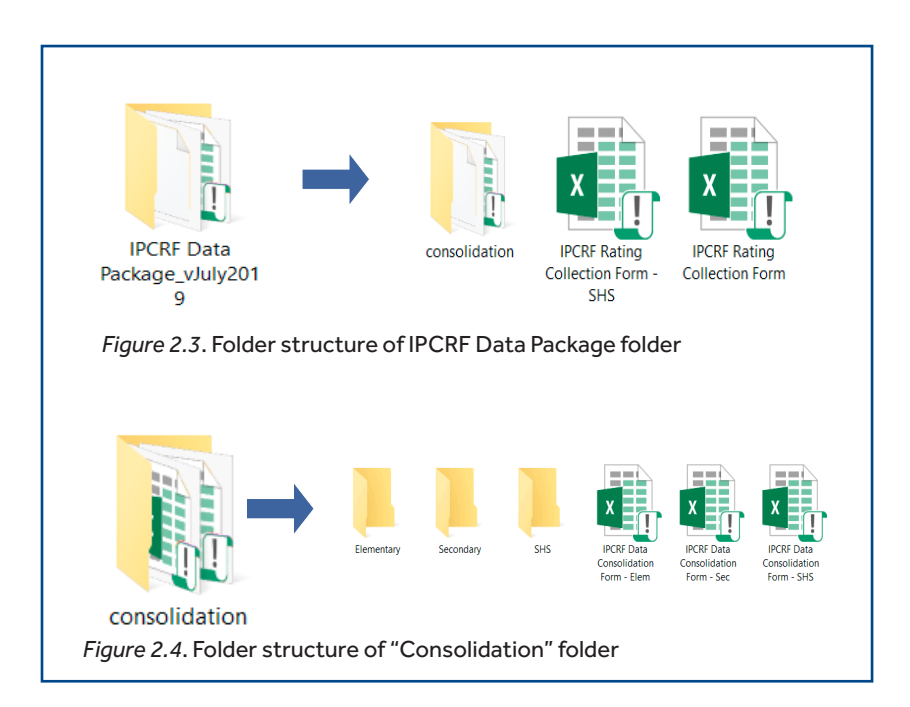

## THE RPMS MANUAL

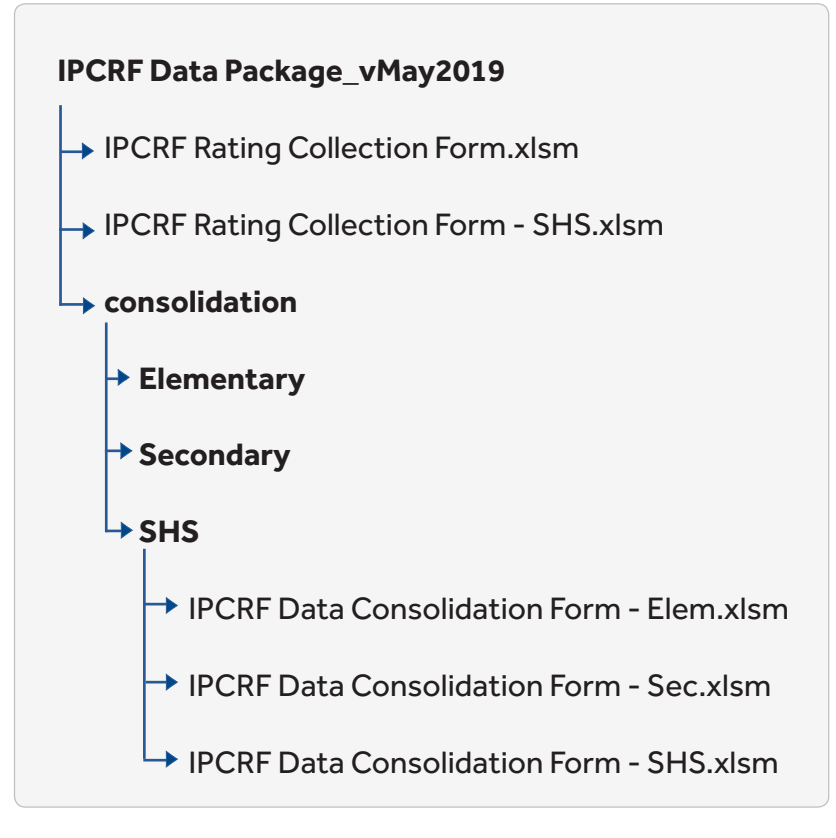

Figure 2.5. Folder structure of IPCRF Data Package\_vMay2019 folder

#### Step 3: Open the IPCRF Rating Collection Form.

Open the **IPCRF Rating Collection Form.xlsm** if your school is Elementary or Secondary (Junior High School). Open the **IPCRF Rating Collection Form - SHS.xlsm** if your school is Senior High School.

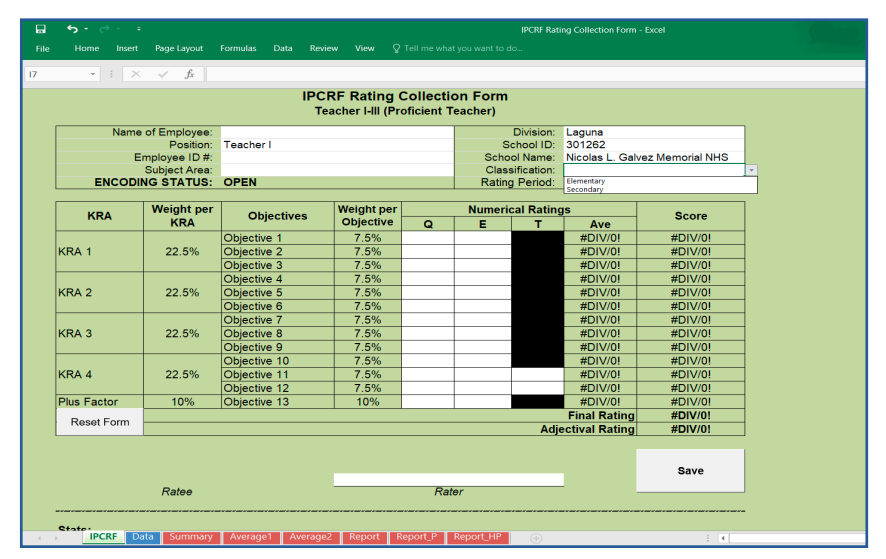

Figure 2.6. IPCRF Rating Collection Form

## Step 4: Enable Macros

Click "Enable Editing" and "Enable Content".

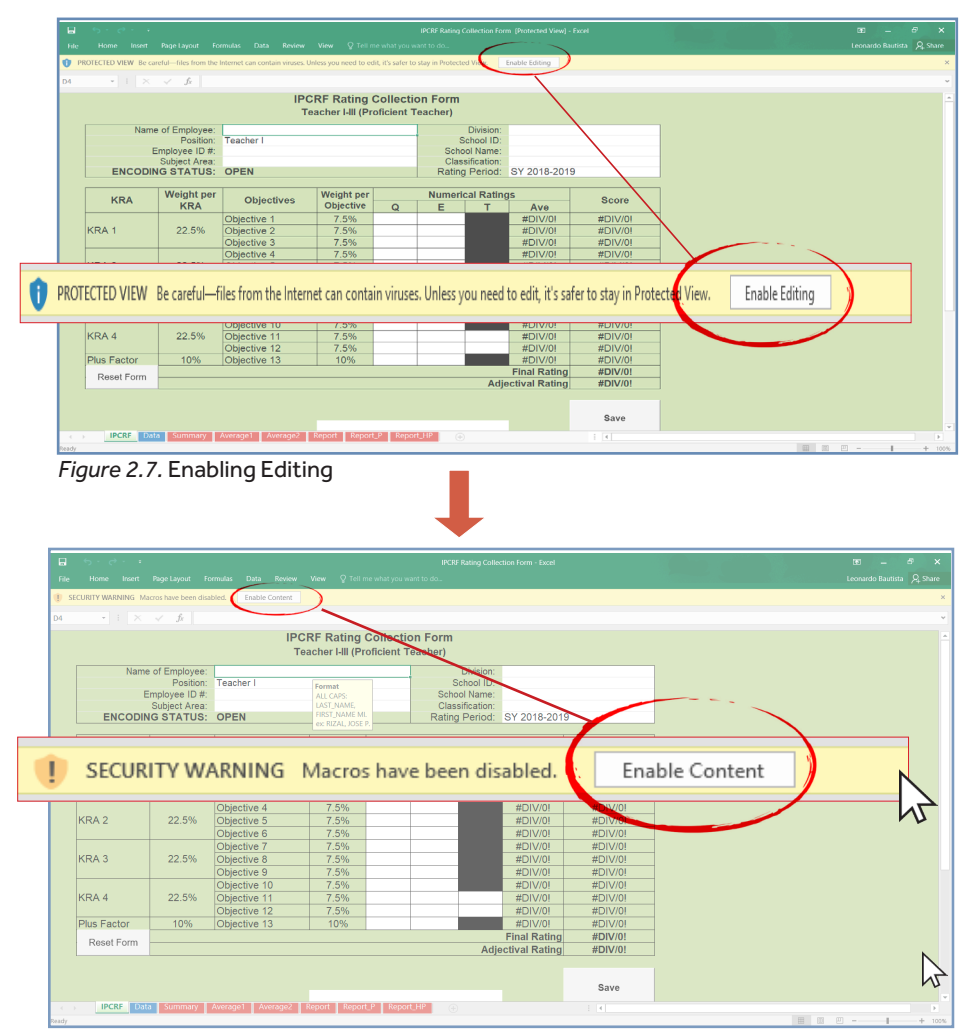

Figure 2.8. Enabling Macros Content

The School Head/Department Head may now encode the IPCRF rating of teachers based on the copy of duly approved IPCRF using the IPCRF Rating Collection Form.

## 2.2. How do you encode the IPCRF ratings of teachers using the IPCRF Rating Collection Form?

### Step 1: Type in teacher's and school's information

Type in the form teacher's information in the required fields, e.g. name of the teacher, position, employee ID, subject area being taught, as well as school's information, e.g. division, school ID, school name and classification.

White cells in the Excel file are required fields and can be edited. On the other hand, black cells are locked and cannot be edited.

| 🖬 🦻 • 🕐 • • • IPCRF Rating Collection Form - Excel |                |               |                     |             |         |           |                |                 |             |       |       |             |      |   |   |  |       |       |
|----------------------------------------------------|----------------|---------------|---------------------|-------------|---------|-----------|----------------|-----------------|-------------|-------|-------|-------------|------|---|---|--|-------|-------|
|                                                    |                |               |                     |             |         |           |                |                 |             |       |       |             |      |   |   |  |       |       |
| * : ×                                              | √ fx Prir      | icipal        |                     |             |         |           |                |                 |             |       |       |             |      |   |   |  |       |       |
| IPCRE Rating Collection Form                       |                |               |                     |             |         |           |                |                 |             |       |       |             |      |   |   |  |       |       |
| Teacher I-III (Proficient Teacher)                 |                |               |                     |             |         |           |                |                 |             |       |       |             |      |   |   |  |       |       |
|                                                    |                |               |                     |             |         |           |                |                 |             |       |       |             |      |   |   |  |       |       |
| Nam                                                | e of Employee: | RIZAL, JOSE P |                     |             | -       | Division: | Laguna         |                 |             |       |       |             |      |   |   |  |       |       |
|                                                    | Position:      | Folloog7      |                     |             | Caba    | chool ID: | JUI202         | on Memorial MHC | <b>.</b> )) |       |       |             |      |   |   |  |       |       |
|                                                    | Subject Area:  | Filipino      |                     |             | Class   | of Name.  | Secondary      | ez wemonal who  |             |       |       |             |      |   |   |  |       |       |
| ENCODI                                             | G STATUS       | OPEN          |                     |             | Rating  | Period:   | SV 2018-2019   | a 🧹             |             |       |       |             |      |   |   |  |       |       |
|                                                    | to offarioo.   | OFER          |                     |             | rtaing  | ri chou.  | 01 2010-2013   |                 | 1           |       |       |             |      |   |   |  |       |       |
|                                                    | Weight per     |               | Weight per          |             | Numeric | al Ratin  |                |                 | 1           |       |       |             |      |   |   |  |       |       |
| KRA                                                | KRA            | Objectives    | Objective           | Q           | E       | т         | Ave            | Score           |             |       |       |             |      |   |   |  |       |       |
|                                                    |                | Objective 1   | 7.5%                | 5           | 4       |           | 4.500          | 0.337           | 1           |       |       |             |      |   |   |  |       |       |
| KRA 1                                              | 22.5%          | 22.5%         | 22.5%               | Objective 2 | 7.5%    | 4         | 3              |                 | 3.500       | 0.262 | 1     |             |      |   |   |  |       |       |
|                                                    |                | Objective 3   | 7.5%                | 5           | 5       |           | 5.000          | 0.375           | 1           |       |       |             |      |   |   |  |       |       |
|                                                    |                | Objective 4   | 7.5%                | 4           | 4       |           | 4.000          | 0.300           | 1           |       |       |             |      |   |   |  |       |       |
| KRA 2                                              |                | 22.5%         | 22.5%               | 22.5%       | 22.5%   | 22.5%     | 22.5%          | 22.5%           | 22.5%       | 22.5% | 22.5% | Objective 5 | 7.5% | 4 | 4 |  | 4,000 | 0,300 |
|                                                    |                | Objective 6   | 7.5%                | 4           | 4       |           | 4.000          | 0.300           |             |       |       |             |      |   |   |  |       |       |
|                                                    |                | Objective 7   | 7.5%                | 5           | 5       |           | 5.000          | 0.375           |             |       |       |             |      |   |   |  |       |       |
| KRA 3                                              | 22.5%          | Objective 8   | 7.5%                | 4           | 5       |           | 4.500          | 0.337           | 1           |       |       |             |      |   |   |  |       |       |
|                                                    |                | Objective 9   | 7.5%                | 5           | 4       |           | 4,500          | 0.337           | 1           |       |       |             |      |   |   |  |       |       |
|                                                    |                | Objective 10  | 7.5%                | 5           | 4       |           | 4,500          | 0.337           |             |       |       |             |      |   |   |  |       |       |
| KRA 4                                              | 22.5%          | Objective 11  | 7.5%                | 5           | 5       | 5         | 5.000          | 0.375           |             |       |       |             |      |   |   |  |       |       |
|                                                    |                | Objective 12  | 7.5%                | 5           | 5       | 5         | 5.000          | 0.375           | 1           |       |       |             |      |   |   |  |       |       |
| Plus Factor                                        | 10%            | Objective 13  | 10%                 | 5           | 5       |           | 5,000          | 0,500           | 1           |       |       |             |      |   |   |  |       |       |
| Denet From                                         |                |               |                     |             |         |           | Final Rating   | 4.510           | 1           |       |       |             |      |   |   |  |       |       |
| ResetForm                                          |                |               |                     |             |         | Adje      | ectival Rating | Outstanding     | 1           |       |       |             |      |   |   |  |       |       |
|                                                    |                |               |                     |             |         |           |                |                 |             |       |       |             |      |   |   |  |       |       |
|                                                    |                |               |                     |             |         |           |                |                 |             |       |       |             |      |   |   |  |       |       |
|                                                    |                |               |                     |             |         |           |                | Save            | Position    |       |       |             |      |   |   |  |       |       |
|                                                    | RIZAL, JOSE P  |               | SANTIAGO, ANASTACIO |             |         |           |                |                 | Position    |       |       |             |      |   |   |  |       |       |
| Ratee Rater Department                             |                |               |                     |             |         |           |                |                 |             |       |       |             |      |   |   |  |       |       |

Figure 2.9. IPCRF Sheet of IPCRF Rating Collection Form

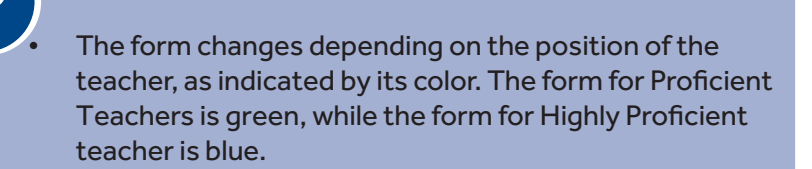

 For Classification, you may click the drop down arrow and choose between "Elementary" or "Secondary".

| • | For Subject Area, you choo | ose among the following:  |
|---|----------------------------|---------------------------|
|   | Kindergarten               | Araling Panlipunan        |
|   | Grade 1 (All subjects)     | Edukasyon sa Pagpapakatao |
|   | Grade 2 (All subjects)     | MAPEH                     |
|   | Grade 3 (All subjects)     | TLE/HE                    |
|   | Filipino                   | TLE/Tech-Voc              |
|   | English                    | SPED                      |
|   | Mathematics                | ALS                       |

• For teachers teaching more than one subject, select only one (1) subject that you have the most number of teaching load, or your area of specialization.

## Step 2: Type the teacher's IPCRF rating. When you are finished typing the ratings, click the Save button.

Type the teacher's rating for Q, E and T. The form automatically computes for the Average and Score. Type the name of the Rater as well.

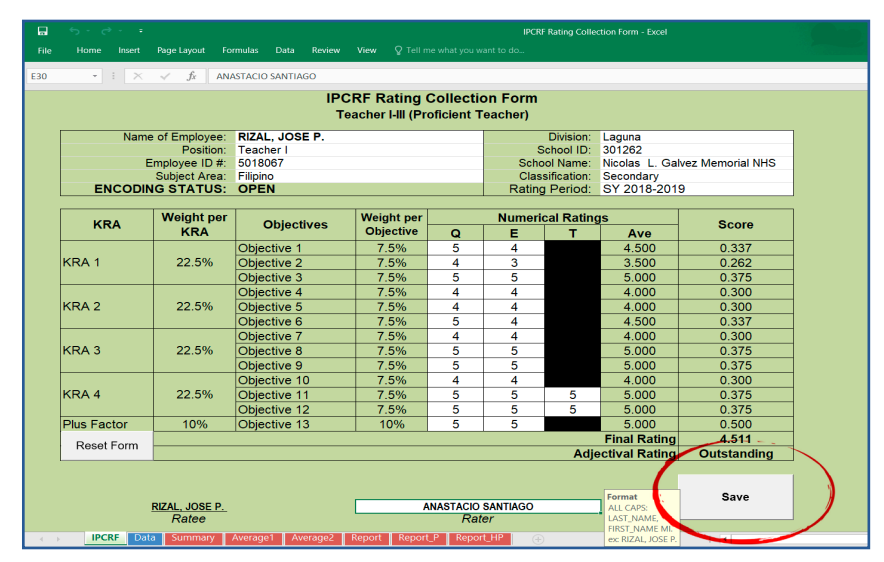

*Figure 2.10.* IPCRF Sheet of IPCRF Rating Collection Form, highlighting the Save button.

Clicking the **"Save" button** automatically saves the IPCRF ratings and resets the form. You can now input the data of the next teacher.

You may also use the **"Reset Form"** button to easily delete all data that you put in the form.

|            |                   | noster redener r     |                 |          |             |                  |         |         |  |  |
|------------|-------------------|----------------------|-----------------|----------|-------------|------------------|---------|---------|--|--|
|            |                   | IPC                  | RF Rating C     | Collecti | on Form     |                  |         |         |  |  |
|            |                   | Master I             | eacher I-IV (Hi | gniy Pro | ficient lea | cner)            |         |         |  |  |
|            | Name of Employee: |                      |                 |          |             | Division:        |         |         |  |  |
|            | Position:         | Master Teacher I     |                 |          | · 8         | ichool ID:       |         |         |  |  |
|            | Employee ID #:    |                      |                 |          | Scho        | ool Name:        |         |         |  |  |
| EN         |                   | OPEN                 |                 |          | Ratin       | a Period: SY 201 | 18,2010 |         |  |  |
|            |                   | UT EN                |                 |          | Tradin      | grenou. or zor   | 10-2010 |         |  |  |
|            | Weight per        | <b>a</b> 11 <i>r</i> | Weight per      |          | Numeri      | cal Ratings      |         | •       |  |  |
| KR4        | KRA               | Objectives           | Objective       | Q        | E           | T Av             | /e      | score   |  |  |
|            |                   | Objective 1          | 7.5%            |          |             | #DI\             | V/0!    | #DIV/0! |  |  |
| KRA 1      | 22.5%             | Objective 2          | 7.5%            |          |             | #DI\             | V/0!    | #DIV/0! |  |  |
|            |                   | Objective 3          | 7.5%            |          |             | #DI\             | V/0!    | #DIV/0! |  |  |
|            |                   | Objective 4          | 7.5%            |          |             | #DI\             | V/0!    | #DIV/0! |  |  |
| KRA 2      | 22.5%             | Objective 5          | 7.5%            |          |             | #DI\             | V/0!    | #DIV/0! |  |  |
|            |                   | Objective 6          | 7.5%            |          |             | #DI\             | V/0!    | #DIV/0! |  |  |
|            |                   | Objective 7          | 7.5%            |          |             | #DI\             | V/0!    | #DIV/0! |  |  |
| KRA 3      | 22.5%             | Objective 8          | 7.5%            |          |             | #DI\             | V/0!    | #DIV/0! |  |  |
|            |                   | Objective 9          | 7.5%            |          |             | #DI\             | V/0!    | #DIV/0! |  |  |
|            |                   | Objective 10         | 7.5%            |          |             | #DI\             | V/0!    | #DIV/0! |  |  |
| KRA 4      | 22.5%             | Objective 11         | 7.5%            |          |             | #DI\             | V/0!    | #DIV/0! |  |  |
|            |                   | Objective 12         | 7.5%            |          |             | #DI\             | V/0!    | #DIV/0! |  |  |
| Plus Facto | or 10%            | Objective 13         | 10%             |          |             | #DI\             | V/0!    | #DIV/0! |  |  |
| Bonot B    | iorm .            |                      |                 |          |             | Final F          | Rating  | #DIV/0! |  |  |
| I Veser I  | onn               | /                    |                 |          |             | Adjectival F     | Rating  | #DIV/0! |  |  |
|            |                   |                      |                 |          |             |                  |         |         |  |  |
| -          |                   |                      |                 |          |             |                  |         |         |  |  |
|            |                   |                      |                 |          |             |                  |         | Save    |  |  |
|            |                   |                      |                 |          |             |                  |         |         |  |  |

*Figure 2.11.* IPCRF Sheet of IPCRF Rating Collection Form, highlighting the Reset Form button.

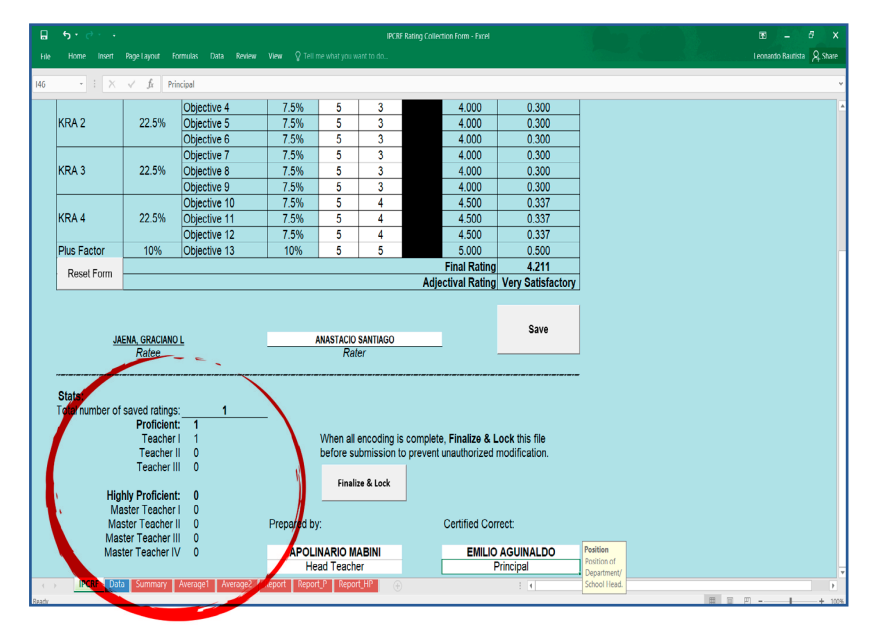

The form also tallies the number of saved ratings per position.

*Figure 2.12.* IPCRF Sheet of IPCRF Rating Collection Form, highlighting the Statistics part

#### Step 3. Finalize and lock the form

When all encoding of IPCRF ratings is complete, you may now finalize and lock the form. To do that, scroll down and type the names and position of the personnel in-charge of the preparation of the IPCRF rating collection form and the approving authority.

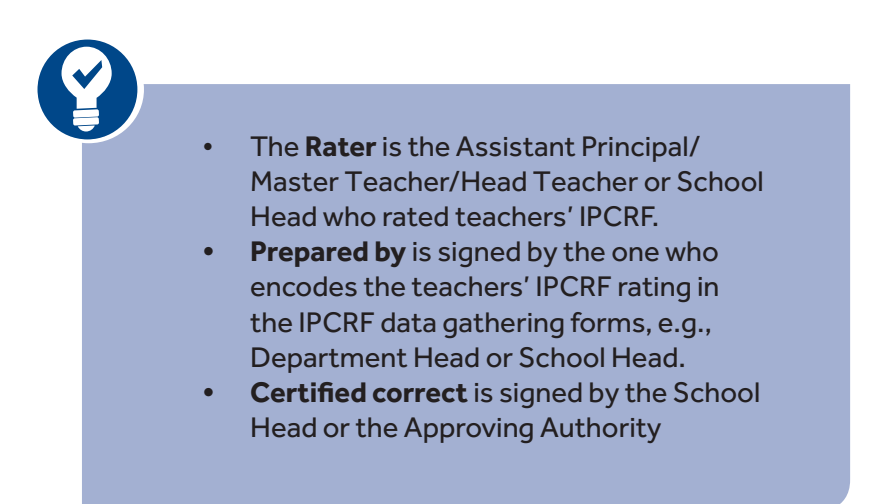

|     |    | ي د ي <b>. ن</b>                  |                                                                                |                                           |              |                                 | IPCR                                    | F Rating Collec         | tion Form - Excel                  |                                                           |   |             | <b>B</b>          | a x                 |
|-----|----|-----------------------------------|--------------------------------------------------------------------------------|-------------------------------------------|--------------|---------------------------------|-----------------------------------------|-------------------------|------------------------------------|-----------------------------------------------------------|---|-------------|-------------------|---------------------|
|     |    |                                   | Page Layout Fo                                                                 |                                           |              |                                 |                                         |                         |                                    |                                                           |   |             | Leonardo Bautista | $\mathcal{A}$ Share |
| 14  | 6  | • I X                             | √ <i>f</i> x Prin                                                              | cipal                                     |              |                                 |                                         |                         |                                    |                                                           |   |             |                   | 4                   |
|     |    |                                   |                                                                                | Objective 9                               | 7.5%         | 5                               | 4                                       |                         | 4.500                              | 0.337                                                     |   |             |                   |                     |
|     |    |                                   |                                                                                | Objective 10                              | 7.5%         | 5                               | 4                                       |                         | 4.500                              | 0.337                                                     | 1 |             |                   |                     |
|     |    | KRA 4                             | 22.5%                                                                          | Objective 11                              | 7.5%         | 5                               | 5                                       | 5                       | 5.000                              | 0.375                                                     | 1 |             |                   |                     |
|     |    |                                   |                                                                                | Objective 12                              | 7.5%         | 5                               | 5                                       | 5                       | 5.000                              | 0.375                                                     | 1 |             |                   |                     |
|     |    | Plus Factor                       | 10%                                                                            | Objective 13                              | 10%          | 5                               | 5                                       |                         | 5.000                              | 0.500                                                     |   |             |                   |                     |
|     |    | Depot Form                        |                                                                                |                                           |              |                                 |                                         |                         | Final Rating                       | 4.510                                                     | 1 |             |                   |                     |
|     |    | Reset Form                        |                                                                                |                                           |              |                                 |                                         | Adje                    | ctival Rating                      | Outstanding                                               | ] |             |                   |                     |
|     |    |                                   | <u>RIZAL, JOSE P</u><br>Ratee                                                  | (                                         |              | SANTIAGO, I<br>Rat              | ANASTACIO                               | _                       |                                    | Save                                                      |   |             |                   |                     |
|     |    | Stats:<br>Total number of<br>Higi | saved ratings:<br><b>Proficient:</b><br>Teacher I<br>Teacher II<br>Teacher III | 0<br>0<br>0<br>0<br>0<br>1<br>0<br>1<br>0 | -            | When all<br>before su<br>Finali | encoding i:<br>Ibmission t<br>ze & Lock | s complete<br>o prevent | e, Finalize & Lo<br>unauthorized n | ock this file<br>nodification.                            |   |             |                   |                     |
|     |    | Ma                                | ister Teacher I                                                                | 0                                         | Dropored by  |                                 |                                         |                         | Cortified Corr                     | aat                                                       |   |             |                   |                     |
|     |    | Mas                               | ter Teacher II                                                                 |                                           | Prepared by  | y.                              |                                         |                         | Certified Com                      | eut.                                                      |   |             |                   |                     |
|     |    | Mas                               | ter Teacher IV                                                                 | , ŭ                                       | APOL         | NARIO M                         | ABINI                                   |                         | EMILIO                             | AGUINALDO                                                 |   |             |                   |                     |
|     |    |                                   |                                                                                |                                           | He He        | ad Teach                        | er                                      |                         | P                                  | rincipal                                                  |   |             |                   |                     |
|     |    |                                   |                                                                                |                                           |              | -                               |                                         |                         |                                    | Position of<br>Position of<br>Department/<br>School Head. |   |             |                   |                     |
|     |    | IPCRF Data                        | Summary                                                                        | Average1 Average2                         | Report Repor | t_P Repor                       | t.HP (#                                 |                         |                                    |                                                           |   |             |                   | • • •               |
| Rea | dy |                                   |                                                                                |                                           |              |                                 |                                         |                         |                                    |                                                           |   | <b>#</b> 10 | e                 | + 100%              |

Figure 2.13. Lower part of IPCRF Sheet of IPCRF Rating Collection Form

When all encoding is complete, click **"Finalize & Lock"** to prevent unathorized modification.

| File  |                                                    |                                                                                                    | Leonardo Bautista 👂 Share            |
|-------|----------------------------------------------------|----------------------------------------------------------------------------------------------------|--------------------------------------|
| G21   | Hore heat Roptigoot formats Dat Rever Vev          | Cotter finalized and a final and a final a | u — 6 ×<br>Leonato Bantia & Sue<br>- |
|       |                                                    | Rating must be a<br>whole number<br>from 1 to 5                                                                                                    |                                      |
| 4     | IPCRF Data Summary Average1 Average2 Report Report | LP Report.HP - : (                                                                                                    |                                      |
| Ready |                                                    |                                                                                                    | II II+ 100%                          |

Figure 2.14. Finalizing and locking the IPCRF Rating Collection Form

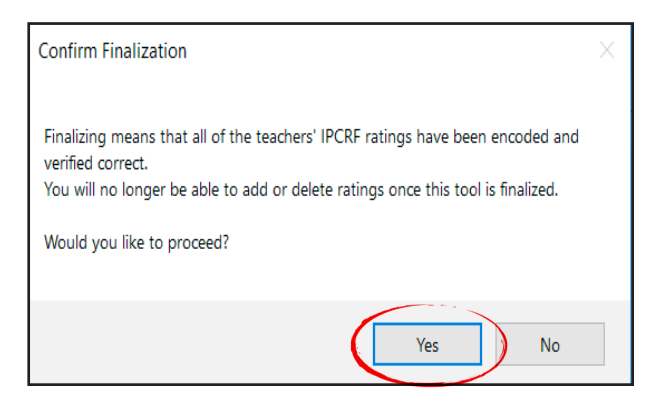

Figure 2.15. Prompt confirming finalization of IPCRF Rating Collection Form

You will be asked to type your desired password. Enter a password (minimum of 6 characters) with which to lock your file. The same password will be required to unlock the form, if needed.

Click "Finalize".

Once the form is finalized and locked, adding or deleting ratings will no longer be permitted.

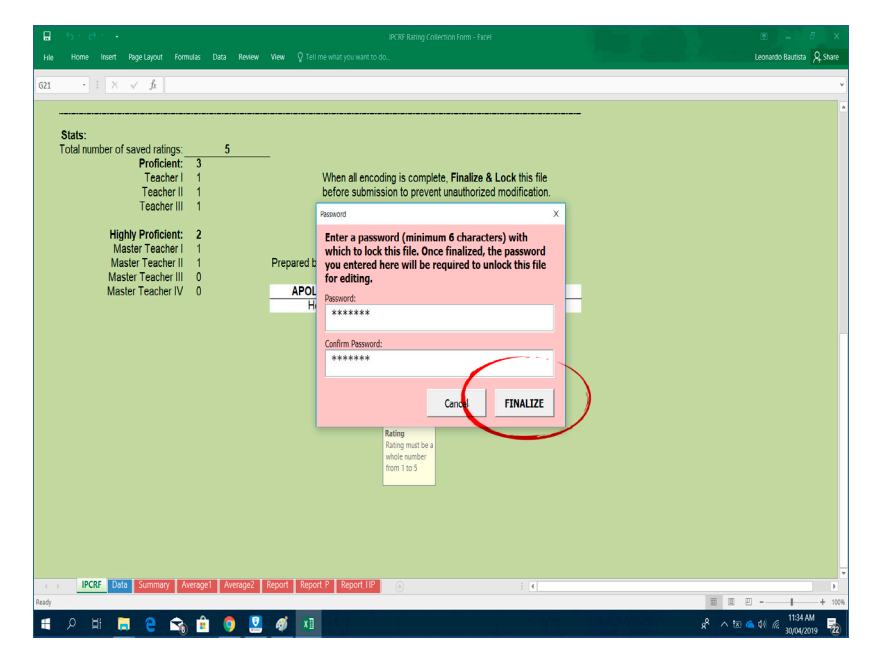

Figure 2.16. Finalizing and locking the IPCRF Rating Collection Form

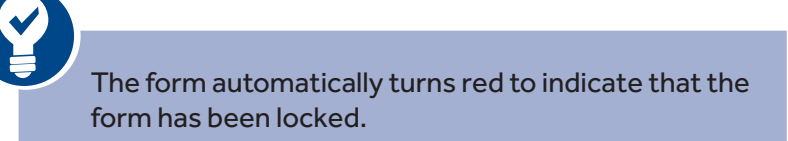

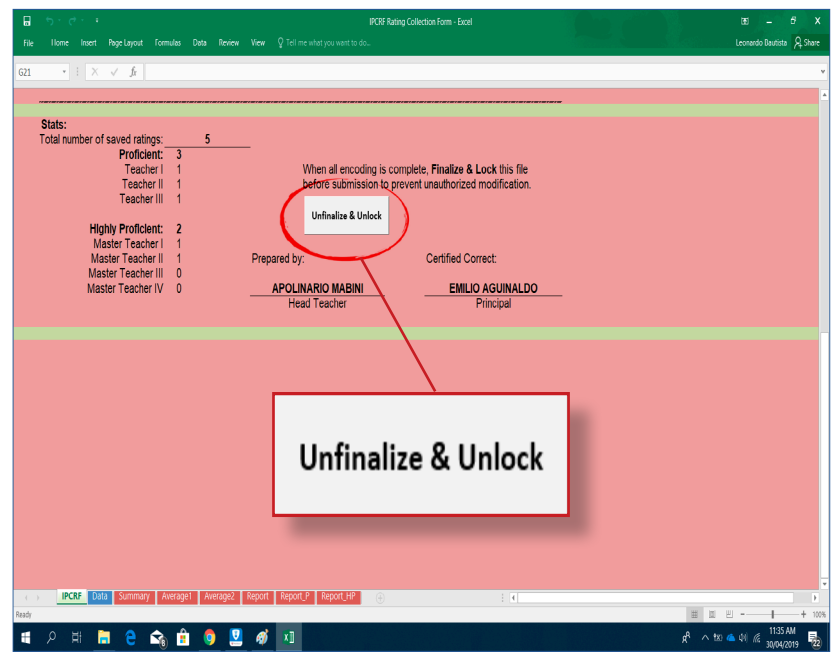

Figure 2.17. Finalized and locked IPCRF Rating Collection Form

If you wish to modify and manage the data, click **"Unfinalize and Unlock"** and enter the password you created.

|            |                                                     |                                                                                                    |                                                                             |                                     |                      | IPCRF Rating Coll                                         |                                                     |                                                     |                 |   | 🗉 – 5 X                           |
|------------|-----------------------------------------------------|----------------------------------------------------------------------------------------------------|-----------------------------------------------------------------------------|-------------------------------------|----------------------|-----------------------------------------------------------|-----------------------------------------------------|-----------------------------------------------------|-----------------|---|-----------------------------------|
| File       |                                                     |                                                                                                    |                                                                             |                                     |                      |                                                           |                                                     |                                                     |                 |   | Leonardo Bautista 🞗 Share         |
| 621        | • : X                                               | √ ft                                                                                                    |                                                                             |                                     |                      |                                                           |                                                     |                                                     |                 |   | ۷                                 |
|            | KRA 4<br>Plus Factor                                | 22.5%                                                                                                    | Objective 9<br>Objective 10<br>Objective 11<br>Objective 12<br>Objective 13 | 7.5%<br>7.5%<br>7.5%<br>7.5%<br>10% |                      | Rating<br>Rating must be a<br>whole number<br>from 1 to 5 | #DIV/0!<br>#DIV/0!<br>#DIV/0!<br>#DIV/0!<br>#DIV/0! | #DIV/0!<br>#DIV/0!<br>#DIV/0!<br>#DIV/0!<br>#DIV/0! |                 |   | -                                 |
|            | Reset Form                                          |                                                                                                    |                                                                             |                                     |                      | Ad                                                        | jectival Rating                                     | #DIV/0!                                             |                 |   |                                   |
|            | Stats:<br>Total number of<br>Higg<br>Ma<br>Ma<br>Ma | Ratee<br>saved ratings:<br>Proficient:<br>Teacher II<br>Teacher II<br>Teacher II<br>Teacher II<br>Ster Teacher II<br>ster Teacher II | Password Re                                                                 | quired<br>***                       |                      |                                                           |                                                     | Cancel                                              | X<br>Unfinalize |   |                                   |
|            | Mas                                                 | ter Teacher IV                                                                                                    | Ő                                                                           | APOLINAI<br>Head                    | RIO MABIN<br>Teacher | <u>NI</u>                                                 | EMILIO /                                            | AGUINALDO<br>rincipal                               |                 |   |                                   |
|            | incar form                                          |                                                                                                    |                                                                             | 0                                   |                      |                                                           |                                                     |                                                     |                 |   |                                   |
| (<br>Ready | IPCRF Uat                                           | summary                                                                                                    | Average: "Average2                                                          | Keport_P                            | Keport_HP            | (t)                                                       |                                                     | 1                                                   |                 |   |                                   |
|            | р <del>н</del> 🖡                                    | 2                                                                                                    | 💼 🏮 関                                                                       | XI                                  |                      |                                                           |                                                     | - 1985 - I                                          |                 | æ | ∧ 🖩 t∞ 💪 ¢l 🦨 <sup>929 AM</sup> 📑 |

Figure 2.18. Unlocking the IPCRF Rating Collection Form

#### **Deleting a record**

This Data sheet of the IPCRF Rating Collection Form contains saved data of teachers. This sheet can be used to manage those data. While recorded ratings cannot be modified, they can be deleted if the encoder made a mistake.

To delete a teacher's record or data, click the button "Delete".

Encode the teacher's data again to record and ensure that you encode it correctly.

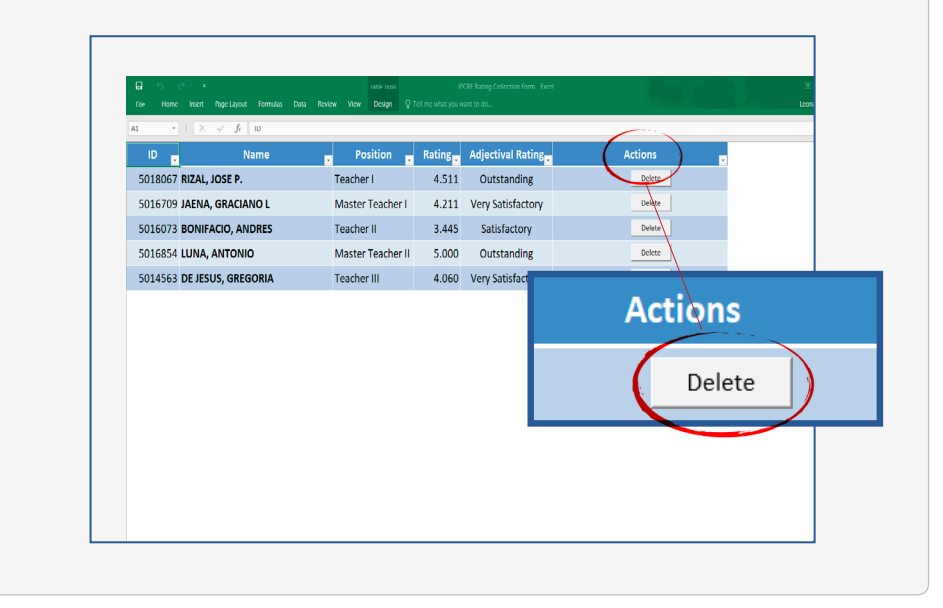

#### Step 4. Save and rename the file.

In medium and large schools where encoding is done by Department Heads, it is necessary to rename the IPCRF Rating Collection Form before it is submitted to the School Head.

Rename the IPCRF Collection Form, following the format below:

## **IPCRF Rating Collection Form - English**

Renaming of the IPCRF Rating Collection Form is not necessary in small schools where encoding is done by the School Heads.

The School Head may now consolidate the IPCRF Rating Collection Form using the IPCRF Data Consolidation Form.

## **3. Consolidation and Submission of IPCRF Ratings**

The IPCRF Rating Consolidation Form is intended to consolidate teachers' IPCRF Rating Collection Forms. This form can be used to consolidate IPCRF ratings at different governance levels.

# 3.1. How do you consolidate IPCRF ratings at the school level?

## 3.1.1. Consolidation in Small Schools

In small schools, the School Head will be responsible for the encoding of the IPCRF rating using the IPCRF Rating Collection Form. The School Head will then consolidate the IPCRF ratings using the IPCRF Data Consolidation Form.

#### 3.1.2. Consolidation in Medium and Large Schools

In medium and large schools, the collection of IPCRF rating will start at the department level. Department Heads will be responsible for gathering duly accomplished IPCRF for their department. They will then encode the IPCRF ratings using the IPCRF Rating Collection Form. Accomplished IPCRF Rating Collection Forms will be submitted to the School Head. The School Head will consolidate the forms using the IPCRF Data Consolidation Form.

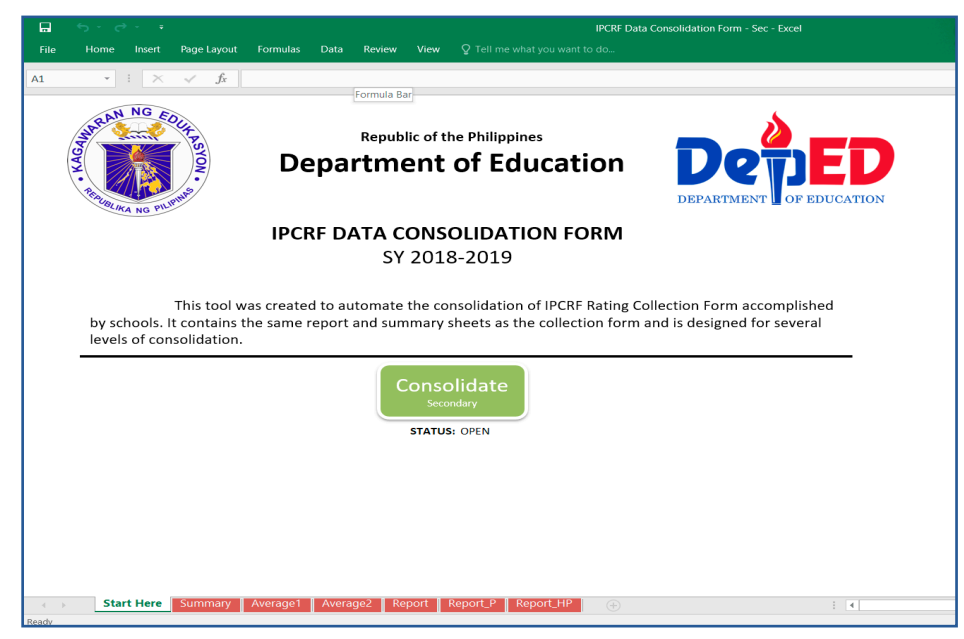

Figure 3.1. IPCRF Data Cnsolidation Form (Secondary)

Only one accomplished IPCRF Data Consolidation Form per school shall be submitted to the Schools Division Office for further consolidation.

To consolidate the forms, do the following:

## Step 1: Move the accomplished IPCRF Rating Collection Form in the appropriate folder inside the Consolidation folder.

The data is automatically saved once you closed the IPCRF Rating Collection Form. Make sure that the form is finalized and locked.

Open the "Consolidation" folder.

## Move the accomplished IPCRF Rating Collection Form in the folder appropriate to your school classification.

If your school is in elementary, move the form into the **Elementary** folder. If your school is in the secondary, move it into the **Secondary** folder. IPCRF Rating Collection Forms for SHS should be moved to **SHS** folder.

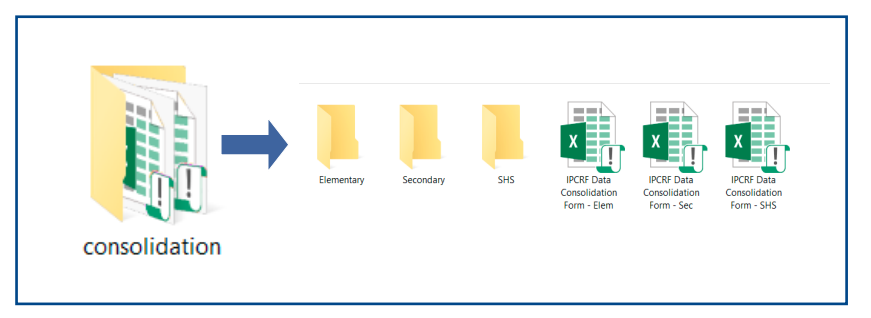

Figure 3.2. Folder structure of IPCRF Data Package folder

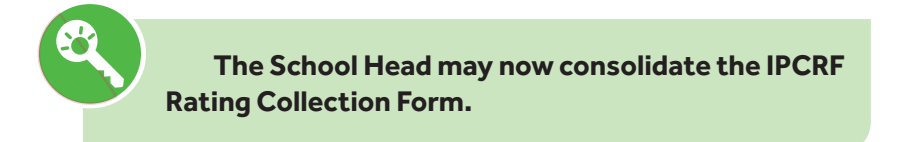

# Step 2: Open the IPCRF Data Consolidation Form appropriate to your school classification.

## Step 3: Enable Macros.

Click "Enable Editing" and "Enable Content".

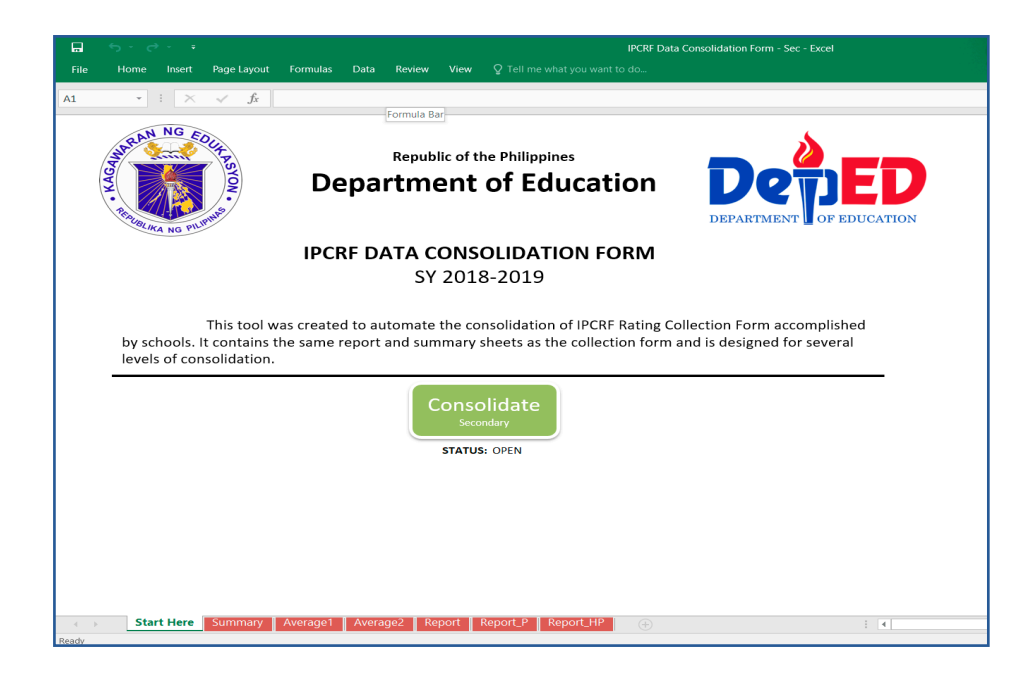

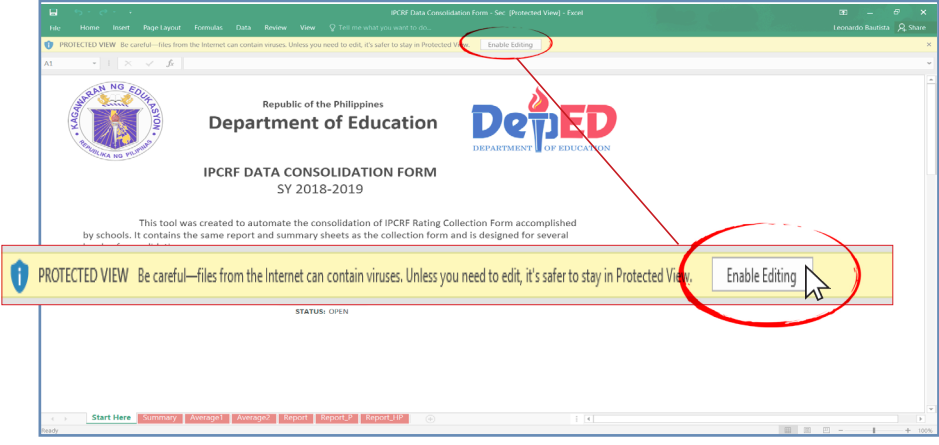

Figure 3.3. Enabling Editing

| ∎ 5·2·1                                                                      | IPCRF Data Consolidation Form - Sec - Excel          |                | 180 – 6° ×                  |
|------------------------------------------------------------------------------|------------------------------------------------------|----------------|-----------------------------|
| File Home Insert Page Layout Formulas                                        | Data Review View V Tell me what you want to do       |                | Leonardo Bautista 🛛 🎗 Share |
| A1 $-1 \times \sqrt{f_c}$                                                    |                                                      |                | ~                           |
| Dep                                                                          | Republic of the Philippines<br>Dartment of Education | D              |                             |
| SECURITY WARN  by schools, It contains the same reg levels of consolidation. | ING Macros have been disabled.                       | Enable Content |                             |
|                                                                              | Consolidate<br>secondary<br>status: OFIN             |                |                             |
|                                                                              |                                                      |                |                             |
| Start Here Summary Average1                                                  | Nvvroge2 Report Report_P Report_HP ©                 | 101 0          | • • • • • • •               |

Figure 3.4. Enabling Macros Content

## Step 4: Consolidate the IPCRF Rating Collection Form.

Click the green button "Consolidate".

|         |                  |                   |                               |                       |                   |               |                 |                         |                                                                                                    |                                                                            |                        | IPCRF Data           | Consol            | idation       |               |             |           | el           |           |      |    |  |
|---------|------------------|-------------------|-------------------------------|-----------------------|-------------------|---------------|-----------------|-------------------------|----------------------------------------------------------------------------------------------------|----------------------------------------------------------------------------|------------------------|----------------------|-------------------|---------------|---------------|-------------|-----------|--------------|-----------|------|----|--|
|         |                  | Insert            | Page La                       | yout                  |                   |               |                 | Review                  |                                                                                                    |                                                                            |                        |                      |                   |               |               |             |           |              |           |      |    |  |
|         | -                | $\times$          | ~                             | fx                    |                   |               |                 |                         |                                                                                                    |                                                                            |                        |                      |                   |               |               |             |           |              |           |      |    |  |
|         |                  |                   |                               |                       |                   |               |                 | Formula B               | ar                                                                                                    |                                                                            |                        |                      |                   |               |               |             |           |              |           |      |    |  |
| 13      | AN               | NG E              | 20.                           |                       |                   |               |                 |                         |                                                                                                    |                                                                            |                        |                      |                   |               |               |             |           |              |           |      |    |  |
| A.      |                  |                   | TRS                           |                       |                   |               |                 | Reput                   | lic of t                                                                                                    | the Philippine                                                             | s                      |                      |                   |               |               | 6           | 2         | _            |           | 1    |    |  |
| KA      |                  |                   | )ý                            |                       | C                 | )ei           | pa              | rtm                     | ent                                                                                                    | of Edu                                                                     | catio                  | on                   |                   | $\mathcal{D}$ |               |             | 7         |              |           |      |    |  |
| ·R      |                  | (A)               | 3                             |                       |                   |               |                 |                         |                                                                                                    |                                                                            |                        |                      |                   | -             |               |             |           |              |           |      |    |  |
| ~       | BLIKA            | NG PIL            | alle.                         |                       |                   |               |                 |                         |                                                                                                    |                                                                            |                        |                      | 1                 | DEPA          | RTMF          | INT         | 0         | FE           | DUC       | ATIO | )N |  |
|         |                  |                   |                               |                       | IP                | CR            | F DA            | ATA C                   | ONS                                                                                                    | OLIDATIC                                                                   | N FOI                  | RM                   |                   |               |               |             |           |              |           |      |    |  |
|         |                  |                   |                               |                       |                   |               |                 |                         |                                                                                                    | 0.2010                                                                     |                        |                      |                   |               |               |             |           |              |           |      |    |  |
|         |                  |                   |                               |                       |                   |               |                 | SY                      | 201                                                                                                    | 8-2019                                                                     |                        |                      |                   |               |               |             |           |              |           |      |    |  |
| b       | y sch            | ools. I           | This to                       | ol w<br>ins t         | as crea<br>ne sam | ted<br>e re   | to au<br>port : | SY<br>tomate<br>and sur | the co                                                                                                    | 8-2019<br>onsolidation of<br>sheets as the                                 | f IPCRF R<br>collectio | ating Co<br>n form a | ollecti<br>and is | on Fo<br>desi | orm a<br>gned | acco<br>for | mp<br>sev | lish<br>vera | ied<br>il |      |    |  |
| b<br>le | y scho<br>vels o | ools. I<br>of cor | This to<br>t conta<br>solidat | ol w<br>ins t<br>ion. | as crea<br>ne sam | ited<br>ie re | to au<br>port : | SY<br>tomate<br>and sur | the conservation                                                                                                    | onsolidation of<br>sheets as the<br>olidate<br>ondary<br>s: OPEN           | f IPCRF R<br>collectio | ating Co<br>n form a | ollecti<br>and is | on Fo         | orm a<br>gned | icco<br>for | mp<br>sev | lish<br>vera | ied<br>il | _    |    |  |
| b<br>le | y scho<br>vels o | ools. I<br>of cor | This to<br>t conta<br>solidat | ol w<br>ins t<br>ion. | as crea<br>ne sam | ited<br>ie re | to au           | SY<br>tomate<br>and sur | the conservations of the conservation of the conservation of the c | 8-2019<br>onsolidation of<br>sheets as the<br>olidate<br>ondary<br>s: OPEN | f IPCRF R<br>collectio | ating Cc<br>n form a | ollecti           | on Fo         | orm a<br>gned | for         | mp<br>sev | lish<br>vera | ied<br>il | _    |    |  |
| b<br>le | y scho<br>vels o | ools. I<br>of cor | This to<br>t conta<br>solidat | ol w<br>ins t<br>ion. | as crea           | ited<br>le re | to au<br>port a | SY<br>tomate<br>and sur | the cc<br>nmary<br>Consc<br>statu                                                                                                    | ensolidation of<br>sheets as the<br>ondary<br>s: OPEN                      | f IPCRF R<br>collectio | ating Cc             | ollecti           | on Fo         | orm a<br>gned | acco<br>for | mp        | lish         | ied<br>il |      |    |  |
| b<br>le | y scho<br>vels o | ools. I<br>of cor | This to<br>t conta<br>solidat | ol w<br>ins t<br>ion. | as crea           | ted ie re     | to au           | SY<br>tomate<br>and sur | conso<br>statu                                                                                                    | ensolidation of<br>sheets as the<br>ondary<br>s: OPEN                      | f IPCRF R<br>collectio | ating Co             | ollecti           | on Fo         | orm a         | acco<br>for | mp        | lish         | ied<br>il | _    |    |  |
| b<br>le | y scho<br>vels o | ools. I<br>of cor | This to<br>t conta<br>solidat | ol w<br>ins t<br>ion. | as crea           | ted e re      | to au<br>port a | SY<br>tomate<br>and sur | conso<br>statu                                                                                                    | onsolidation of<br>sheets as the<br>ordary<br>s: OPEN                      | f IPCRF R<br>collectio | ating Co<br>n form a | ollecti           | on Fo         | gned          | acco<br>for | mp        | lish<br>vera | ed<br>il  | _    |    |  |
| b<br>le | y scho<br>vels o | ools. I<br>of cor | This to<br>t conta<br>solidat | ol w<br>ins t<br>ion. | as crea           | ted f         | to au<br>port : | SY<br>tomate<br>and sur | the conservation                                                                                                    | onsolidation of<br>sheets as the<br>olidate<br>orday<br>s: OPEN            | f IPCRF R<br>collectio | ating Cc<br>n form a | ollecti           | on Fe         | orm a         | for         | mp        | lish<br>vera | ed<br>II  | _    |    |  |
| b<br>le | y schu<br>vels ( | ools. I           | This to<br>t conta<br>solidat | ol w<br>ins t<br>ion. | as crea           | ited i        | to au<br>port : | SY<br>tomate<br>and sur | the cc<br>nmary<br>Conso<br>Seco                                                                                                    | onsolidation of<br>sheets as the<br>olidate<br>ordary<br>s: OPEN           | f IPCRF R              | ating Cc<br>n form a | ollecti           | on Fo         | orm a         | for         | mp        | lish         | ied<br>il | _    |    |  |

#### Figure 3.5. Consolidating IPCRF data

# Step 5: Select the folder where the IPCRF Rating Collection Forms are stored.

Click **"OK"** to commence the process of consolidation.

| 🕼 Select A Target Folder                                                                                                    |                                         |                      |        | × | tion Form - Sec - Excel |
|----------------------------------------------------------------------------------------------------|-----------------------------------------|----------------------|--------|---|-------------------------|
| $\leftarrow$ $\rightarrow$ $\checkmark$ $\uparrow$ 📜 « Desktop $\Rightarrow$ IPCRF Package_May2019 $\Rightarrow$ consolidation | > ~ O                                   | Search consolidation | on     | 9 |                         |
| Organize - New folder                                                                                                    |                                         |                      | -      | 0 |                         |
| Desktop                                                                                                    | Date modified                           | Туре                 | Size   |   |                         |
| o Creative Cloud                                                                                                    | 29/04/2019 11:43                        | File folder          |        |   | •                       |
| 🗠 OneDrive - 🙀 📜 Secondary                                                                                                    | 30/04/2019 12:08                        | File folder          |        |   |                         |
| asus                                                                                                    |                                         |                      |        |   |                         |
| 🗢 This PC                                                                                                    |                                         |                      |        |   |                         |
| 5 3D Objects                                                                                                    |                                         |                      |        |   | PARTMENT OF EDUCATION   |
| E Desktop                                                                                                    |                                         |                      |        |   |                         |
| e-SAT.v8                                                                                                    |                                         |                      |        |   |                         |
| IPCRF Package                                                                                                    |                                         |                      |        |   |                         |
| IPCRF Package                                                                                                    |                                         |                      |        |   |                         |
| consolidatic                                                                                                    |                                         |                      |        |   |                         |
| Documents V <                                                                                                    |                                         |                      |        | > | Form accomplished       |
| Folder name: Secondary                                                                                                    |                                         |                      |        |   | esigned for several     |
|                                                                                                    | Tools 👻                                 | ОК                   | Cancel |   |                         |
| C                                                                                                    | onsolidate<br>Secondary<br>STATUS: OPEN |                      |        |   |                         |
|                                                                                                    |                                         |                      |        |   |                         |
| Start Here Summary Average1 Average2 Rep                                                                                       | oort Report_P                           | Report_HP            |        |   | : 4                     |

Figure 3.6. Selecting folder for consolidation

## Step 5: Wait for the consolidation process to finish.

A progress bar will show the percentage of completion and the number of files being consolidated.

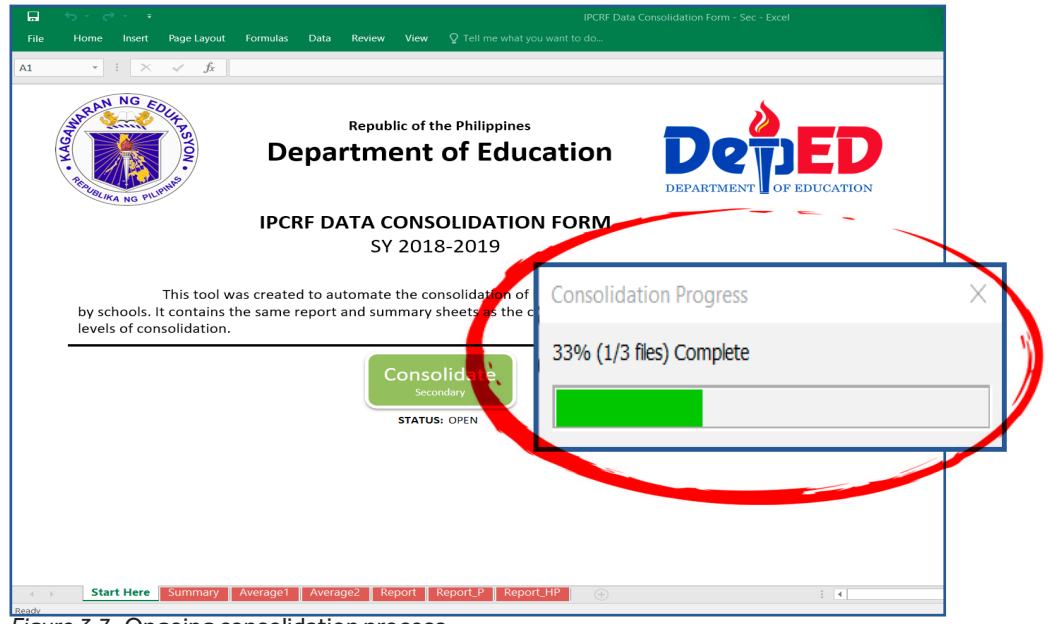

Figure 3.7. Ongoing consolidation process

Once the consolidation process is finished, a prompt will indicate that files (IPCRF Rating Consolidation Forms) were successfully consolidated and locked.

## Click "OK".

|                                                                                                    | IPCRF Data Consolidation Form - Sec - Excel            |
|----------------------------------------------------------------------------------------------------|--------------------------------------------------------|
| File Home Insert Page Layout Formulas Data Review View $Q$ Tell me what<br>A1 $\sim$ : $\times \sim f_x$                                               | you want to do                                         |
| Republic of the Philippine<br>Department of Edu                                                                                                    | sication Department of education                       |
| IPCRF DATA CONSOLIDATIO                                                                                                    | DN FORM                                                |
| SY 2018-2019                                                                                                    | Success ×                                              |
| This tool was created to automate the consolidation o<br>by schools. It contains the same report and summary sheets as the<br>levels of consolidation. | f 3 file(s) were successfully consolidated and locked. |
| Secondary<br>STATUS: OPEN                                                                                                    | ОК                                                     |
|                                                                                                    |                                                        |
| Start Here Summary Average1 Average2 Report Report_P Rep                                                                                               | ortHP + : I                                            |

Figure 3.8. A prompt indicating that the data is successfully consolidated

## THE RPMS MANUAL

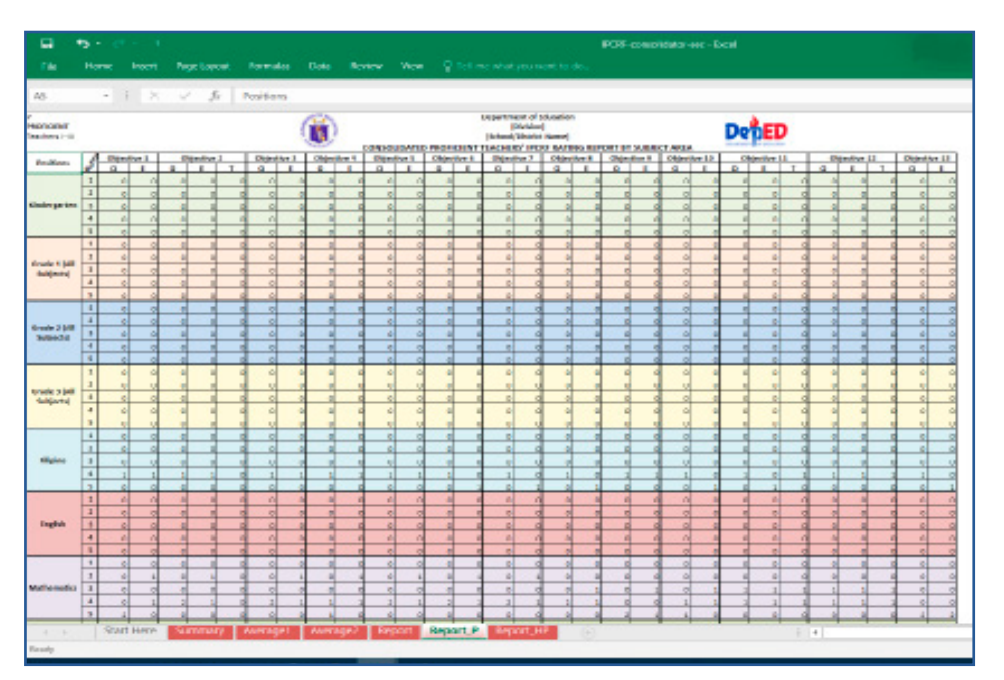

You will be redirected to the **Report sheet**.

Figure 3.9. Report sheet of Proficiency Teachers

At this point, you may now explore the other sheets to view consolidated report of IPCRF data of teachers.

Step 5: Save and rename your file by adding your school ID at the end, e.g.,

IPCRF Data Consolidation Form - Sec - 301262

or

IPCRF Data Consolidation Form - Elem - 301262 IPCRF Data Consolidation Form - SHS - 301262

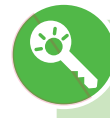

The accomplished IPCRF Data Consolidation Form Excel file shall be submitted to the School Division Office (SDO) for further consolidation and analysis through the link provided. Only one accomplished IPCRF Data Consolidation Form per school shall be submitted to the SDO.

## 3.2. How do you consolidate IPCRF Data using the IPCRF Data Consolidation Form across governance levels?

Designated personnel at the SDO, RO and CO human resource offices shall download the accomplished IPCRF Data Consolidation Forms through the link provided for their SDOs and ROs. The same process of consolidation using the IPCRF Data Consolidation Form shall be followed. **See pages 33-36.** 

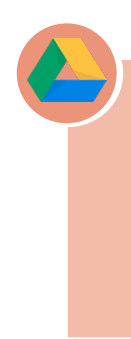

A customized link is provided by BHROD-HRDD for each SDO/RO from where IPCRF Data Consolidation Forms submitted by schools/SDOs can be downloaded. See DM-PFO-2019-0045 for the list of links: http://deped.in/RPMSDataMemo

Do the following steps:

Step 1: Download the IPCRF data gathering forms from the link: <u>http://deped.in/IPCRFDataForms</u>.

Step 2: Extract the IPCRF data gathering forms from the compressed file.

Step 3: Download the IPCRF Data Consolidation Forms submitted by schools/SDO.

Step 4: Move the IPCRF Data Consolidation Forms to the appropriate folder.

Step 5: Open the IPCRF Data Consolidation Form appropriate to the school classification.

Step 6: Enable Macros.

Step 7. Consolidate the IPCRF Data Consolidation Forms.

Step 8: Wait for the consolidation process to finish.

Step 9: Save and rename your file by adding the name of your division and region at the end, e.g.,

IPCRF Data Consolidation Form - Sec - Laguna\_R4A

For the region, follow the file naming format:

**IPCRF Data Consolidation Form - Sec - R4A** 

# 3.3. How do you submit the consolidated IPCRF data?

All public schools are expected to submit consolidated IPCRF data. Likewise, schools division offices are required to submit consolidated IPCRF data to their Regional Office; Regional Offices are to submit consolidated IPCRF data to BHROD-HRDD. The consolidated data will provide inputs to programs being developed on teachers' learning and development, and rewards and incentives.

# 3.3.1. Submission from Schools to Schools Division Office (SDO)

The School Head shall submit the accomplished IPCRF Data Consolidation Form to the Chief of the School Governance and Operations Divisions (SGOD) through the customized link provided by the Bureau of Human Resource and Organizational Development (BHROD) via e-mail.

> A customized link shall be given to each school where IPCRF Data Consolidation Forms can be submitted.

Step 1: Access the Google Form at the link provided.

Step 2: Upload via "ADD FILE" the IPCRF Data Consolidation Form Excel file.

**Step 3: Accomplish the rest of the IPCRF Data Submission Form.** The form consists of two parts. The first part of the form is where you input information about your school or division and upload the IPFCRF Data Consolidation Form. The second part is the **Narrative Report form** that aims to gather feedback on the process of data collection and consolidation across governance levels.

After accomplishing the first part of the IPCRF Data Submission Form, click **"Next".** 

## **IPCRF DATA COLLECTION AND CONSOLIDATION**

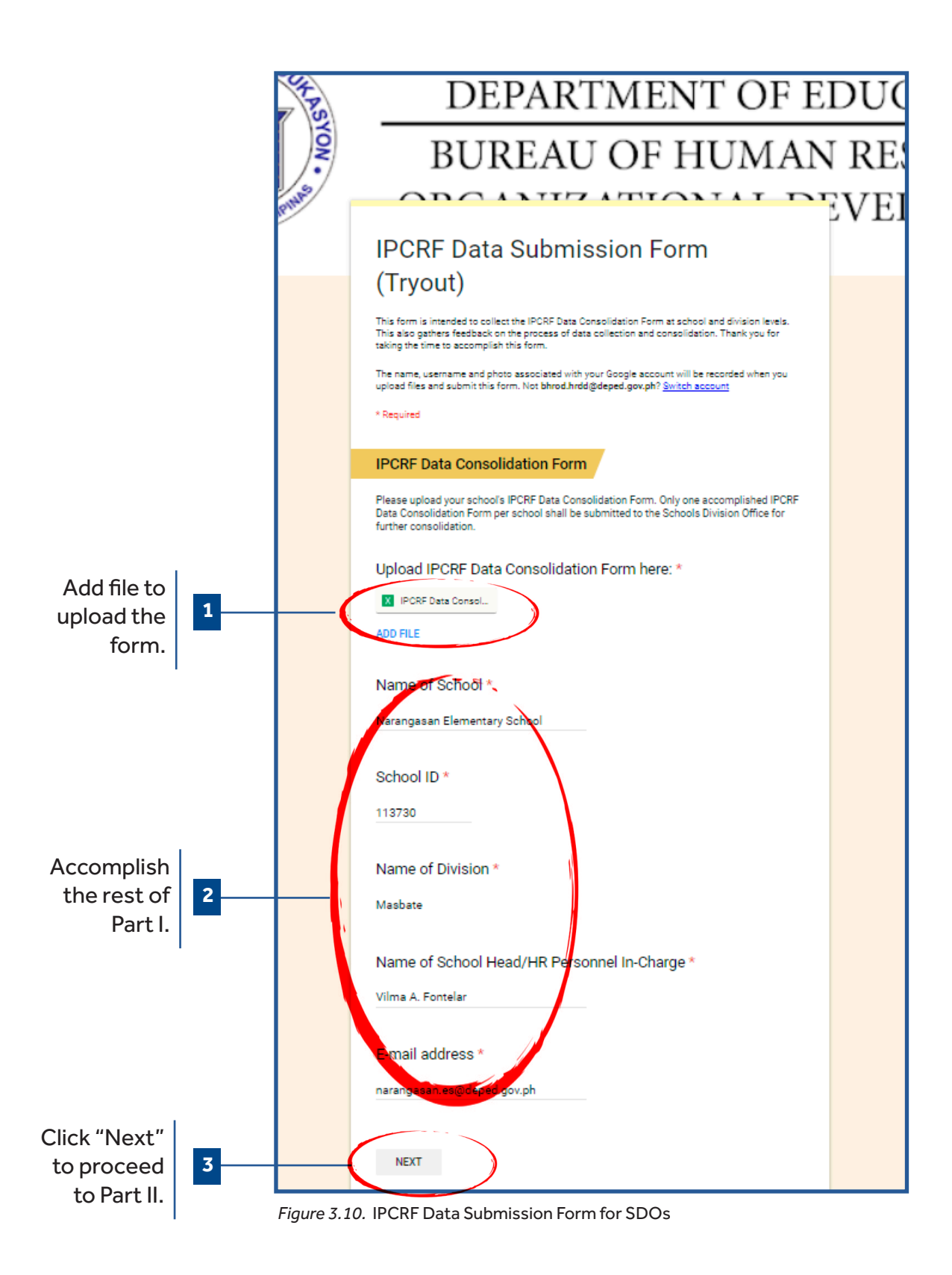

## THE RPMS MANUAL

| IPCRF Data                                               | Consolidation F                                              | orm                                    |                                                                                |                                                                  |                          |                                           |                                   |
|----------------------------------------------------------|--------------------------------------------------------------|----------------------------------------|--------------------------------------------------------------------------------|------------------------------------------------------------------|--------------------------|-------------------------------------------|-----------------------------------|
| Please upload yo<br>Data Consolidat<br>further consolida | our school's IPCRF Data<br>ion Form per school sha<br>ation. | Consolidatio                           | on Form. Only one a<br>ted to the Schools [                                    | accomplished I<br>Division Office                                | PCRF<br>for              |                                           |                                   |
|                                                          |                                                              |                                        | IPC                                                                            | RF Data Consolida                                                | tion Form                |                                           |                                   |
| Upload IPC                                               | RF Data Consolid                                             | ation I                                | Insert file<br>Upload My Drive                                                 | Previously selected                                              |                          |                                           | ×                                 |
| ADD FILE                                                 | >                                                            |                                        |                                                                                |                                                                  |                          |                                           |                                   |
|                                                          |                                                              |                                        |                                                                                |                                                                  | Drag files h             | iere                                      |                                   |
| Name of So                                               | xhool *                                                      |                                        |                                                                                |                                                                  | or-                      |                                           |                                   |
| Your answer                                              |                                                              |                                        |                                                                                | C                                                                | Select files from your d | levice                                    |                                   |
|                                                          |                                                              | _                                      |                                                                                |                                                                  |                          |                                           |                                   |
|                                                          |                                                              |                                        |                                                                                |                                                                  |                          |                                           |                                   |
|                                                          |                                                              |                                        | Upload Cancel                                                                  |                                                                  | A copy of the selected   | file will be sent. Once submitted,        | iles cannot be edited or removed. |
| 0 Open                                                   |                                                              |                                        |                                                                                | Х                                                                | HR Personnel             | In-Charge *                               |                                   |
| $\leftarrow \rightarrow \star \uparrow$ h                | is PC > Desktop > IPCRF Data Package_vJuly20                 | 19 > consolidation >                   | ✓ Ŭ Search co                                                                  | nsolidation ${\cal P}$                                           |                          |                                           | A 1999                            |
| Organize  New folde                                      | r A                                                          |                                        |                                                                                | E • 🔳 🕐                                                          |                          |                                           |                                   |
| IPCRFshots                                               | Name                                                         | Date modified                          | Type Size                                                                      |                                                                  |                          |                                           |                                   |
| Deskton                                                  | Elementary<br>Secondary                                      | 30/04/2019 9:55 A<br>30/04/2019 9:54 A | File folder<br>File folder                                                     |                                                                  |                          | _                                         |                                   |
| Creative Cloud F                                         | SHS                                                          | 09/07/2019 9:41 PM                     | File folder                                                                    |                                                                  |                          |                                           |                                   |
| OneDrive - Depa                                          | PCRF Data Consolidation Form - Elem                          | 10/07/2019 11:23                       | Microsoft Excel M 327 KB                                                       |                                                                  |                          |                                           |                                   |
| asus 💈                                                   | PCRF Data Consolidation Form - Sec                           | 10/07/2019 11:23                       | Microsoft Excel M 321 KB                                                       |                                                                  |                          |                                           |                                   |
| This PC                                                  |                                                              |                                        |                                                                                |                                                                  |                          |                                           |                                   |
| Desktop                                                  |                                                              |                                        |                                                                                |                                                                  |                          |                                           |                                   |
| IPCRF Data Pa                                            |                                                              |                                        |                                                                                |                                                                  |                          |                                           |                                   |
| 📜 consolidatic                                           |                                                              |                                        |                                                                                |                                                                  |                          |                                           |                                   |
| 📔 Documents 🗸 🗸                                          |                                                              |                                        |                                                                                |                                                                  |                          |                                           |                                   |
| File <u>n</u> an                                         | ne: IPCRF Data Consolidation Form - Elem                     |                                        | Custom F                                                                       | ïles 🗸 🗸 🗸                                                       |                          |                                           |                                   |
|                                                          |                                                              |                                        | <u>Open</u>                                                                    | -                                                                |                          |                                           |                                   |
|                                                          |                                                              |                                        |                                                                                |                                                                  |                          |                                           |                                   |
|                                                          |                                                              |                                        |                                                                                |                                                                  |                          |                                           |                                   |
|                                                          |                                                              |                                        |                                                                                |                                                                  |                          |                                           |                                   |
|                                                          |                                                              |                                        | Insert file                                                                    | PCRF Data Consolida                                              | ation Form               |                                           | ×                                 |
|                                                          |                                                              |                                        | Insert file                                                                    | PCRF Data Consolida                                              | ation Form               |                                           | ×                                 |
|                                                          |                                                              |                                        | Insert file<br>Upload My Drive                                                 | PCRF Data Consolida                                              | ation Form               |                                           | ×                                 |
|                                                          |                                                              |                                        | Insert file<br>Upload My Drive                                                 | PCRF Data Consolida Previously selected Form - Elem.xlsm 326.54K | ation Form               |                                           | ×                                 |
|                                                          |                                                              |                                        | Insert file<br>Upload My Drive<br>IPCRF Data Consolidation I<br>Add more files | PCRF Data Consolida                                              | ation Form               |                                           | *                                 |
|                                                          |                                                              |                                        | Insert file<br>Upload My Drive<br>PICRE Data Consolidation                     | PCRF Data Consolida                                              | ation Form               |                                           | *                                 |
|                                                          |                                                              |                                        | Insert file<br>Upload My Drive<br>PCRF Data Consolidation                      | PCRF Data Consolida                                              | ation Form               |                                           | ×                                 |
|                                                          |                                                              |                                        | Insert file<br>Upload My Drive<br>IPCRF Data Consolidation                     | PCRF Data Consolida                                              | ation Form               |                                           | ×                                 |
|                                                          |                                                              |                                        | Insert file<br>Upload My Drive<br>IPCRF Data Consolidation<br>Add more files   | PCRF Data Consolida                                              | tion Form                |                                           | ×                                 |
|                                                          |                                                              |                                        | Insert file<br>Upload My Drive<br>IPCRF Data Consolidation                     | PCRF Data Consolida                                              | tion Form                |                                           | *                                 |
|                                                          |                                                              |                                        | Insert file<br>Upload My Drive<br>PCRF Data Consolidation<br>Add more files    | PCRF Data Consolida                                              | ation Form               |                                           | *                                 |
|                                                          |                                                              |                                        | Insert file<br>Uplaad My Drive<br>PCRF Data Consolidation<br>Add more files    | PCRF Data Consolida Previously selected Torm - Elem.xlsm 326.54K | ation Form               | je will be sent. Once submitted, files ca | ×                                 |

Figure 3.11. Adding file via Google Form

## Step 4: Accomplish the Part II: Narrative Report of the IPCRF Data Submission Form.

Step 5: Click "Submit".

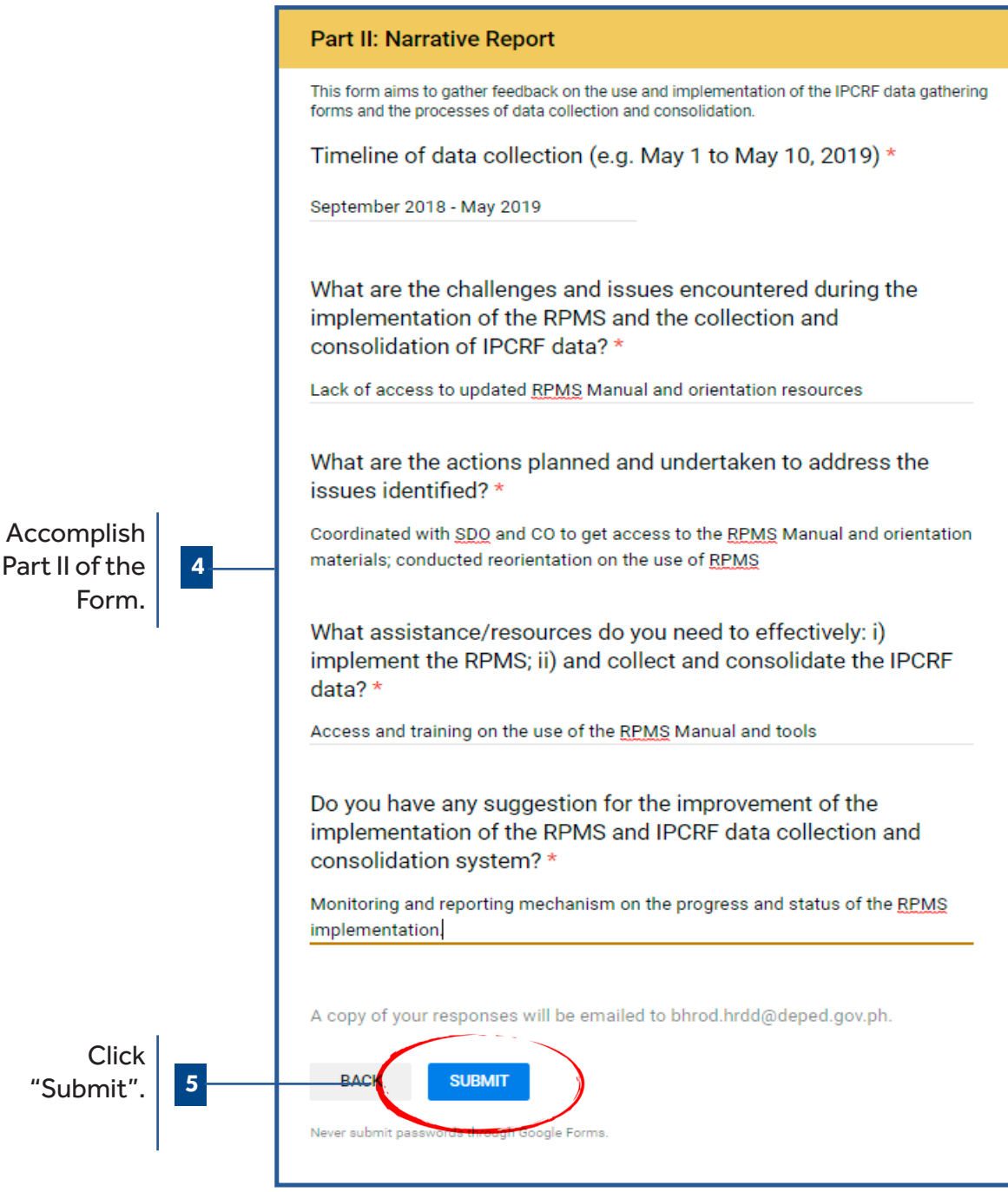

Figure 3.12. Part II of IPCRF Data Submission Form for SDOs

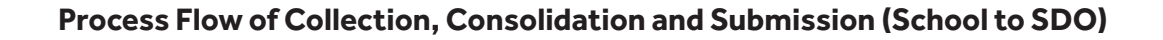

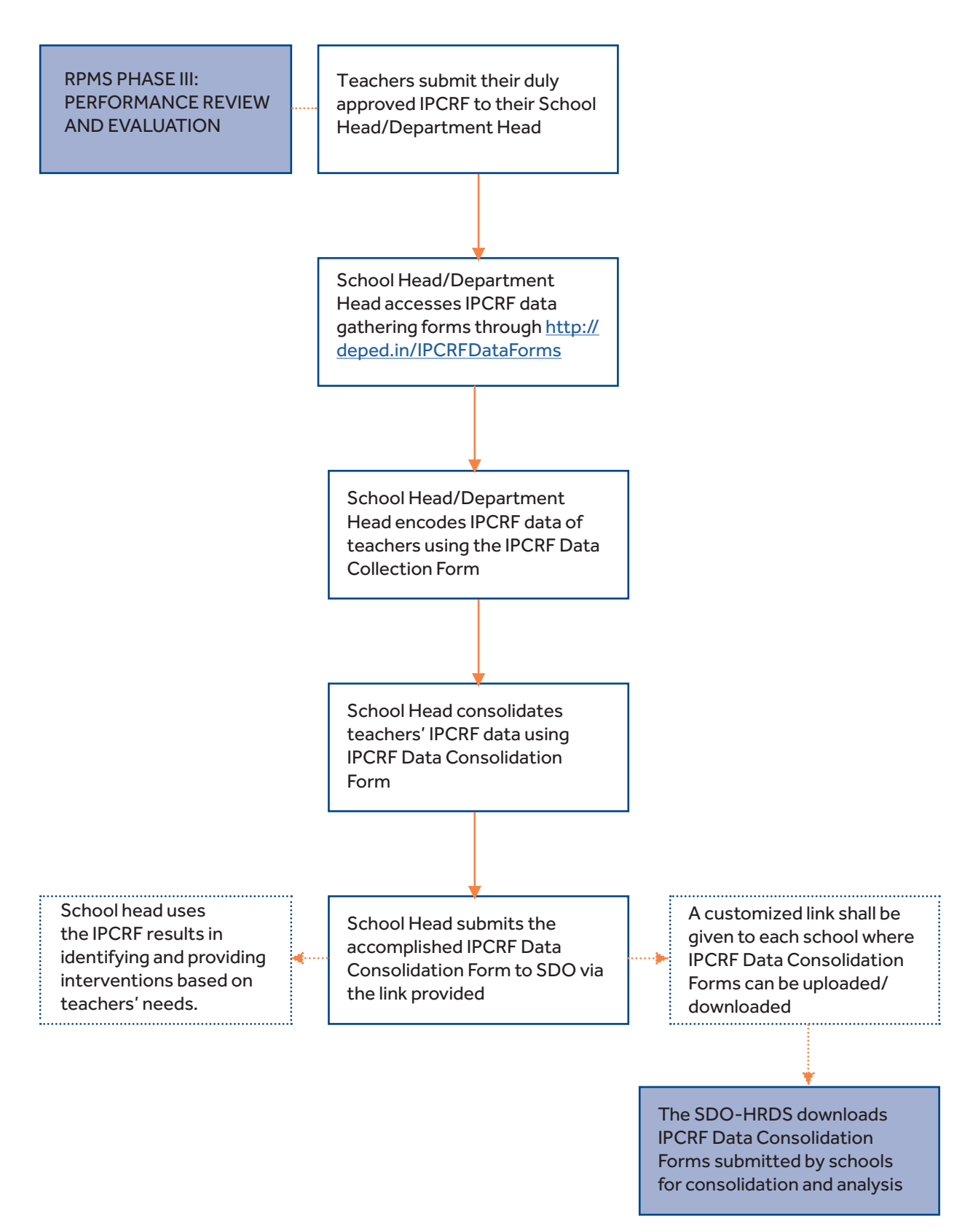

Figure 3.14. Process Flow of Collection, Consolidation and Submission (School to SDO)

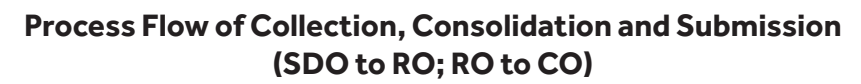

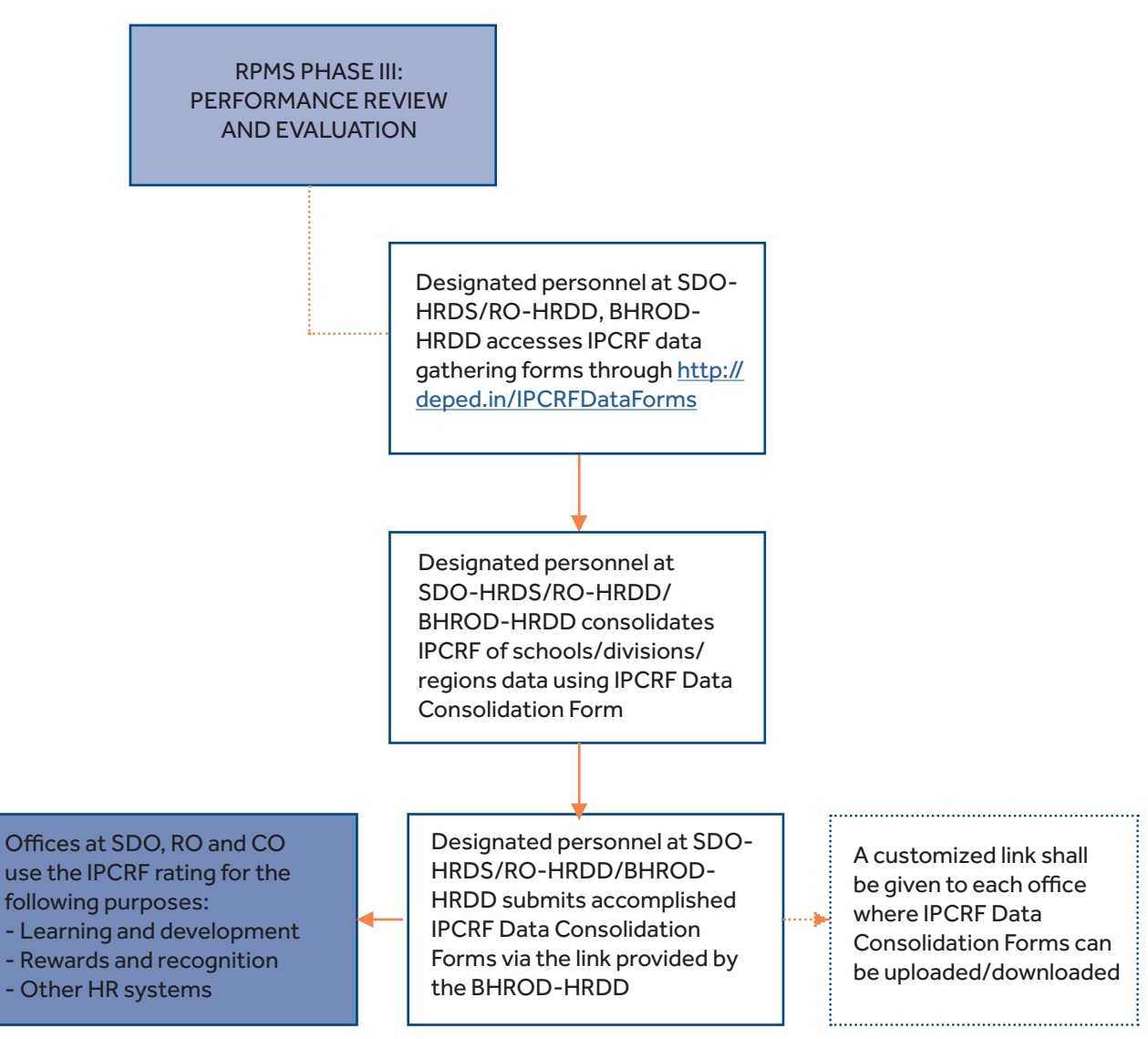

Figure 3.15. Process Flow of Collection, Consolidation and Submission (SDO to RO; RO to CO)

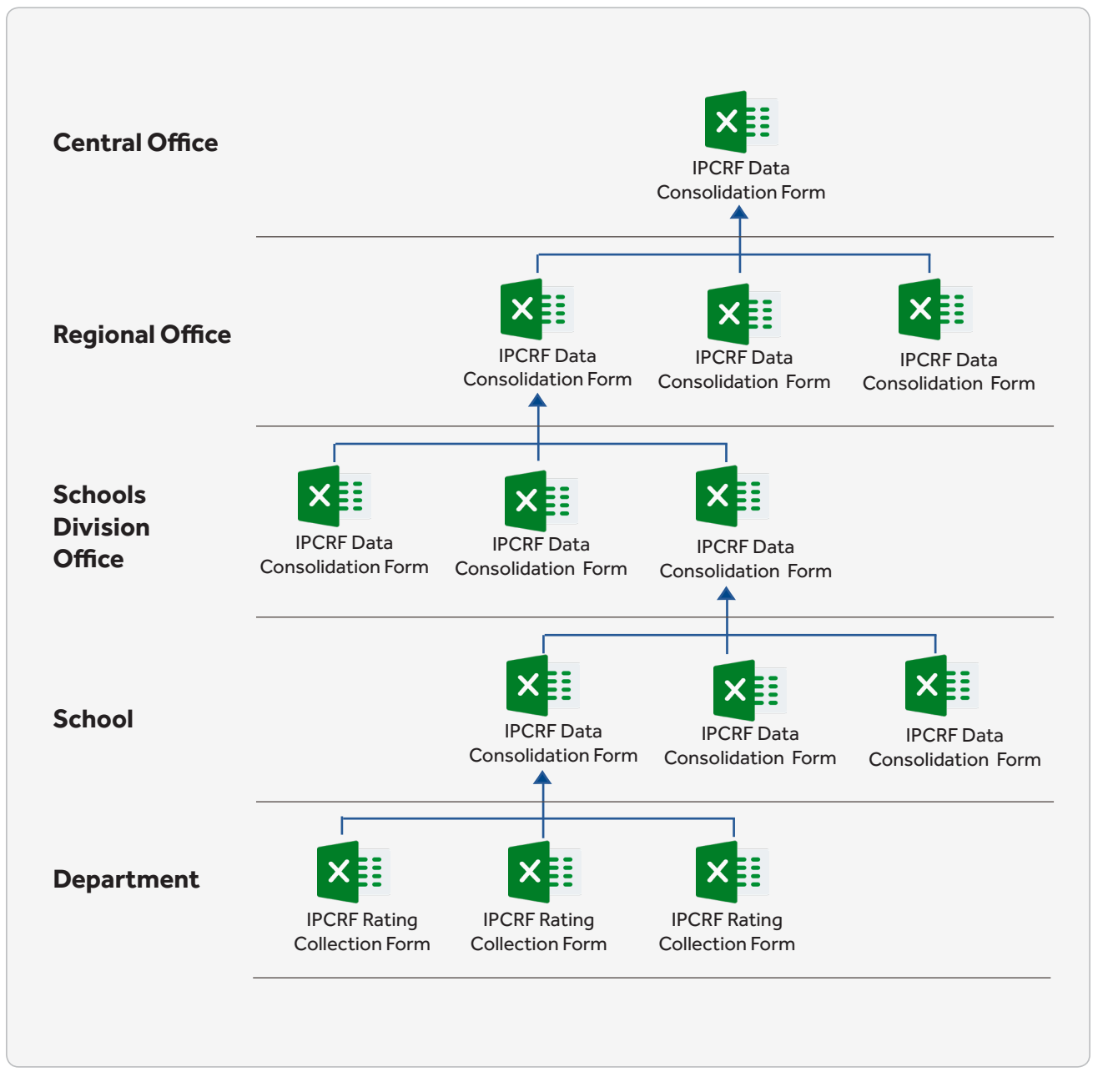

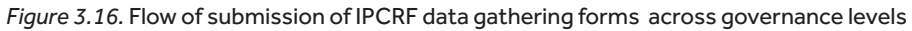

## 4. Use and Analysis of Consolidated IPCRF Data

The IPCRF data gathering forms allow the School Head and other HR personnel to view the data to ensure the accuracy and completeness of data collected as well as to make necessary analysis for identifying necessary learning and development needs and providing interventions based on the needs identified. The forms can provide the following information, among others:

#### At the school level,

- How many teachers got which rating in which Objective at each position/subject area?
- Which objectives should be considered as a learning and development priorities based on the school-wide consolidated IPCRF data (e.g., final rating and their rating per Quality, Efficiency and Timeliness?

#### At the SDO, RO and CO levels,

• Which objectives should be considered as learning and development priorities based on the division- and region-wide consolidated data (e.g., averages of final rating and rating per Quality, Efficiency and Timeliness)?

# 4.1. How do you view and analyze the consolidated IPCRF data of teachers?

### 1. Via IPCRF Sheet: Statistics of saved ratings.

The form tallies the number of saved ratings per position.

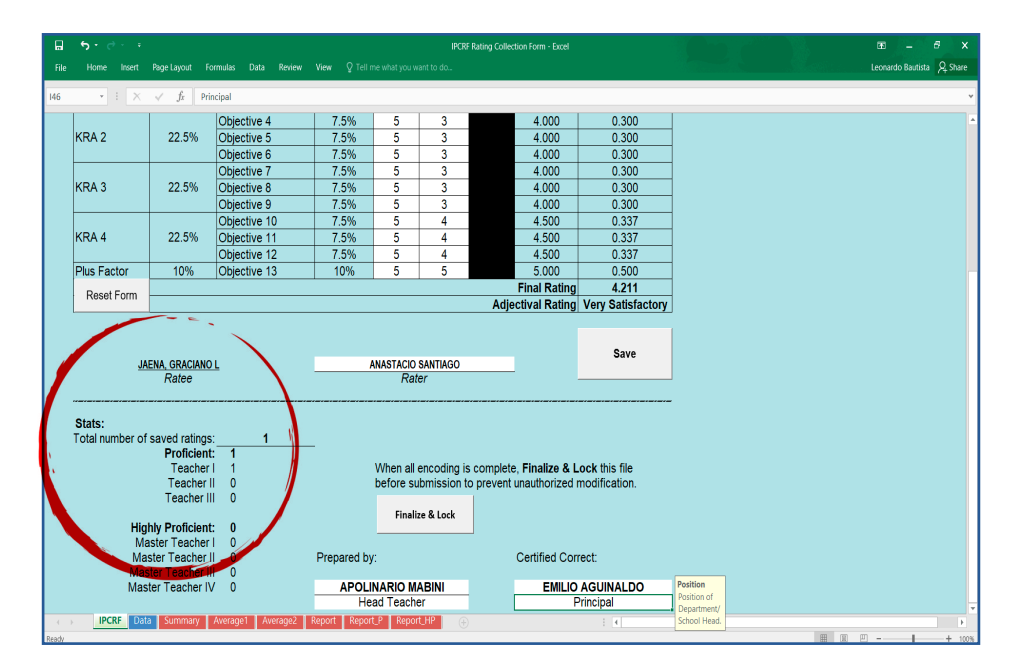

*Figure 3.17.* Sample accomplished IPCRF Sheet

### 2. Via Data Sheet

The **Data sheet** containst the recorded data of teachers. It provides information about teachers' employee ID, name, position, final IPCRF rating and its adjectival equivalent.

The School Head or the designated personnel can manage the data through this sheet. If the entry is found erroneous, you can click the **"Delete"** button under the Actions column and encode it again.

| <b>a</b> 5 '      | ¢ - +                                | Talle Tools          | IP                 | CRF Rating Collection Form - Exce |         | E          |
|-------------------|--------------------------------------|----------------------|--------------------|-----------------------------------|---------|------------|
| Al                | ne Intert Hoge Gyout Formulas Data F | leview View Design ¥ | i el me what you w | ient to do                        |         | Leonardo i |
| ID                | Name                                 | Position             | Rating             | Adjectival Rating                 | Actions |            |
| 501806            | 7 RIZAL, JOSE P.                     | Teacher I            | 4.511              | Outstanding                       | Delete  | 1          |
| 501670            | 9 JAENA, GRACIANO L                  | Master Teacher I     | 4.211              | Very Satisfactory                 | Delete  |            |
| 501607            | 3 BONIFACIO, ANDRES                  | Teacher II           | 3.445              | Satisfactory                      | Delete  |            |
| 501685            | 4 LUNA, ANTONIO                      | Master Teacher II    | 5.000              | Outstanding                       | Delete  |            |
| 501456            | 3 DE JESUS, GREGORIA                 | Teacher III          | 4.060              | Very Satisfactory                 | Delete  |            |
|                   |                                      |                      |                    |                                   |         |            |
|                   |                                      |                      |                    |                                   |         |            |
|                   |                                      |                      |                    |                                   |         |            |
|                   |                                      |                      |                    |                                   |         |            |
|                   |                                      |                      |                    |                                   |         |            |
|                   |                                      |                      |                    |                                   |         |            |
|                   |                                      |                      |                    |                                   |         |            |
|                   |                                      |                      |                    |                                   |         |            |
|                   |                                      |                      |                    |                                   |         |            |
|                   |                                      |                      |                    |                                   |         |            |
|                   |                                      |                      |                    |                                   |         |            |
| $( \rightarrow )$ | IPCRF Data Summary Average1 Avera    | ige2 Report Report_P | Report_HP          |                                   | 1       |            |

*Figure 3.19.* Sample Data sheet

#### 3. Via Summary Sheet

This sheet shows the summary of the total number of teachers by position/subject area for each adjectival rating.

| al<br>ile Home Ir    | isert Page Layout Formulas D | Data Review View | Q Tell me what you want t                                         | o do                                | n rom - excer |          | 20 |
|----------------------|------------------------------|------------------|-------------------------------------------------------------------|-------------------------------------|---------------|----------|----|
|                      |                              | Nİ               | Department of I<br>Laguna<br>colas L. Galvez M<br>IPCRF RATINGS S | Education<br>Iemorial NHS<br>UMMARY |               |          |    |
|                      | Position                     |                  |                                                                   | Adjectival Rating                   | :             |          |    |
| Proficiency          | Subject Areas                | Poor             | Unsatisfactory                                                    | Satisfactory                        | Outstanding   | Subtotal |    |
|                      | Teacher I                    | 0                | 0                                                                 | 0                                   | 0             | 1        | 1  |
| Desfisiont           | Teacher II                   | 0                | 0                                                                 | 1                                   | 0             | 0        | 1  |
| Proficient           | Teacher III                  | 0                | 0                                                                 | 0                                   | 1             | 0        | 1  |
|                      | SUBTOTAL                     | 0                | 0                                                                 | 1                                   | 1             | 1        | 3  |
|                      | Master Teacher I             | 0                | 0                                                                 | 0                                   | 1             | 0        | 1  |
|                      | Master Teacher II            | 0                | 0                                                                 | 0                                   | 0             | 1        | 1  |
| Highly<br>Proficient | Master Teacher III           | 0                | 0                                                                 | 0                                   | 0             | 0        | 0  |
| . ionsient           | Master Teacher IV            | 0                | 0                                                                 | 0                                   | 0             | 0        | 0  |
|                      | SUBTOTAL                     | 0                | 0                                                                 | 0                                   | 1             | 1        | 2  |
|                      | τοται                        | 0                | 0                                                                 | 1                                   | 2             | 2        | 5  |

Figure 3.20. Sample summary per Position of IPCRF Rating Collection Form

|                            |                                                                                                  |                |                 | Adjectival Ratin | g                 |             |          |  |  |  |  |  |  |
|----------------------------|--------------------------------------------------------------------------------------------------|----------------|-----------------|------------------|-------------------|-------------|----------|--|--|--|--|--|--|
| Proficiency                | Subject Areas                                                                                    | Poor           | Unsatisfactory  | Satisfactory     | Very Satisfactory | Outstanding | Subtotal |  |  |  |  |  |  |
|                            | Kinder                                                                                           | 0              | 0               | 0                | 0                 | 0           | 0        |  |  |  |  |  |  |
|                            | Grade 1 (All Subjects)                                                                           | 0              | 0               | 0                | 0                 | 0           | 0        |  |  |  |  |  |  |
|                            | Grade 2 (All Subjects)                                                                           | 0              | 0               | 0                | 0                 | 0           | 0        |  |  |  |  |  |  |
|                            | Grade 3 (All Subjects)                                                                           | 0              | 0               | 0                | 0                 | 0           | 0        |  |  |  |  |  |  |
|                            | Filipino                                                                                         | 0              | 0               | 2                | 0                 | 0           | 2        |  |  |  |  |  |  |
|                            | English                                                                                          | 0              | 2               | 0                | 0                 | 0           | 2        |  |  |  |  |  |  |
|                            | Mathematics                                                                                      | 0              | 3               | 0                | 0                 | 0           | 3        |  |  |  |  |  |  |
|                            | Science                                                                                          | 0              | 0               | 0                | 2                 | 0           | 2        |  |  |  |  |  |  |
| Proficient                 | Araling Panlipunan                                                                               | 0              | 0               | 0                | 0                 | 0           | 0        |  |  |  |  |  |  |
|                            | Edukasyon sa<br>Pagpapakatao                                                                     | 0              | 0               | 7                | 0                 | 0           | 7        |  |  |  |  |  |  |
|                            | MAPEH                                                                                            | 0              | 0               | 0                | 0                 | 0           | 0        |  |  |  |  |  |  |
|                            | TLE/HE                                                                                           | 0              | 0               | 0                | 0                 | 0           | 0        |  |  |  |  |  |  |
|                            | TLE/Tech-Voc                                                                                     | 0              | 0               | 0                | 0                 | 0           | 0        |  |  |  |  |  |  |
|                            | SPED                                                                                             | 0              | 0               | 0                | 7                 | 0           | 7        |  |  |  |  |  |  |
|                            | ALS                                                                                              | 0              | 0               | 0                | 0                 | 0           | 0        |  |  |  |  |  |  |
|                            | SUBTOTAL                                                                                         | 0              | 5               | 9                | 9                 | 0           | 23       |  |  |  |  |  |  |
|                            | Kinder<br>Grade I (All                                                                           | 0              | 0               | 0                | 0                 | 0           | 0        |  |  |  |  |  |  |
|                            | Gradeztan                                                                                        | 0              | 0               | 0                | 0                 | 0           | 0        |  |  |  |  |  |  |
|                            | Gradestan                                                                                        | 0              | 0               | 0                | 0                 | 0           | 0        |  |  |  |  |  |  |
|                            | Cubicate)                                                                                        | 0              | 0               | 0                | 0                 | 0           | 0        |  |  |  |  |  |  |
|                            | Filipino                                                                                         | 0              | 0               | 0                | 0                 | 0           | 0        |  |  |  |  |  |  |
|                            | English                                                                                          | 0              | 0               | 0                | 0                 | 0           | 0        |  |  |  |  |  |  |
|                            | Mathematics                                                                                      | 0              | 0               | 0                | 4                 | 0           | 4        |  |  |  |  |  |  |
| Highly                     | Science                                                                                          | 0              | 0               | 0                | 0                 | 0           | 0        |  |  |  |  |  |  |
| Proficient                 | Araling Panlipunan                                                                               | 0              | 0               | 0                | 0                 | 0           | 0        |  |  |  |  |  |  |
|                            | Edukasyon sa<br>Pagpapakatao                                                                     | 0              | 0               | 0                | 0                 | 0           | 0        |  |  |  |  |  |  |
|                            | MAPEH                                                                                            | 0              | 0               | 0                | 0                 | 0           | 0        |  |  |  |  |  |  |
|                            | TLE/HE                                                                                           | 0              | 0               | 0                | 2                 | 5           | 7        |  |  |  |  |  |  |
|                            | TLE/Tech-Voc                                                                                     | 0              | 0               | 0                | 5                 | 0           | 5        |  |  |  |  |  |  |
|                            | SPED                                                                                             | 0              | 0               | 0                | 0                 | 0           | 0        |  |  |  |  |  |  |
|                            | ALS                                                                                              | 0              | 0               | 0                | 0                 | 7           | 7        |  |  |  |  |  |  |
|                            | SUBTOTAL                                                                                         | 0              | 0               | 0                | 11                | 12          | 23       |  |  |  |  |  |  |
|                            | TOTAL                                                                                            | 0              | 5               | 9                | 20                | 12          | 46       |  |  |  |  |  |  |
| Prepared by:               | Prepared by: Certified Correct:          [Name]       [Name]         [Position]       [Position] |                |                 |                  |                   |             |          |  |  |  |  |  |  |
| <ul> <li>→ Star</li> </ul> | t Here <b>Summary</b> Avera                                                                      | ge1 Average2 F | Report Report_P | Report_HP 🕘      |                   | 1           |          |  |  |  |  |  |  |

Figure 3.21. Summary per Position of IPCRF Rating Collection

The summary tables also have corresponding charts. See Figures 3.22 and 3.23 for the chart of adjectival ratings by position and Figure for the chart showing adjectival ratings by subject area, for Proficient and Highly Proficient Teachers, respectively.

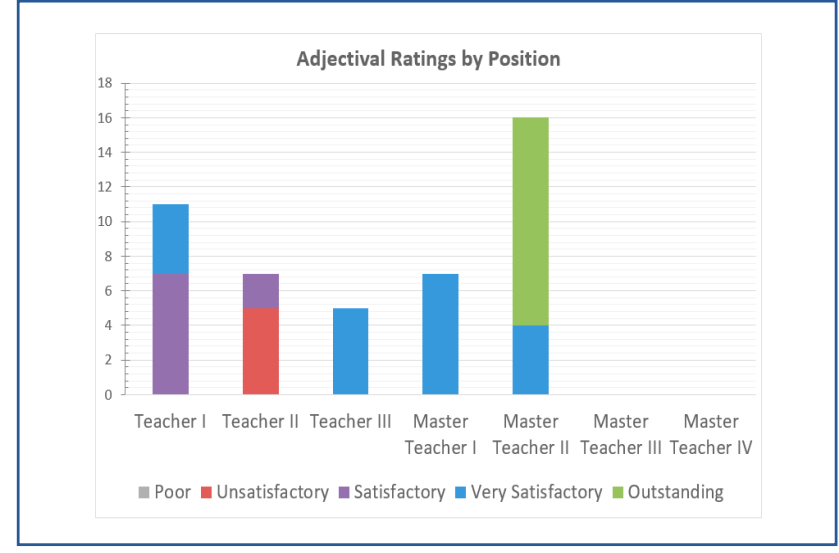

Figure 3.22. Chart of adjectival ratings by position (Summary Sheet)

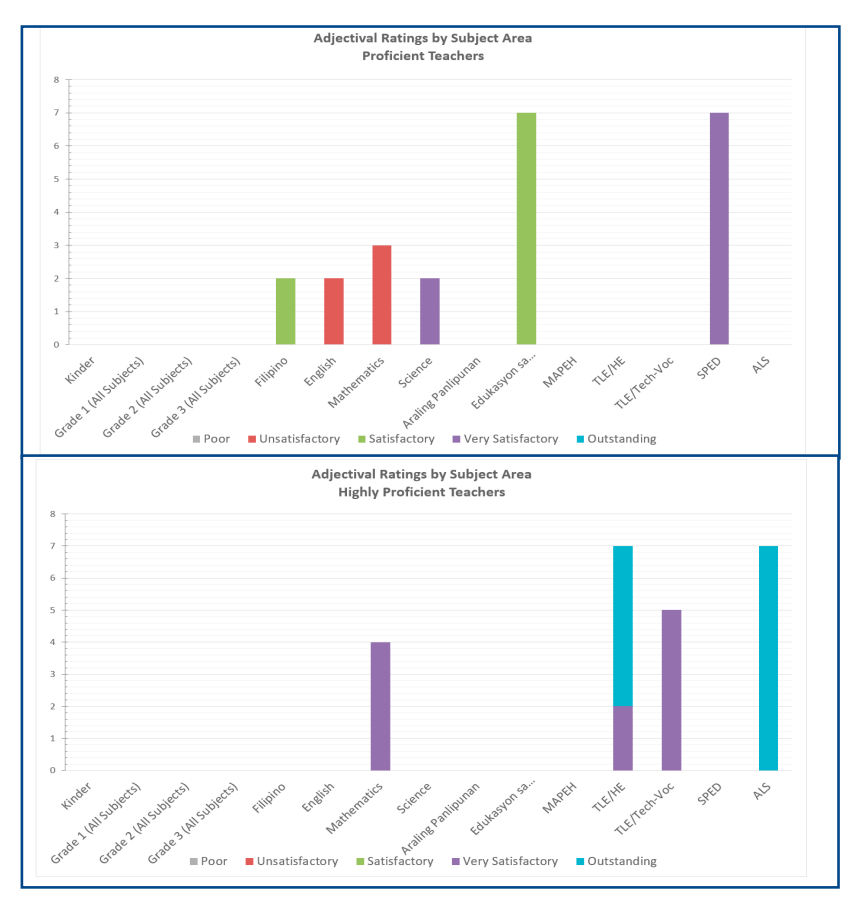

Figure 3.23. Chart of adjectival ratings summary per proficiency level

### 4. Via Average Sheets: Average rating by position and proficiency level.

This sheet shows the average rating of teachers by position per objective. It also calculates the averages of rating per position and proficiency level.

| File H                                                                                                    | Home Insert Page                                                                                                    | Layout Fo   | rmulas Dat | a Review | View Q 1 | Fell me what yo | ou want to do |                    |                               |                          |       |  |  |  |  |
|----------------------------------------------------------------------------------------------------|----------------------------------------------------------------------------------------------------|-------------|------------|----------|----------|-----------------|---------------|--------------------|-------------------------------|--------------------------|-------|--|--|--|--|
|                                                                                                    | Consolidated Teachers of Education [Division] [School/Diviter Name] CONSOLIDATED TEACHERS' IPCRF RATING AVERAGES BY POSITION AND PROFICIENCY Proficient Highly Proficient                                                                                                    |             |            |          |          |                 |               |                    |                               |                          |       |  |  |  |  |
| KRA                                                                                                    | FPGICIUM         Sector 1         Sector 1         <th colspan="</th> |             |            |          |          |                 |               |                    |                               |                          |       |  |  |  |  |
|                                                                                                    | Objective 1                                                                                                    | 3.364       | 2.286      | 4.500    | 3.283    | 5.000           | 4.656         | 0.000              | 0.000                         | 4.761                    | 4.022 |  |  |  |  |
| KRA 1                                                                                                    | Objective 2                                                                                                    | 3.364       | 2.286      | 4.500    | 3.283    | 5.000           | 4.583         | 0.000              | 0.000                         | 4.710                    | 3.996 |  |  |  |  |
|                                                                                                    | Objective 3                                                                                                    | 3.364       | 2.286      | 4.500    | 3.283    | 5.000           | 4.438         | 0.000              | 0.000                         | 4.609                    | 3.946 |  |  |  |  |
|                                                                                                    | Objective 4                                                                                                    | 3.273       | 2.643      | 4.000    | 3.239    | 4.500           | 4.375         | 0.000              | 0.000                         | 4.413                    | 3.826 |  |  |  |  |
| KRA 2                                                                                                    | Objective 5                                                                                                    | 3.273       | 2.643      | 4.000    | 3.239    | 4.500           | 4.375         | 0.000              | 0.000                         | 4.413                    | 3.826 |  |  |  |  |
|                                                                                                    | Objective 6                                                                                                    | 3.591       | 2.786      | 4.000    | 3.435    | 4.500           | 4.375         | 0.000              | 0.000                         | 4.413                    | 3.924 |  |  |  |  |
|                                                                                                    | Objective 7                                                                                                    | 3.682       | 2.786      | 4.500    | 3.587    | 4.500           | 4.438         | 0.000              | 0.000                         | 4.457                    | 4.022 |  |  |  |  |
| KRA 3                                                                                                    | Objective 8                                                                                                    | 3.682       | 2.786      | 4.500    | 3.587    | 4.500           | 4.438         | 0.000              | 0.000                         | 4.457                    | 4.022 |  |  |  |  |
|                                                                                                    | Objective 9                                                                                                    | 3.773       | 2.786      | 4.500    | 3.630    | 4.000           | 4.438         | 0.000              | 0.000                         | 4.304                    | 3.967 |  |  |  |  |
|                                                                                                    | Objective 10                                                                                                    | 3.682       | 2.786      | 4.000    | 3.478    | 4.000           | 4.375         | 0.000              | 0.000                         | 4.261                    | 3.870 |  |  |  |  |
| KRA 4                                                                                                    | Objective 11                                                                                                    | 3.576       | 2.857      | 4.000    | 3.449    | 4.000           | 4.375         | 0.000              | 0.000                         | 4.261                    | 3.855 |  |  |  |  |
|                                                                                                    | Objective 12                                                                                                    | 3.424       | 2.524      | 4.333    | 3.348    | 4.000           | 4.438         | 0.000              | 0.000                         | 4.304                    | 3.826 |  |  |  |  |
| lus Factor                                                                                                    | Objective 13                                                                                                    | 3.455       | 2.286      | 4.500    | 3.326    | 4.000           | 4.438         | 0.000              | 0.000                         | 4.304                    | 3.815 |  |  |  |  |
|                                                                                                    | Average per Position                                                                                                    | 3.494       | 2.580      | 4.297    | 3.390    | 4.410           | 19.985        | 0.000              | 0.000                         | 4.425                    | 3.906 |  |  |  |  |
|                                                                                                    | Prepared by:                                                                                                    |             |            |          |          |                 |               | Certified Correct: |                               |                          |       |  |  |  |  |
|                                                                                                    |                                                                                                    | Sergio Osmo | ena<br>If  |          |          |                 |               |                    | Manuel L.<br>Schools Division | Quezon<br>Superintendent |       |  |  |  |  |
| Argent statutes     Argent statutes     A |                                                                                                    |             |            |          |          |                 |               |                    |                               |                          |       |  |  |  |  |

Figure 3.23. Consolidated IPCRF rating averages by position and proficiency levels

## 5. Via Average Sheets: Average rating by subject area.

This sheet shows consolidated averages of teachers' final IPCRF rating per subject area at each proficiency level.

| File H      | - 🐡                                                          | out Formu      | las Data       | Review         | View ♀         | fell me what y | IP<br>rou want to de | CRF Data Con   | solidation Fo  | rm - Sec - Exc | el              |                 |                 | e s                  |                             |              |
|-------------|--------------------------------------------------------------|----------------|----------------|----------------|----------------|----------------|----------------------|----------------|----------------|----------------|-----------------|-----------------|-----------------|----------------------|-----------------------------|--------------|
| A6          | - ] : [× → β                                                 | Proficie       | mcγ            |                |                |                |                      |                |                |                |                 |                 |                 |                      |                             |              |
|             | CONSOLIDATED TEACHERS' IPCER ARTING AVERAGES BY SUBJECT AREA |                |                |                |                |                |                      |                |                |                |                 |                 |                 |                      |                             |              |
|             | KRA 1 KRA 2 KRA 3 KRA 4 Plus                                 |                |                |                |                |                |                      |                |                |                |                 |                 |                 |                      |                             |              |
| Proficiency | Subject Area                                                 | Objective<br>1 | Objective<br>2 | Objective<br>3 | Objective<br>4 | Objective<br>5 | Objective<br>6       | Objective<br>7 | Objective<br>8 | Objective<br>9 | Objective<br>10 | Objective<br>11 | Objective<br>12 | Objective<br>13      | Average per<br>Subject Area | $\backslash$ |
|             | Kindergarten                                                 | 0.000          | 0.000          | 0.000          | 0.000          | 0.000          | 0.000                | 0.000          | 0.000          | 0.000          | 0.000           | 0.000           | 0.000           | 0 <mark>.0</mark> 00 | 0.000                       |              |
|             | Grade 1 (All Subjects)                                       | 0.000          | 0.000          | 0.000          | 0.000          | 0.000          | 0.000                | 0.000          | 0.000          | 0.000          | 0.000           | 0.000           | 0.000           | 9 <mark>000</mark>   | 0.000                       |              |
|             | Grade 2 (All Subjects)                                       | 0.000          | 0.000          | 0.000          | 0.000          | 0.000          | 0.000                | 0.000          | 0.000          | 0.000          | 0.000           | 0.000           | 0.000           | 0.000                | 0.000                       |              |
|             | Grade 3 (All Subjects)                                       | 0.000          | 0.000          | 0.000          | 0.000          | 0.000          | 0.000                | 0.000          | 0.000          | 0.000          | 0.000           | 0.000           | 0.000           | 0.000                | 0.000                       |              |
|             | Filipino                                                     | 4.500          | 3.500          | 5.000          | 4.000          | 4.000          | 4.500                | 4.000          | 5.000          | 5.000          | 4.000           | 5.000           | 5.000           | 5.000                | 4.511                       |              |
|             | English                                                      | 4.000          | 4.000          | 4.000          | 4.000          | 4.000          | 4.000                | 4.000          | 4.000          | 4.000          | 4.000           | 4.000           | 4.000           | 4.000                | 4.000                       |              |
|             | Mathematics                                                  | 0.000          | 0.000          | 0.000          | 0.000          | 0.000          | 0.000                | 0.000          | 0.000          | 0.000          | 0.000           | 0.000           | 0.000           | 0.000                | 0.000                       |              |
| Proficient  | Science                                                      | 0.000          | 0.000          | 0.000          | 0.000          | 0.000          | 0.000                | 0.000          | 0.000          | 0.000          | 0.000           | 0.000           | 0.000           | 0.000                | 0.000                       |              |
|             | Araling Panlipunan                                           | 2.500          | 2.500          | 2.500          | 2.500          | 2.500          | 2.500                | 3.500          | 3.500          | 3.500          | 4.500           | 4.667           | 4.667           | \$.000               | 3.445                       |              |
|             | Edukasyon sa<br>Pagpapakatao                                 | 0.000          | 0.000          | 0.000          | 0.000          | 0.000          | 0.000                | 0.000          | 0.000          | 0.000          | 0.000           | 0.000           | 0.000           | 0.000                | 0.000                       |              |
|             | MAPEH                                                        | 3.500          | 3.500          | 4.000          | 4.000          | 3.500          | 3.500                | 4.000          | 3.500          | 4.000          | 4.000           | 5.000           | 5.000           | 5,000                | 4.060                       |              |
|             | TLE/HE                                                       | 0.000          | 0.000          | 0.000          | 0.000          | 0.000          | 0.000                | 0.000          | 0.000          | 0.000          | 0.000           | 0.000           | 0.000           | 0,000                | 0.000                       |              |
|             | TLE/Tech-Voc                                                 | 0.000          | 0.000          | 0.000          | 0.000          | 0.000          | 0.000                | 0.000          | 0.000          | 0.000          | 0.000           | 0.000           | 0.000           | 0.000                | 0.000                       | 1            |
|             | SPED                                                         | 0.000          | 0.000          | 0.000          | 0.000          | 0.000          | 0.000                | 0.000          | 0.000          | 0.000          | 0.000           | 0.000           | 0.000           | 0.000                | 0.000                       |              |
|             | ALS                                                          | 0.000          | 0.000          | 0.000          | 0.000          | 0.000          | 0.000                | 0.000          | 0.000          | 0.000          | 0.000           | 0.000           | 0.000           | 0.000                | 0.000                       | /            |
|             | Start Here Summar                                            | y Averag       | el Avera       | ge2 Repo       | ort Repo       | rt_P Repo      | ort_HP               | (+)            |                |                | 1.4             |                 |                 |                      |                             | _            |

Figure 3.24. Consolidated IPCRF rating averages by subject area for Proficient Teachers

|             | A                        | 0.000                     | 0.000   | 2,002    | 2,220  | 2,220    | 0.405     | 0.507           | 0.507 | 0.000 | 0.470                   | 2.440      | 2.240 | 2,026 | 0.000 |
|-------------|--------------------------|---------------------------|---------|----------|--------|----------|-----------|-----------------|-------|-------|-------------------------|------------|-------|-------|-------|
|             | Average                  | 5.283                     | 5.283   | 5.283    | 5.239  | 5.239    | 5.435     | 5.587           | 3.587 | 5.630 | 5.478                   | 5.449      | 5.348 | 5.326 | 5.390 |
| Kin         | idergarten               | 0.000                     | 0.000   | 0.000    | 0.000  | 0.000    | 0.000     | 0.000           | 0.000 | 0.000 | 0.000                   | 0.000      | 0.000 | 0.000 | 0.000 |
| Gra         | ade 1 (All Subjects)     | 0.000                     | 0.000   | 0.000    | 0.000  | 0.000    | 0.000     | 0.000           | 0.000 | 0.000 | 0.000                   | 0.000      | 0.000 | 0.000 | 0.000 |
| Gra         | ade 2 (All Subjects)     | 0.000                     | 0.000   | 0.000    | 0.000  | 0.000    | 0.000     | 0.000           | 0.000 | 0.000 | 0.000                   | 0.000      | 0.000 | 0.000 | 0.000 |
| Gra         | ade 3 (All Subjects)     | 0.000                     | 0.000   | 0.000    | 0.000  | 0.000    | 0.000     | 0.000           | 0.000 | 0.000 | 0.000                   | 0.000      | 0.000 | 0.000 | 0.000 |
| Filip       | pino                     | 0.000                     | 0.000   | 0.000    | 0.000  | 0.000    | 0.000     | 0.000           | 0.000 | 0.000 | 0.000                   | 0.000      | 0.000 | 0.000 | 0.000 |
| Eng         | glish                    | 0.000                     | 0.000   | 0.000    | 0.000  | 0.000    | 0.000     | 0.000           | 0.000 | 0.000 | 0.000                   | 0.000      | 0.000 | 0.000 | 0.000 |
| Ma          | athematics               | 4.500                     | 4.500   | 4.500    | 4.250  | 4.250    | 4.250     | 4.250           | 4.250 | 4.000 | 4.000                   | 4.000      | 4.000 | 4.000 | 4.201 |
| Highly Scie | ence                     | 0.000                     | 0.000   | 0.000    | 0.000  | 0.000    | 0.000     | 0.000           | 0.000 | 0.000 | 0.000                   | 0.000      | 0.000 | 0.000 | 0.000 |
| Ara         | aling Panlipunan         | 0.000                     | 0.000   | 0.000    | 0.000  | 0.000    | 0.000     | 0.000           | 0.000 | 0.000 | 0.000                   | 0.000      | 0.000 | 0.000 | 0.000 |
| Edu<br>Pag  | ukasyon sa<br>gpapakatao | 0.000                     | 0.000   | 0.000    | 0.000  | 0.000    | 0.000     | 0.000           | 0.000 | 0.000 | 0.000                   | 0.000      | 0.000 | 0.000 | 0.000 |
| MA          | APEH                     | 0.000                     | 0.000   | 0.000    | 0.000  | 0.000    | 0.000     | 0.000           | 0.000 | 0.000 | 0.000                   | 0.000      | 0.000 | 0.000 | 0.000 |
| TLE         | E/HE                     | 4.500                     | 4.667   | 4.500    | 4.357  | 4.357    | 4.357     | 4.500           | 4.500 | 4.500 | 4.357                   | 4.357      | 4.500 | 4.500 | 4.452 |
| TLE         | E/Tech-Voc               | 5.000                     | 5.000   | 5.000    | 4.500  | 4.500    | 4.500     | 4.500           | 4.500 | 4.000 | 4.000                   | 4.000      | 4.000 | 4.000 | 4.410 |
| SPE         | ED                       | 0.000                     | 0.000   | 0.000    | 0.000  | 0.000    | 0.000     | 0.000           | 0.000 | 0.000 | 0.000                   | 0.000      | 0.000 | 0.000 | 0.000 |
| ALS         | s                        | 5.000                     | 4.667   | 4.500    | 4.500  | 4.500    | 4.500     | 4.500           | 4.500 | 4.500 | 4.500                   | 4.500      | 4.500 | 4.500 | 4.545 |
|             | Average                  | 4.761                     | 4.710   | 4.609    | 4.413  | 4.413    | 4.413     | 4.457           | 4.457 | 4.304 | 4.261                   | 4.261      | 4.304 | 4.304 | 4.425 |
| AVERAG      | GE PER OBJECTIVE         | 4.022                     | 3.996   | 3.946    | 3.826  | 3.826    | 3.924     | 4.022           | 3022  | 3.967 | 3.870                   | 3.855      | 3.826 | 3.815 | 3.906 |
| Prep        | oared by:<br>Se          | rgio Osmena<br>HRDS Chief |         |          |        |          |           | Certified Corre | ect:  |       | Manue<br>Schools Divisi | IL. Quezon | lent  |       |       |
|             | Start Here Sum           | mary A                    | verage1 | Average2 | Report | Report   | P Repor   | t HP            |       |       |                         |            |       |       |       |
| and a       |                          |                           |         |          | pore   | - opport | - and pos |                 |       |       |                         |            |       |       |       |

*Figure 3.25.* Consolidated IPCRF rating averages by subject area for Highly Proficient Teachers

## THE RPMS MANUAL

Average ratings of Proficient and Highly Proficient Teachers are also represented graphically.

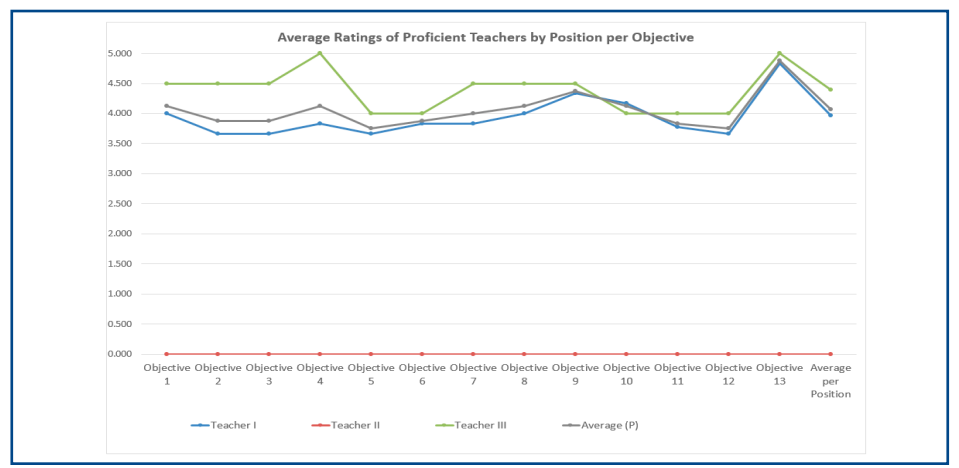

*Figure 3.26.* Sample chart of average ratings of Proficient Teachers by position per objective

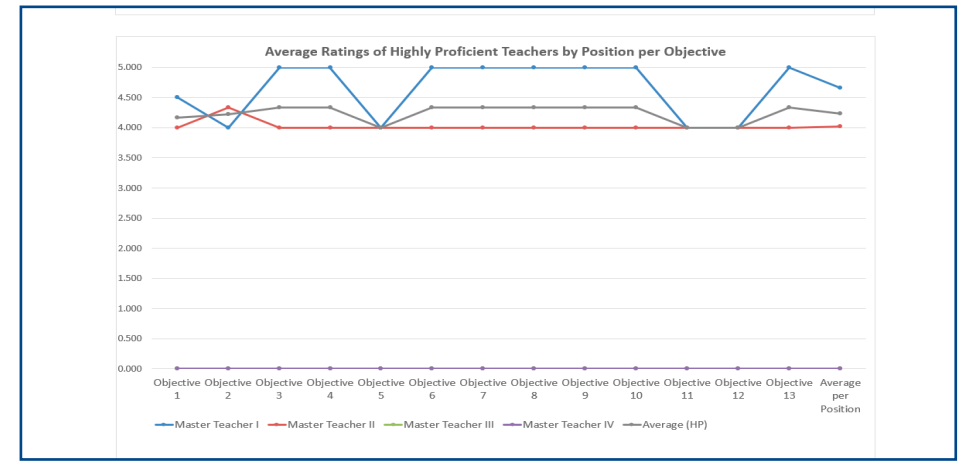

*Figure 3.27.* Sample chart of average ratings of Highly Proficient Teachers by position per objective

#### 5. Via Report Sheets

Both IPCRF Rating Collection Form and IPCRF Data Consolidation Form contain average and summary sheets. The Report Sheets (Report Sheet, Report\_P Sheet and Report\_HP Sheet) tally the number of teachers by position/subject area, by objective and by the rating for Quality, Efficiency and Timeliness (QET). Data in this sheet are automatically generated from the encoded ratings in the IPCRF sheet.

This Report sheet can provide information to the School Head and other human resource personnel on how many teachers per position got which rating in Q, E and T. This can inform them about which objectives should be the priority for development per position/proficiency based on the rating they obtained for each dimension of performance.

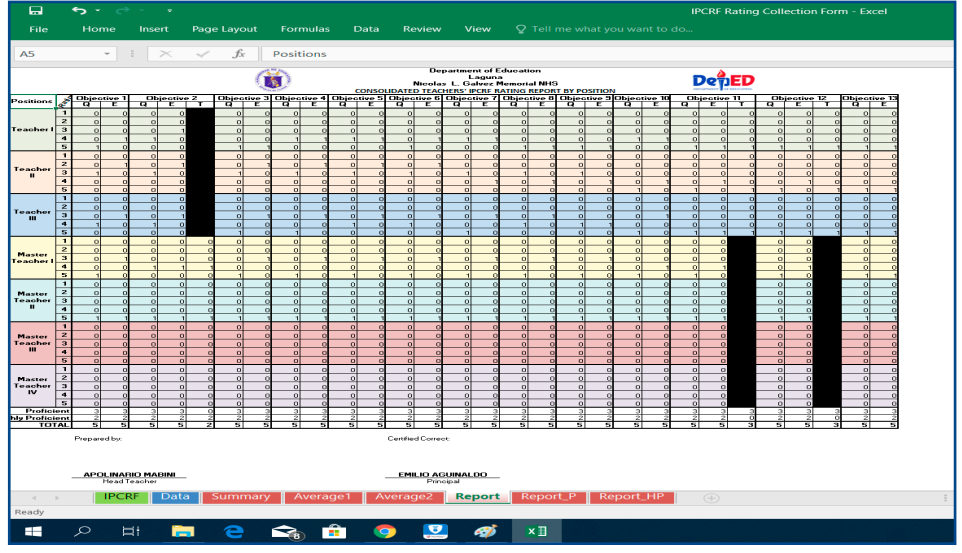

Figure 3.28. Report Sheet of IPCRF Rating Collection Form

|                      | 🐤 • 🖉 • 🔹 IPCRF-Data-Consolidation-Form-Sec - Excel |         |          |           |       |           |        |               |       |                  |          |            |       |              |                                       |                                               |                              |       |             |       |
|----------------------|-----------------------------------------------------|---------|----------|-----------|-------|-----------|--------|---------------|-------|------------------|----------|------------|-------|--------------|---------------------------------------|-----------------------------------------------|------------------------------|-------|-------------|-------|
|                      | Hor                                                 | me li   | nsert    | Page Lay  | out F | ormulas   | Data   | Revi          | ew V  | iew <sup>(</sup> | 🔉 Tell m |            |       |              |                                       |                                               |                              |       |             |       |
| A5                   |                                                     | •       | $\times$ | √ _ j     | ßr Po | sitions   |        |               |       |                  |          |            |       |              |                                       |                                               |                              |       |             |       |
|                      |                                                     |         |          |           |       |           |        |               |       |                  |          | CONSC      |       | D<br>D TEACI | epartme<br>[[<br>[School/<br>HERS' IF | ent of Ed<br>Division]<br>District<br>PCRF RA | lucation<br>Name]<br>ATING R | EPORT | BY POS      | ITION |
| Positions            | tipo                                                | Objec   | tive 1   | Objective |       | 2 Obje    |        | tive 3 Object |       | tive 4           | Object   | tive 5 Obj |       | ive 6        | Objective 7                           |                                               | Object                       | ive 8 | Objective 9 |       |
|                      | e e                                                 | Q       | E        | Q         | E     | т         | Q      | E             | Q     | E                | Q        | E          | Q     | E            | Q                                     | E                                             | Q                            | E     | Q           | E     |
|                      | 1                                                   | 0       | 0        | 0         | 0     | 0         | 0      | 0             | 0     | 0                | 0        | 0          | 0     | 0            | 0                                     | 0                                             | 0                            | 0     | 0           | 0     |
|                      | 2                                                   | 0       | 0        | 0         | 0     | 0         | 0      | 0             | 0     | 0                | 0        | 0          | 0     | 0            | 0                                     | 0                                             | 0                            | 0     | 0           | 0     |
| Teacher I            | 3                                                   | 7       | 9        | 7         | 9     | 0         | 7      | 9             | 7     | 9                | 7        | 9          | 7     | 2            | 7                                     | 2                                             | 7                            | 2     | 7           | 0     |
|                      | 4                                                   | 4       | 0        | 4         | 0     | 0         | 4      | 0             | 4     | 2                | 4        | 2          | 4     | 9            | 4                                     | 7                                             | 4                            | 7     | 4           | 9     |
|                      | 5                                                   | 0       | 2        | 0         | 2     | 0         | 0      | 2             | 0     | 0                | 0        | 0          | 0     | 0            | 0                                     | 2                                             | 0                            | 2     | 0           | 2     |
|                      | 1                                                   | 0       | 0        | 0         | 0     | 0         | 0      | 0             | 0     | 0                | o        | 0          | 0     | о            | 0                                     | 0                                             | 0                            | 0     | 0           | 0     |
|                      | 2                                                   | 5       | 5        | 5         | 5     | 0         | 5      | 5             | 5     | 0                | 5        | 0          | 5     | 0            | 5                                     | 0                                             | 5                            | 0     | 5           | 0     |
| Teacher II           | 3                                                   | 2       | 2        | 2         | 2     | 0         | 2      | 2             | 2     | 7                | 2        | 7          | 2     | 5            | 2                                     | 5                                             | 2                            | 5     | 2           | 5     |
|                      | 4                                                   | 0       | 0        | 0         | 0     | 0         | 0      | 0             | 0     | 0                | 0        | 0          | 0     | 2            | 0                                     | 2                                             | 0                            | 2     | 0           | 2     |
|                      | 5                                                   | 0       | 0        | 0         | 0     | 0         | 0      | 0             | 0     | 0                | 0        | 0          | 0     | 0            | 0                                     | 0                                             | 0                            | 0     | 0           | 0     |
|                      | 1                                                   | 0       | 0        | 0         | 0     | 0         | 0      | 0             | 0     | 0                | 0        | 0          | 0     | o            | 0                                     | 0                                             | 0                            | 0     | 0           | 0     |
|                      | 2                                                   | 0       | 0        | 0         | 0     | 0         | 0      | 0             | 0     | 0                | 0        | 0          | 0     | 0            | 0                                     | 0                                             | 0                            | 0     | 0           | 0     |
| Teacher III          | 3                                                   | 0       | 0        | 0         | 0     | 0         | 0      | 0             | 0     | 0                | 0        | 0          | 0     | 0            | 0                                     | 0                                             | 0                            | 0     | 0           | 0     |
|                      | 4                                                   | 5       | 0        | 5         | 0     | 0         | 5      | 0             | 5     | 5                | 5        | 5          | 5     | 5            | 5                                     | 0                                             | 5                            | 0     | 5           | 0     |
|                      | 5                                                   | 0       | 5        | 0         | 5     | 0         | 0      | 5             | 0     | 0                | 0        | 0          | 0     | 0            | 0                                     | 5                                             | 0                            | 5     | 0           | 5     |
|                      | 1                                                   | 0       | 0        | 0         | 0     | 0         | 0      | 0             | 0     | 0                | 0        | 0          | 0     | 0            | 0                                     | 0                                             | 0                            | 0     | 0           | 0     |
|                      | 2                                                   | 0       | 0        | 0         | 0     | 0         | 0      | 0             | 0     | 0                | 0        | 0          | 0     | 0            | 0                                     | 0                                             | 0                            | 0     | 0           | 0     |
| Master<br>Toosbor I  | 3                                                   | 0       | 0        | 0         | 0     | 0         | 0      | 0             | 0     | 0                | 0        | 0          | 0     | 0            | 0                                     | 0                                             | 0                            | 0     | 0           | 0     |
| reachern             | 4                                                   | 0       | 0        | 0         | 0     | 0         | 0      | 0             | 7     | 0                | 7        | 0          | 7     | 0            | 7                                     | 0                                             | 7                            | 0     | 7           | 7     |
|                      | 5                                                   | 7       | 7        | 7         | 7     | 7         | 7      | 7             | 0     | 7                | 0        | 7          | 0     | 7            | 0                                     | 7                                             | 0                            | 7     | 0           | 0     |
|                      | 1                                                   | 0       | 0        | 0         | 0     | 0         | 0      | 0             | 0     | 0                | 0        | 0          | 0     | 0            | 0                                     | 0                                             | 0                            | 0     | 0           | 0     |
|                      | 2                                                   | 0       | 0        | 0         | 0     | 0         | 0      | 0             | 0     | 0                | 0        | 0          | 0     | 0            | 0                                     | 0                                             | 0                            | 0     | 0           | 0     |
| Master<br>Track on U | 3                                                   | 0       | 0        | 0         | 0     | 0         | 0      | 0             | 0     | 0                | 0        | 0          | 0     | o            | 0                                     | 0                                             | 0                            | 0     | 0           | 0     |
| reacher II           | 4                                                   | 9       | 2        | 16        | 2     | 2         | 9      | 9             | 16    | 4                | 9        | 11         | 16    | 4            | 9                                     | 9                                             | 16                           | 2     | 9           | 9     |
|                      | 5                                                   | 7       | 14       | 0         | 14    | 14        | 7      | 7             | 0     | 12               | 7        | 5          | 0     | 12           | 7                                     | 7                                             | 0                            | 14    | 7           | 7     |
|                      | 1                                                   | 0       | 0        | 0         | 0     | 0         | 0      | 0             | 0     | 0                | 0        | 0          | 0     | 0            | 0                                     | 0                                             | 0                            | 0     | 0           | 0     |
|                      |                                                     | Start F | lere     | Summa     | rv Av | /erage1   | Ave    | age2          | Repor | t Re             | port P   | Repo       | rt HP | (L)          |                                       |                                               |                              |       |             | 1 4   |
|                      |                                                     |         |          |           | . I   | and group | - arei | -goz          |       |                  |          | - nopo     |       | J            |                                       |                                               |                              |       |             |       |

Figure 3.29. Report Sheet of IPCRF Data Consolidation Form

#### Via Report Sheets per Proficiency Level

Both the IPCRF Rating Collection Form and IPCRF Data Consolidation Form generate report per proficiency level. Report sheets per proficiency level (e.g., Report\_P Sheet and Report\_HP Sheet) can provide guidance to school head and HR personnel at SDO, RO and CO levels to determine how many teachers by posiiton and proficiency level got which rating per objective. The sheet can help HR personnel analyze which objectives should be the prioritized for learning and development based on the rating they obtained for Quality, Efficiency and/or Timeliness.

Report\_P Sheet shows the summary of IPCRF data of Proficient Teachers, while Report\_HP Sheet shows Highly Proficient Teachers' data summary.

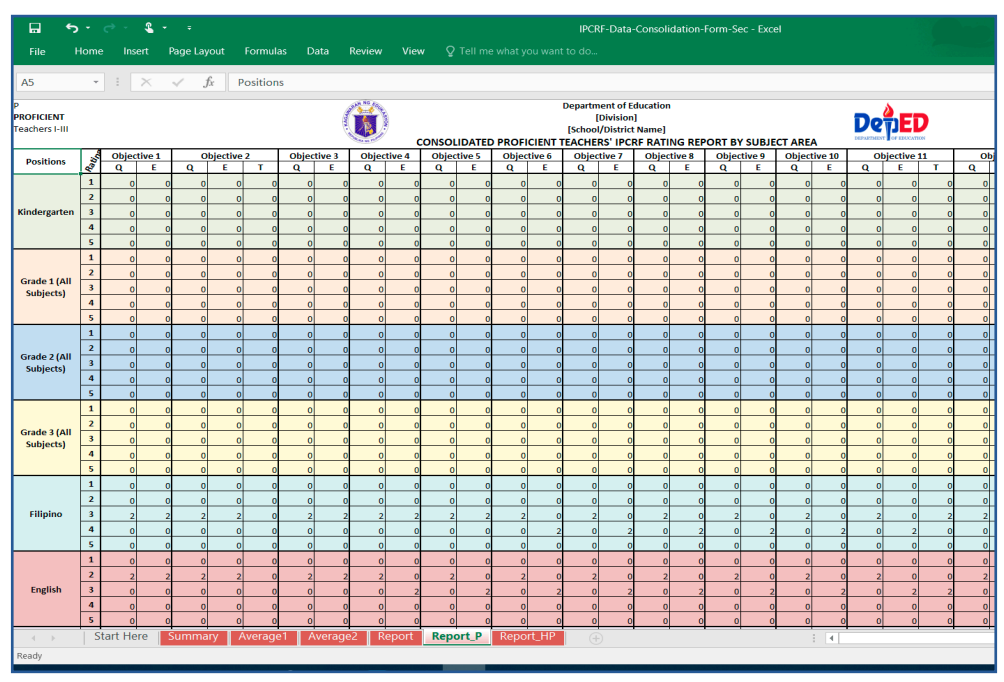

The analysis can also be done per subject area.

*Figure 3.30.* Sample Report Sheet of consolidated IPCRF rating for Proficient Teachers by Subject Area

## **IPCRF DATA COLLECTION AND CONSOLIDATION**

## BUREAU OF HUMAN RESOURCE AND ORGANIZATIONAL DEVELOPMENT

Dir. Jennifer E. Lopez Education Program Supervisor, OIC, Office of the Director III

> Cecille A. Anyayahan Project Development Officer IV

Michael Wilson I. Rosero Earl Ryan A. Losito Project Development Officer III

Charles Tommy Si Sing A. Wong Technical Assistant

#### THE PROJECT TEAM

#### **Field Personnel**

Arthur M. Aquino Information Technology Officer 1 Division of Olongapo City

Dharyl C. Bucad Teacher III/School ICT Coordinator Betis High School, Division of Pampanga

Kevin G. Milo Information Technology Officer I Division of the Island Garden City of Samal

Juan Carlos Sarmiento Project Development Officer II/OIC ICT Unit, Division of Manila

Rey Valenzuela Information Technology Officer I Region IV-A CALABARZON

Bryan L. Vicente Education Program Specialist II Region III Information and Communications Technology Service (ICTS)

> Maria Clarisse Ligunas, Information Technology Officer II

Jonathan Fontanilla Information Systems Analyst III

Nicole M. Aquino Information Systems Analyst II

## National Educators Academy of the Philippines (NEAP)

Leah Patricia M. Galgo Senior Education Program Specialist, OIC Assistant Chief Professional Development Division

#### **RESEARCH CENTER FOR TEACHER QUALITY - UNE-SIMERR**

Allan Reyes, Ph.D. Project Leader, RPMS

Gina O. Gonong, Ph.D. Director

> Jennie V. Jocson Deputy Director

Lizette Anne Carpio Research Officer

Alwaleed Alssamani Web Programmer, UNE-SiMERR National Research Centre